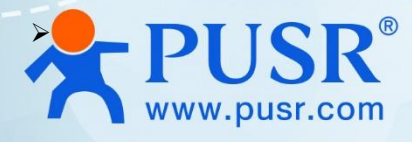

# **Industrial LTE Router**

# USR-G806s-G

# **User Manual**

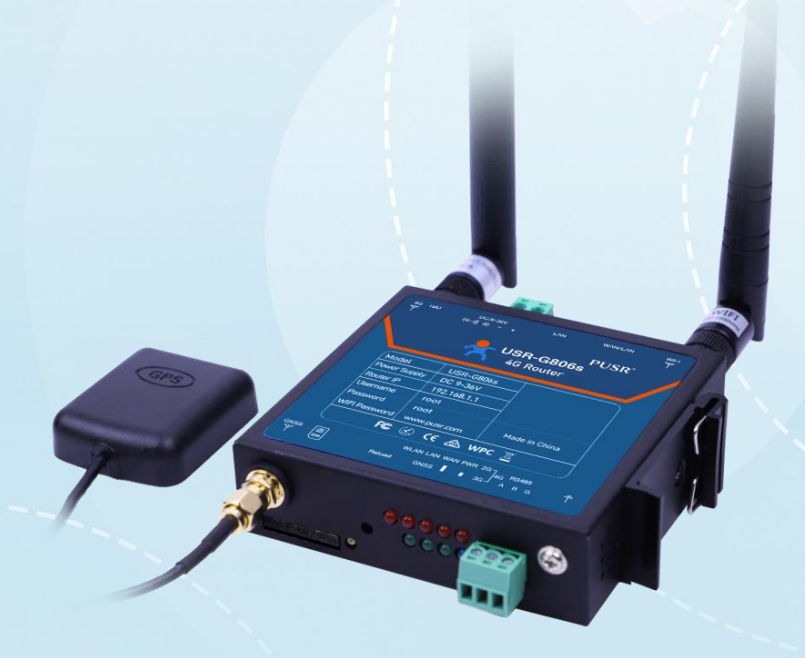

V2.0

# **Be Honest & Do Best**

Your Trustworthy Smart Industrial IoT Partner

# Content

| 1. Introduction                 | 5 -  |
|---------------------------------|------|
| 1.1. Key Features               | 5 -  |
| 1.2. Specification              | 6 -  |
| 1.3. Interface                  | 9 -  |
| 1.4. Indicator                  | 9 -  |
| 1.5. Dimensions                 | 11 - |
| 2. Get Started                  | 12 - |
| 2.1. Web Interface              | 12 - |
| 2.2. Functional Diagram         | 13 - |
| 2.3. Host name                  | 14 - |
| 2.4. NTP Settings               | 15 - |
| 2.5. Username/Password Settings | 15 - |
| 2.6. Backup Parameters          | 16 - |
| 2.7. Reset                      | 17 - |
| 2.7.1. Hardware Reset           | 17 - |
| 2.7.2. Software Reset           | 17 - |
| 2.8. Firmware Upgrade           | 17 - |
| 2.9. Reboot                     | 18 - |
| 2.10. Reboot Scheduler          | 18 - |
| 2.11. Log                       | 19 - |
| 2.11.1. Remote Log              | 19 - |
| 2.11.2. Local Log               | 19 - |
| 3. Interface                    | 20 - |
| 3.1. 4G Interface               | 20 - |
| 3.2. SIM Card                   | 21 - |
| 3.2.1. APN settings             | 21 - |
| 3.2.2. Ping Detection Settings  | 21 - |
| 3.2.3. Mobile Information       | 22 - |
| 3.3. LAN Interface              | 23 - |
| 3.3.1. DHCP                     | 24 - |
| 3.3.2. Static IP                | 25 - |

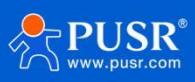

| 25 - |
|------|
| 26 - |
| 26 - |
| 30 - |
| 32 - |
| 32 - |
| 33 - |
| 35 - |
| 35 - |
| 38 - |
| 39 - |
| 41 - |
| 42 - |
| 43 - |
| 43 - |
| 44 - |
| 45 - |
| 47 - |
| 49 - |
| 49 - |
| 49 - |
| 53 - |
| 54 - |
| 56 - |
| 56 - |
| 57 - |
| 58 - |
| 59 - |
| 60 - |
| 60 - |
| 60 - |
| 61 - |
| 62 - |
|      |

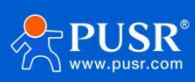

| 6.2.1. NET Mode                                 | 63 - |
|-------------------------------------------------|------|
| 6.2.2. Modbus Mode                              | 65 - |
| 6.2.3. HTTPD Mode                               | 65 - |
| 6.3. General Function                           | 66 - |
| 6.3.1. Registry Packet                          | 66 - |
| 6.3.2. Heartbeat Packet                         | 67 - |
| 6.3.3. Restarting without Data                  | 68 - |
| 6.3.4. RFC2217                                  | 70 - |
| 7. PUSR Cloud                                   | 71 - |
| 8. GNSS service                                 | 71 - |
| 8.1. Positioning Operation Instructions of PUSR | 73 - |
| 8.1.1. Settings of PUSR                         | 73 - |
| 8.1.2. Settings of USR-G806s                    | 77 - |
| 8.1.3. Check the position data                  | 78 - |
| 8.1.4. Description of GPS data                  | 79 - |
| 8.2. Reporting data to private server           | 80 - |
| 9. AT Commands                                  | 81 - |
| 9.1. AT Command Mode                            | 81 - |
| 9.2. Serial AT Commands                         | 82 - |
| 9.3. Network AT Commands                        | 83 - |
| 9.4. SMS AT Commands                            | 84 - |
| 10. Contact Us                                  | 84 - |
| 11. Disclaimer                                  | 84 - |

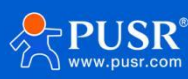

# 1. Introduction

USR-G806s is a high-performance industrial 4G wireless router with serial port, GPS and powerful DTU function. Using public wireless network, it provides users with an integrated solution of industrial 4G router and DTU. This product adopts high-performance embedded CPU and the operating frequency is up to 580MHz. And it adopts 4G modem with Qualcomm solution which can provide stable and reliable cellular network and support the mainstream band all over the world. Based on a variety of hardware interfaces and powerful software functions, users can quickly set up their own application network. It has been widely used in the M2M industry of the Internet of Things, providing reliable data transmission network for smart grid, personal medical care, smart home, self-service terminal, industrial automation, environmental protection agriculture, municipal services and other fields.

#### 1.1. Key Features

#### **Stable And Reliable**

- •Metal shell, IP30 protection.Ethernet ports support 1.5KV isolation transformer protection.
- •Wide operating temperature.Wide voltage input, reverse polarity protection.
- •ESD,Surge,EFT protection.
- •Embedded hardware watchdog, self-recovers from malfunctions, maintaining high device availability.

#### Uninterrupted network access

- •Supports 2G/3G/4G network all over the world ,supports APN/VPDN sim card.
- •Fail-over between 4G and WAN, ensures automatic switch to alternative backup connection, effectively ensuring uninterrupted data transmission.
- •VPN tunnel detection: maintains stable connection of the VPN tunnel, ensuring continuous transmission.
- •Multi-layer link detection mechanism, automatic redial and recovery.

#### **Rich functions**

- •Supports PUSR cloud platform to facilitate remote monitoring and central management of large-scale device networks.
- •Supports GPS positioning, can be combined with PUSR cloud to achieve running track monitoring, and also support reporting positioning data to private server in RCM or GGA format.
- •Supports remote monitoring, upgrade and parameter configuration, remote access to the built-in web pages.

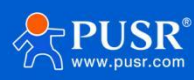

- •Supports email alarm,SMS alarm,abnormal alarm push in time.
- •Dual Ethernet ports, WAN/LAN.
- •Multiple VPN protocols.
- •Wall-mounting and DIN-rail mounting options available, easy to install.
- •Supports IPsec VPN, PPTP,L2TP, OPENVPN,GRE etc., ensuring secure data transmission.
- •Supports firewall functions including NAT, access control, DDoS defense, IP-MAC binding, etc.,
  - protecting the network against external attacks.
- •Supports WLAN, scaling more devices access.
- •Supports APN automatic inspection ,mode switch ,SIM information display, supports private sim card.
- •Supports DDNS,PPPOE,DHCP,Static IP.
- •Allows multiple network management methods including SSH, WEB, TELNET and a network management platform.
- •Provides wireless data communications between field serial devices and the central control system.

# **1.2. Specification**

| USR-G806s-G Specification |                 |                                                   |  |
|---------------------------|-----------------|---------------------------------------------------|--|
| Item                      | Parameters      | Value                                             |  |
|                           | Power Input     | 9~36V DC                                          |  |
|                           | Working Current | Average 270mA/12V                                 |  |
| Power Supply              |                 | DC Power Jack Barrel Type Female 5.5*2.1mm Round  |  |
|                           | Power Connector | socket or 2 PIN 5.08mm industrial terminal        |  |
|                           |                 | block, reverse polarity protection                |  |
|                           |                 | TDD-LTE: B34/38/39/40/41                          |  |
|                           | Frequency       | FDD-LTE:B1/2/3/4/5/7/8/12/13/18/19/20/25/26/28/66 |  |
|                           |                 | WCDMA: B1/2/4/5/6/8/19                            |  |
|                           |                 | GPRS/EDGE: B2/3/5/8                               |  |
|                           | Max. Data Rates | TDD-LTE: 130 Mbps (DL)/50 Mbps (UL)               |  |
| Cellular Interface        |                 | FDD-LTE: 150 Mbps (DL)/50 Mbps (UL)               |  |
|                           |                 | WCDMA: 384 kbps (DL)/384 kbps(UL)                 |  |
|                           |                 | GPRS: 107 kbps (DL)/85.6 kbps (UL)                |  |
|                           |                 | EDGE: 296 kbps (DL)/236.8 kbps (UL)               |  |
|                           | Antenna         | 1 x SMA-K                                         |  |
|                           | SIM card        | 1 x 2FF SIM                                       |  |
| Ethornot Ports            | WAN             | 1 x WAN port (can be configured to LAN) $10/100$  |  |
| Ethernet Ports            | WAIN            | Mbps, supports auto MDI/MDIX,1.5KV network        |  |

#### Table 1. Specification

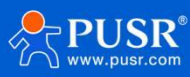

|                    |                       | isolation transformer protection                     |
|--------------------|-----------------------|------------------------------------------------------|
|                    |                       | 1 x LAN port 10/100 Mbps supports auto               |
|                    | LAN                   | MDI/MDIX.1.5KV network isolation transformer         |
|                    |                       | protection                                           |
|                    | Standards & Frequency | IEEE 802.11b/g/n,2.4GHz, AP mode                     |
|                    |                       | IEEE 802.11b/g, maximum 54Mbps.IEEE 802.11n, maximum |
|                    | Data speed            | 150Mbps                                              |
| WiFi               | Antenna               | 1 x SMA-K                                            |
|                    |                       | 80 meters by line of sight.Actual transmission       |
|                    | Transmission distance | distance depends on environment of the site.         |
|                    | Antenna Interface     | 1 * SMA-K                                            |
|                    | Antenna Type          | Active antenna, frequency range 1575.42Mhz           |
| GPS Interface      |                       | The theoretical value for positioning accuracy is    |
|                    | Accuracy              | 2.5 meters, this accuracy is influenced by factors   |
|                    |                       | such as the number of available satellites.          |
|                    | RS485                 | 3 PIN 3.81mm industrial terminal block.              |
|                    | Baud rate             | 1200/2400/4800/9600/19200/38400/57600/115200/230400  |
| Serial Interface   | Data bits             | 8                                                    |
|                    | Stop bits             | 1, 2                                                 |
|                    | Parity                | NONE, ODD, EVEN                                      |
|                    | Reload                | Reset to factory settings                            |
| Other Interface    | TBD                   | Debug interface (TTL Level)                          |
|                    | Indicators            | PWR, WAN. LAN, WLAN, GNSS, Signal, 2G, 3G, 4G        |
|                    | Housing               | Metal shell, IP30                                    |
|                    | Dimensions            | 112.0*84.0*25.0 mm(L*W*H)                            |
|                    | Installation method   | Panel mounting, DIN-Rail mounting                    |
| Physical           |                       | IEC 61000-4-2(ESD): Level 3                          |
| Characteristics    | EMC                   | IEC 61000-4-4(EFT): Level 3                          |
|                    |                       | IEC 61000-4-5(Surge): Level 3                        |
|                    | Operating temperature | $-20^{\circ}\text{C} \sim +70^{\circ}\text{C}$       |
|                    | Storage temperature   | -40°C∼+125°C                                         |
|                    | Operating humidity    | 5%~95%RH (non-condensing)                            |
|                    | WAN protocol          | PPP, PPPoE, DHCP client                              |
| Network Connection | LAN protocol          | ARP, DHCP server, NAT                                |
|                    | 4G network access     | Auto APN/VPDN, private network                       |
|                    |                       | Access authentication: CHAP/PAP                      |
|                    | WLAN security         | Open system, WPA/WPA2 PSK                            |
|                    |                       | TKIP/AES encryption                                  |
| IP routing         |                       | Static routing                                       |

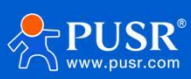

|                   | Network diagnosis | Ping, route trace, DNS                              |
|-------------------|-------------------|-----------------------------------------------------|
|                   | Work mode         | NET, HTTPD                                          |
| Serial modem      | Sockets           | 4 sockets, 4 centers , TCPS(SOCKA)/TCPC/UDPS/UDPC   |
|                   | Modbus RTU toTCP  | Support                                             |
|                   | Configuration     | Web                                                 |
|                   | Remote management | Telnet, SSH, AT command, SNMP                       |
| Device management |                   | Remote monitoring, remote upgrade, alarming, base   |
|                   | PUSR platform     | station location, remote access to web pages of the |
|                   |                   | router                                              |
|                   | Failover backup   | Failover between 4G and WAN, ensures automatic      |
|                   |                   | switch to alternative backup connection             |
| Soourity          | Firewall          | DMZ, anti-DoS, Filtering (IP/Domain name/MAC        |
| Security          |                   | address), Port Mapping, Access Control              |
|                   | VPN               | Supports PPTP, L2TP, GRE, IPSEC VPN (IKEv1),        |
|                   |                   | OPENVPN protocols                                   |
| DDNS              |                   | Remote access the device through domain name        |
| C                 | Alarm             | Email, SMS                                          |
| Service           | Othors            | NTP client                                          |
|                   | 011101 5          | Timing task                                         |

Power consumption:

USR-G806s works at full speed, with 1 WIFI station access, 1 LAN port access, and 4G access to the external network, data transmission speed is 10KByte/s.

| Table 2. | Power | consumption |
|----------|-------|-------------|
|----------|-------|-------------|

| Operating mode                 | Power supply | Average<br>current (mA) | Maximum<br>current (mA) |
|--------------------------------|--------------|-------------------------|-------------------------|
| LAN+WAN, full speed (4G +WLAN) | DC12V        | 151                     | 385                     |
| LAN, full speed (4G+WLAN)      | DC12V        | 270                     | 400                     |
| LAN+WAN, full speed (WLAN)     | DC12V        | 130                     | 236                     |
| WAN, full speed (WLAN)         | DC12V        | 128                     | 295                     |

When G806s is powered by 12V and working at full speed:

The average power consumption is 3.24W and the maximum is 4.8W. The average current is 270mA and the maximum is 400mA.

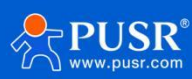

# 1.3. Interface

| No. | Item         | Description                                                            |
|-----|--------------|------------------------------------------------------------------------|
| 1   | DC interface | DC:9~36V, standard 5.5*2.1mm round socket                              |
| 2   | DC terminal  | DC:9~36V, green terminal block, 5.08mm-2                               |
| 3   | WAN/LAN      | 1*10/100M, MDI/MDIX, 1.5KV electromagnetic isolation protection        |
| 4   | LAN          | 1*10/100M, MDI/MDIX, 1.5KV electromagnetic isolation protection        |
| 5   | TBD          | 1                                                                      |
| 6   | RS485        | 1*standard 3.81mm*3 pin (A,B,G) interface                              |
| 7   | Indicator    | Power, WIFI, 2/3/4G, signal strength, WAN, LAN                         |
| 8   | SIM slot     | 3V/1.8V SIM card                                                       |
| 9   | Reload       | Press and hold for more than 5s to reset the device                    |
| 10  | WIFI antenna | 2.4G stick antenna                                                     |
| 11  | 4G antenna   | Full frequency stick antenna                                           |
| 12  | Ground screw | Recommend to connect the ground screw on the side to the ground cable. |
| 13  | GPS antenna  | GPS antenna interface                                                  |

#### Table 3. Interface introduction

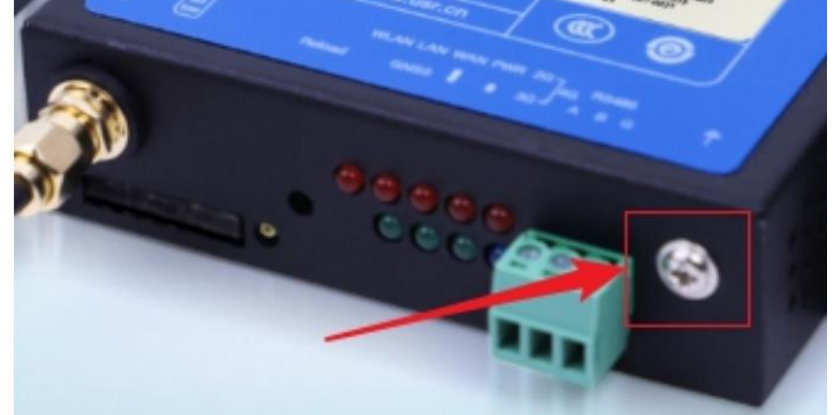

Grounding screw installation:

- > Unscrew the ground screw  $-\rightarrow$  insert the ground ring of the ground cable into the ground screw  $-\rightarrow$  tighten the ground screw  $-\rightarrow$  connect the ground cable.
- In order to improve the anti-interference ability of the router, the ground cable should be connected to the ground screw of the router according to the specific environment during installation.

## 1.4. Indicator

#### Table 4. Indicator introduction

| Item                        | Description |          |
|-----------------------------|-------------|----------|
| <b>₽</b> TPUSR <sup>®</sup> | - 9 -       | pusr.com |

| PWR                   | Power indicator, always on after powered on                                                                                 |
|-----------------------|----------------------------------------------------------------------------------------------------|
| WAN                   | WAN indicator will be on after connecting Ethernet cable, blink during data transmission                                    |
| LAN                   | LAN indicator will be on after connecting Ethernet cable, blink during data transmission                                    |
| WLAN                  | WLAN indicator will be on during normal operation                                                                           |
| 2G Indicator          | 2G indicator will be on when connects to 2G network                                                                         |
| 3G Indicator          | 3G indicator will be on when connects to 3G network                                                                         |
| Signal strength (1-2) | The more signal strength indicators are on, the stronger the signal is.                                                     |
| GNSS                  | When the GNSS is configured as "off," it is in a powered-off state.                                                         |
|                       | When the GNSS is configured as "non-off," the GPS is searching for satellites, indicated by the light blinking every 100ms. |
|                       | When the GNSS is configured as "non-off," the GPS has completed satellite acquisition, indicated by a steady light.         |
|                       | When the GNSS is sending location data, the light blinks once every 200ms.                                                  |

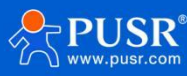

# 1.5. Dimensions

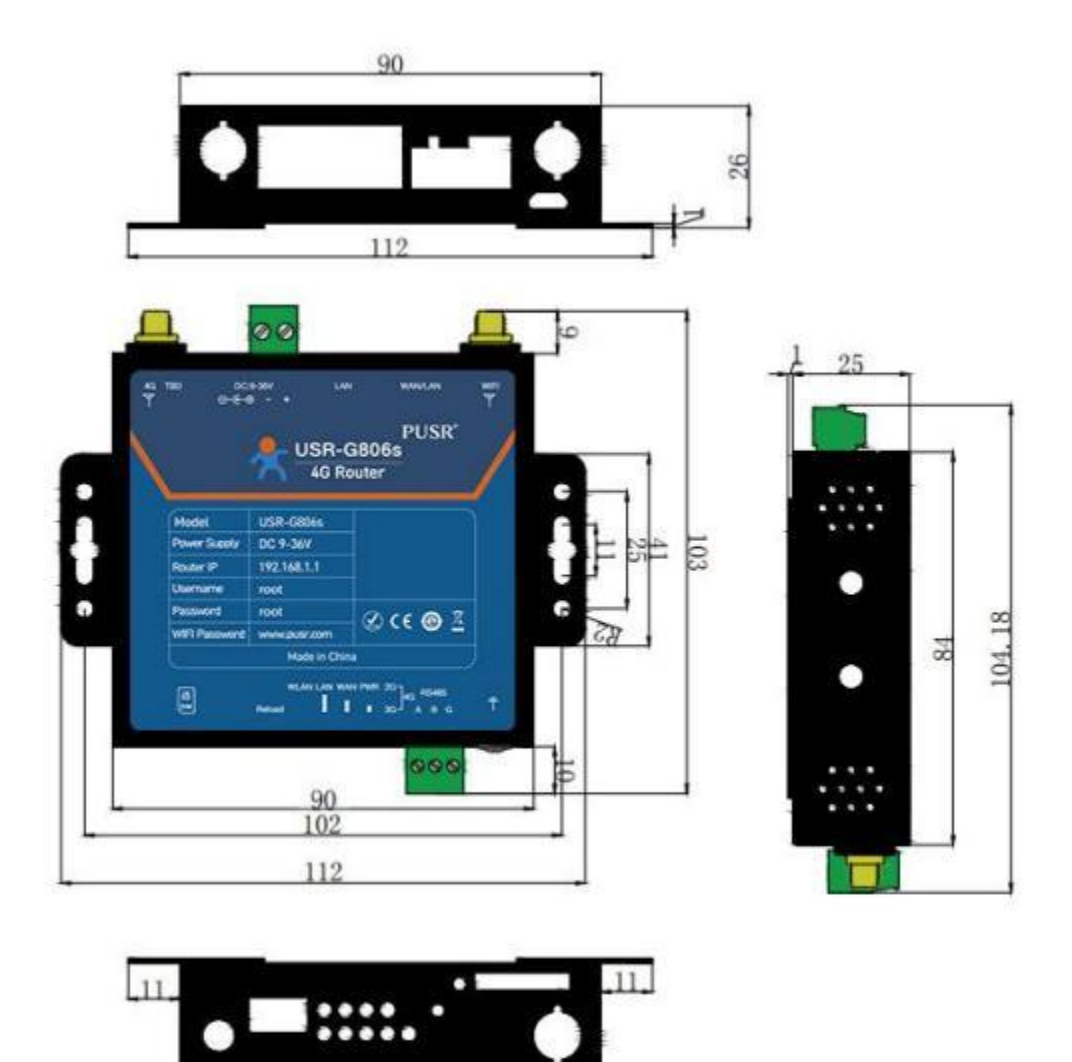

Figure 1. Dimension

- > Metal housing, supports panel and DIN-rail mounting.
- Dimensions: 112\*84.0\*26.0mm (Power terminals, RS485 terminals, antennas, and antenna mounts are excluded)

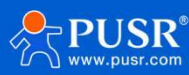

# 2. Get Started

# 2.1. Web Interface

Connect PC to the LAN port of USR-G806s via a Ethernet cable, or directly connect the PC to the WiFi of the G806s, then log into the webpage. Default parameters are as below:

| Parameters     | Default        |
|----------------|----------------|
| SSID           | USR-G806s-XXXX |
| LAN IP address | 192.168.1.1    |
| Username       | root           |
| Password       | root           |
| WiFi password  | www.pusr.com   |

#### Table 5. Default parameters

Enter 192.168.1.1 in the browser to log into the webpage of USR-G806s, username and password are both "root", then click "Login".

| Communication Expert of Industrial IOT |                                                                    | Be Honest, Do Best! |
|----------------------------------------|--------------------------------------------------------------------|---------------------|
|                                        | Authorization Required<br>Please enter your username and password. |                     |
|                                        | Username: root<br>Password:                                        | 2 A                 |

Figure 2. Login page

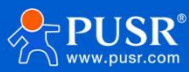

| USR IOT<br>Communication Expert of Indust | ial IOT          | В                                                                                                    | e Honest, Do Best!<br>Autorefreshow |
|-------------------------------------------|------------------|----------------------------------------------------------------------------------------------------|-------------------------------------|
| USR-G806s                                 | Status           |                                                                                                    |                                     |
| ✓ Status                                  | System           |                                                                                                    |                                     |
| Overview                                  | Hostname         | USR-G806s                                                                                                    |                                     |
| Services                                  | Firmware Version | V1.0.08-EN                                                                                                    |                                     |
| > Network                                 | SN               |                                                                                                    |                                     |
| VPN                                       | IMEI             | 869387060028082                                                                                                    |                                     |
| ) UTU                                     | Local Time       | Tue Mar 26 22:43:51 2024                                                                                                    |                                     |
| > WAN/LAN Port                            | Uptime           | 9d 2h 26m 7s                                                                                                    |                                     |
| > Firewall                                | Load Average     | 1.42, 1.32, 1.31                                                                                                    |                                     |
| > System                                  |                  |                                                                                                    |                                     |
| Logout                                    | Memory           |                                                                                                    |                                     |
|                                           | Total Available  | 90608 kB / 126444 kB (71%)                                                                                                    |                                     |
|                                           | Free             | 60144 kB / 126444 kB (47%)                                                                                                    |                                     |
|                                           | Cached           | 23412 kB / 126444 kB (18%)                                                                                                    |                                     |
|                                           | Buffered         | 7052 kB / 126444 kB (5%)                                                                                                    |                                     |
|                                           |                  |                                                                                                    |                                     |
|                                           | Network          |                                                                                                    |                                     |
|                                           | IPv4 WAN Status  | ∑ype: dhcp             ethi             Addres: 10.133.48.144             Netmask: 25255.255.224             Gateway: 10.133.48.145             DNS 1:61.156.60.66             DNS 1:61.156.60.66             DNS 1:61.156.60.66 |                                     |

Figure 3. Overview page

# 2.2. Functional Diagram

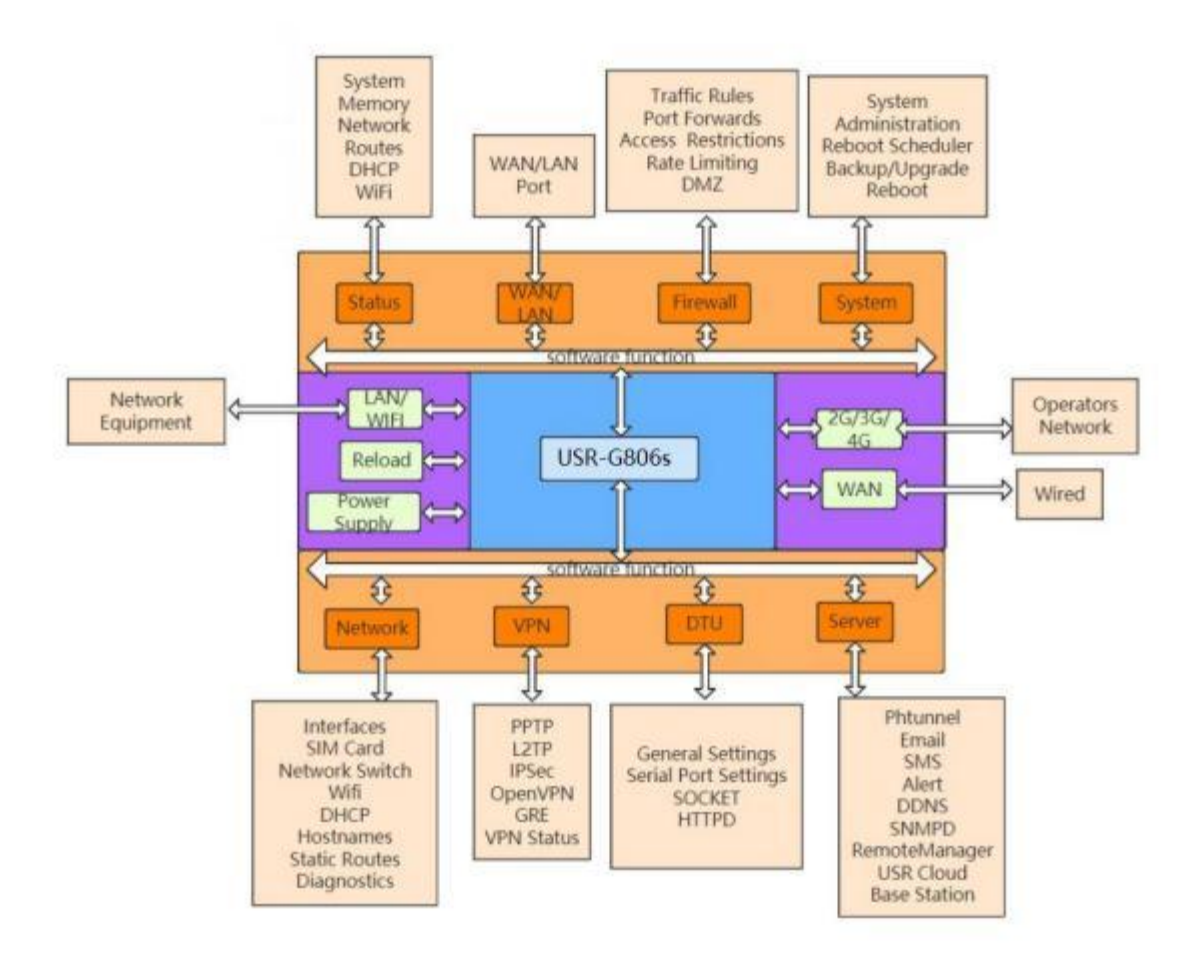

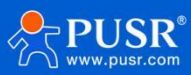

| Network card | No.    | Interface |
|--------------|--------|-----------|
| LAN          | br-lan | LAN       |
| WIFIAP       | ra0    | LAN       |
| Wired WAN    | eth0.2 | WAN_WIRED |
| 4G           | eth1   | WAN_4G    |

Following is the application diagram:

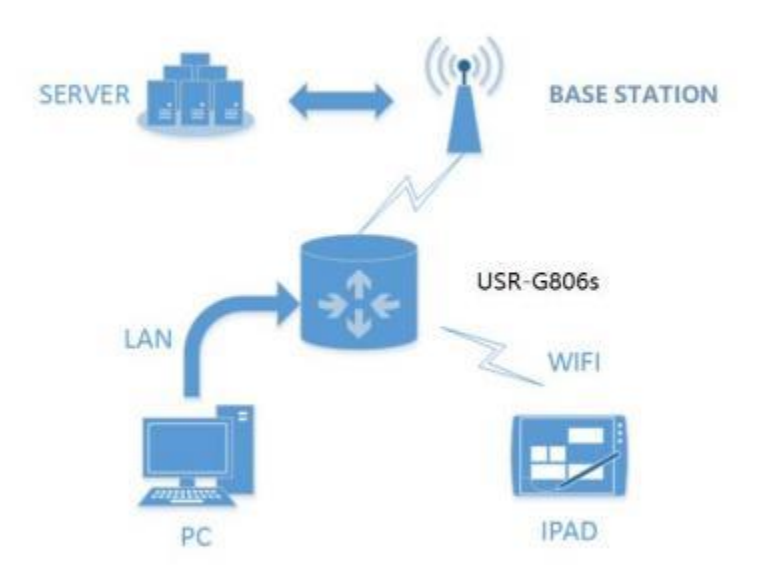

Explanation:

- > Users' devices or computers can access the internet through the wired LAN port or the Wi-Fi interface of the USR-G806s.
- If using a regular mobile SIM card, no additional settings are needed; simply power on the device to access the internet.

#### 2.3. Host name

The host name defaults to USR-G806s.

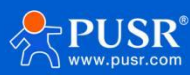

| USK-G800S        |
|------------------|
|                  |
| Status           |
| Services         |
| > Network        |
| > VPN            |
| > DTU            |
| > WAN/LAN Port   |
| > Firewall       |
| ∽ System         |
| System           |
| Administration   |
| Reboot Scheduler |
| Backup/Upgrade   |
| Reboot           |
| Logout           |
|                  |
|                  |
|                  |

Figure 4. Host name setting page

# 2.4. NTP Settings

NTP client function is default to be enabled, you can set different NTP server address.

| USR-G806s        |
|------------------|
|                  |
| Chature          |
| - Status         |
| > Services       |
| Network          |
| > VPN            |
| DTU              |
| > WAN/LAN Port   |
| > Firewall       |
| ∽ System         |
| System           |
| Administration   |
| Reboot Scheduler |
| Backup/Upgrade   |
| Reboot           |
| Logout           |
| Logodi           |
|                  |
|                  |

Figure 5. NTP settings

## 2.5. Username/Password Settings

Username and password are default to "root" which used to log into the webpage of the device. Password can be changed but the username cannot be changed.

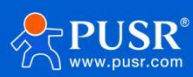

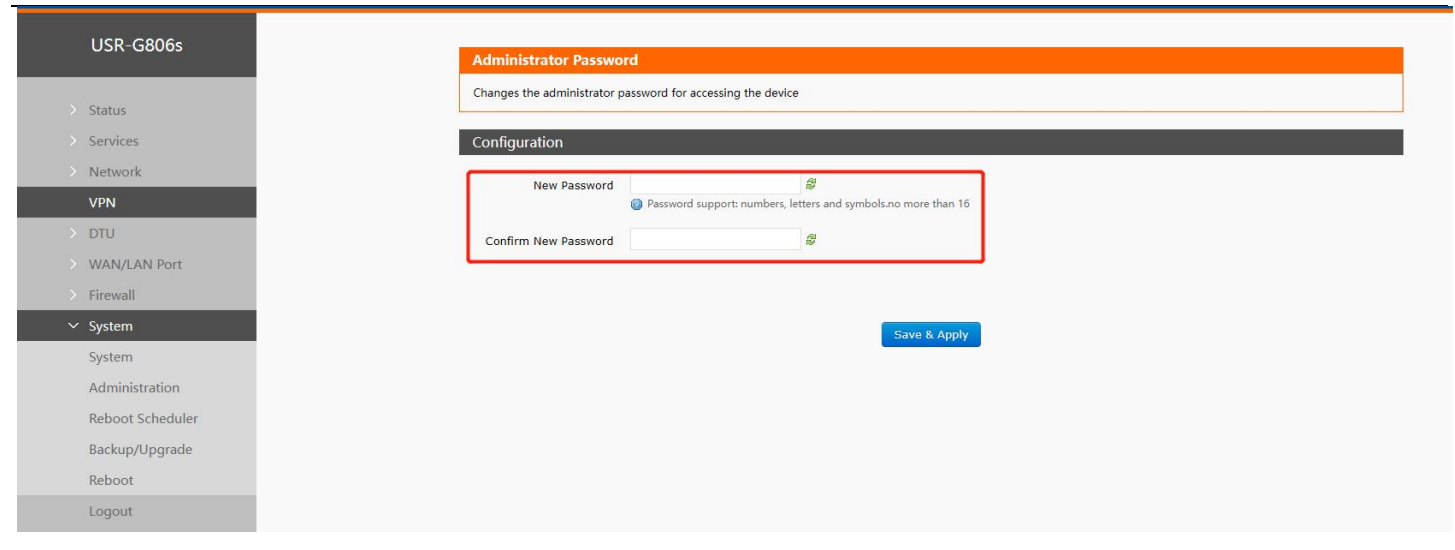

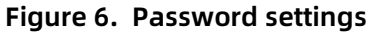

# 2.6. Backup Parameters

**Download configuration file**: Click **Export configuration file**, we can download the current parameters to a zip file, like **backup-USR-G806s-2022-08-04.tar.gz**, then save it in the computer.

| USR-G806s               | Backup/Upgrade                                                                                                    |
|-------------------------|----------------------------------------------------------------------------------------------------|
| > Status<br>> Services  | Export/Import<br>Export or import the current system configuration file                                                |
| > Network<br>> VPN      | Download Configuration                                                                                                 |
| > DTU<br>> WAN/LAN Port | Restore to Default:                                                                                                    |
| > Firewall              | Import configuration file from backup.<br>Restore Backup: Please select file I Browser I Upload                        |
| System                  |                                                                                                    |
| Administration          | Flash new firmware image                                                                                               |
| Backup/Upgrade          | Upload a proper image here to replace the running firmware. Check "Keep settings" to retain the current configuration. |
| Reboot                  | Firmware mark: 28A                                                                                                    |
| Logout                  | Firmware Image: Please select file                                                                                     |

Figure 7. Download configuration

**Upload configuration file:** Upload the configuration file to the router, then the parameters will be saved and take effect.

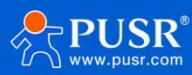

|   | USR-G806s        |
|---|------------------|
|   |                  |
|   | > Status         |
|   | > Services       |
|   | Network          |
|   | > VPN            |
|   | > DTU            |
|   | WAN/LAN Port     |
|   | > Firewall       |
| ì | ∽ System         |
|   | System           |
|   | Administration   |
|   | Reboot Scheduler |
|   | Backup/Upgrade   |
|   | Reboot           |
|   | Logout           |

Figure 8. Upload configuration

## 2.7. Reset

#### 2.7.1. Hardware Reset

There is a **Reload** button in the device. After power on G806s device, press and hold the **Reload** button for more than 5s then release it, the device will restore to factory and restart automatically. When the device restarts, all the indicators will flash once and then turn off (the power indicator is still on).

#### 2.7.2. Software Reset

We can also reset the device to factory settings via its web page.

| USR-G806s        |                                                                                                    |
|------------------|----------------------------------------------------------------------------------------------------|
|                  | Backup/Upgrade                                                                                                    |
| > Status         | Export/Import                                                                                                    |
| > Services       | Export or import the current system configuration file                                                                 |
| > Network        | Download Configuration file                                                                                            |
| > VPN<br>> DTU   | Restore to Default: 🔘 Restore                                                                                          |
| > WAN/LAN Port   | Import configuration file from backup.                                                                                 |
| > Firewall       | Restore Backup: Please select file                                                                                     |
| System           |                                                                                                    |
| Administration   | Flash new firmware image                                                                                               |
| Reboot Scheduler | Upload a proper image here to replace the running firmware. Check "Keep settings" to retain the current configuration. |
| Backup/Upgrade   | Keep Settings:                                                                                                    |
| Reboot           | Firmware mark: 28A                                                                                                    |
| Logout           | Firmware Image: Please select file                                                                                     |
|                  |                                                                                                    |

Figure 9. Reset to factory settings

## 2.8. Firmware Upgrade

USR-G806s supports upgrading via webpage.

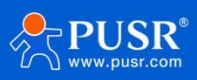

|   | USR-G806s                  |
|---|----------------------------|
|   |                            |
|   | Status                     |
| > | Services                   |
|   | Network                    |
|   | VPN                        |
|   | DTU                        |
|   | WAN/LAN Port               |
|   | Firewall                   |
| ~ | <ul> <li>System</li> </ul> |
|   | System                     |
|   | Administration             |
|   | Reboot Scheduler           |
|   | Backup/Upgrade             |
|   | Reboot                     |
|   | Logout                     |
|   |                            |

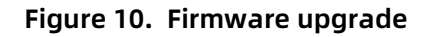

#### Note:

- > The firmware upgrading will last 3-4 minutes , please log into the page again after 4 minutes.
- > You can choose whether to enable **Keep Settings**.
- > During the upgrading, please do not power off the device or disconnect the Ethernet cable.

#### 2.9. Reboot

Click **Reboot** to restart the device, it will last about 1 minute.

| LISP-G806c       |
|------------------|
| 0511 00005       |
| <br>Statue       |
| Convisos         |
| Services         |
|                  |
| DTU              |
| WAN/LAN Port     |
| Firewall         |
| < System         |
| System           |
| Administration   |
| Reboot Scheduler |
| Backup/Upgrade   |
| Reboot           |
| Logout           |
| Logour           |

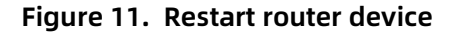

## 2.10. Reboot Scheduler

Users can restart the router at any time every day, every week and every month, and clear the running cache regularly to improve the running stability.

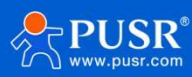

| USR-G806s        |
|------------------|
| Status           |
| > Services       |
| > Network        |
| > VPN            |
| > WAN/LAN Port   |
| > Firewall       |
| ✓ System         |
| Administration   |
| Reboot Scheduler |
| Backup/Upgrade   |
| Logout           |

Figure 12. Reboot schedule

## 2.11. Log

### 2.11.1. Remote Log

- Remote IP address: Remote UDP server IP/domain name, this function is disabled when the IP is 0.0.0.0.
- Remote port: Remote UDP server port.

| 1158-080-90                         |                                                                  |                               |  |
|-------------------------------------|------------------------------------------------------------------|-------------------------------|--|
| System                              |                                                                  |                               |  |
| Here you can configure th           | e basic aspects of your device like                              | its hostname or the timezone. |  |
| Status                              |                                                                  |                               |  |
| Services System Properties          |                                                                  |                               |  |
| Network General Settings Re         | note log Local log                                               |                               |  |
| > VPN                               |                                                                  |                               |  |
| DTU Reporte IP addres               | <ul> <li>0.0.0.0</li> <li>Wing udp protocol, keep emp</li> </ul> | aty or '0.0.0.0' to disable   |  |
| WAN/LAN Port                        | - con                                                            |                               |  |
| Firewall                            | <ul> <li>SSS</li> <li>Keep empty to disable</li> </ul>           |                               |  |
| Śystem                              |                                                                  |                               |  |
| System                              |                                                                  |                               |  |
| Administration Time Synchronization |                                                                  |                               |  |
| Reboot Scheduler Enable NTP clier   | t 🗹                                                              |                               |  |
| Backup/Upgrade                      | -                                                                |                               |  |
| Reboot Provide NTP serve            |                                                                  |                               |  |
| gout NTP server candidate           | ntp1.aliyun.com                                                  | ×                             |  |
|                                     | time.ustc.edu.cn                                                 | *                             |  |
|                                     | 0.pool.ntp.org                                                   | 1                             |  |
|                                     |                                                                  |                               |  |
|                                     |                                                                  |                               |  |
|                                     |                                                                  | Covin & Annahri               |  |
|                                     |                                                                  | Save & Apply                  |  |

Figure 13. Remoter log

## 2.11.2. Local Log

We can view and download the router logs from below interface.

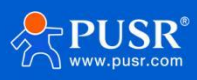

|        | 031-00005        |
|--------|------------------|
|        |                  |
|        | Status           |
|        | Services         |
|        | Network          |
|        | VPN              |
|        | DTU              |
|        | WAN/LAN Port     |
|        | Firewall         |
| \<br>\ | ✓ System         |
|        | System           |
|        | Administration   |
|        | Reboot Scheduler |
|        | Backup/Upgrade   |
|        | Reboot           |
|        | i coot           |
|        | Logout           |
|        |                  |

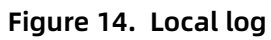

# 3. Interface

## 3.1.4G Interface

USR-G806s supports one 4G/3G/2G interface to access the external network.

| SR-G806s |                            |                                                                                              |                  |
|----------|----------------------------|----------------------------------------------------------------------------------------------|------------------|
|          | Interfaces                 |                                                                                              |                  |
| s        | Interface Overview         |                                                                                              |                  |
| 5        | Network                    | Status                                                                                       | Actions          |
| rk .     | LAN                        | Uptime: 9d 2h 49m 38s                                                                        | Second Fdit      |
| erfaces  | <b>認定 (空空 魚)</b><br>br-lan | MAC-Address: D4:AD:20:00:88:3B<br>RX: 25.08 MB (134335 Pkts.)<br>TX: 90.91 MB (134861 Pkts.) |                  |
| d        |                            | IPv4: 192.168.12.1/24                                                                        |                  |
| k Switch | WAN_4G                     | Uptime: 0h 10m 2s<br>MAC-Address: 2A:CF:A3:79:C8:CE                                          | 🖉 Connect 📓 Edit |
|          | eth1                       | RX: 266.94 KB (1227 Pkts.)<br>TX: 241.18 KB (1567 Pkts.)                                     |                  |
|          |                            | IPv4: 10.138.159.192/25                                                                      |                  |
| nes      | WAN_WIRED                  | Uptime: 0h 0m 0s                                                                             | 🛿 Connect 🛛 Edit |
| Routes   | eth0.2                     | <b>RX:</b> 0.00 B (0 Pkts.)<br><b>TX:</b> 89.75 MB (262413 Pkts.)                            |                  |
| ostics   |                            |                                                                                              |                  |
|          |                            |                                                                                              |                  |

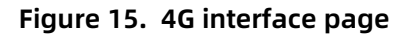

For the interface status, if the uptime is 0, means the network card is not running normally.

| No. | Item   | Description                                                                   |
|-----|--------|-------------------------------------------------------------------------------|
| 1   | Uptime | Time of this interface connected to the network.                              |
| 2   | MAC    | MAC address of this interface.                                                |
| 3   | RX/TX  | Data received and sent of the this interface after connecting to the network. |

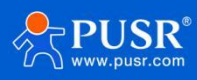

| 4 | IPv4 | Indicates this interface use the IPV4 protocol. |
|---|------|-------------------------------------------------|

Note: Network priority: Wired WAN>4G.

## 3.2. SIM Card

#### 3.2.1. APN settings

Please set the APN parameters here if the device cannot connect to the network automatically. After setting all parameters, restart the device to take effect.

| Item                | Description                                        | Default       |
|---------------------|----------------------------------------------------|---------------|
| APN                 | Please set the correct APN address.                | Autocheck     |
| Username            | APN username                                       | None          |
| Password            | APN password                                       | None          |
| Auth Method         | APN authentication type: None/PAP/CHAP             | None          |
| Network Type        | AUTO/2G/3G/4G                                      | AUTO          |
| Priority of network | Can set the priority of the network, AUTO/2G/3G/4G | AUTO          |
| search              |                                                    |               |
| PIN Enable          | Enable: Fill in the pin code of the SIM card.      | Disable       |
| EHRPD Enable        | Enable/Disable, enable when there is 3.5G network  | Disable       |
|                     |                                                    |               |
| LTE BANDLOCK        | LTE FULL-BAND or LTE-TDD                           | LTE FULL-BAND |

## 3.2.2. Ping Detection Settings

Ping detection is used to check the network status of the device, defaults to be disabled. After enable this function, the device will try to ping the set address, dial again after reaching consecutive failures times.

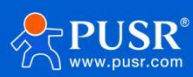

| USR IOT<br>Communication Expert of Indu                                                                                                    | Be Honest, Do Best!                                                                                                    |
|----------------------------------------------------------------------------------------------------|----------------------------------------------------------------------------------------------------|
| USR-G806s  Status Services VVN VNU USR-G800S USNCard SIM Card SIM Card SIM Card SIM Card USR D4CP Hostnames Static Routes Diagnostics Firewall WMAN/LAN Port D1U System Logout | Cellular Meteoral Configuration         Configure a MAN parameters, network priority, BM and PIR code, network detection and other functions of the mobile network.         Configure a MAN parameters, network detection and other functions of the mobile network.         Configure a MAN parameters, network detection and other functions of the mobile network.         Configure a MAN parameters, network detection and other functions of the mobile network.         Configure and the mobile network detection and other functions.         Configure and the mobile network detection and the mobile network.         Configure and the network watch priority.         Mark and y Serve in 114.114.114.114.114.114.114.114.114.114 |
|                                                                                                    | Jinan USR IOT Technology Limited http://www.pusr.com/                                                                                                    |

Figure 16. SIM card settings

| Item             | Description                                    | Default         |
|------------------|------------------------------------------------|-----------------|
| Enable           | 1                                              | /               |
| Interval         | Ping time interval, 5-86400s                   | 10              |
| Primary Server   | Ping detection address: IP/domain name         | 114.114.114.114 |
| Secondary Server | Ping detection address: IP/domain name         | 8.8.8.8         |
| Max Ping Tries   | Dial again after reaching consecutive failures | 4               |
|                  | times, 1-100                                   |                 |

#### 3.2.3. Mobile Information

Users can check the detailed configuration information of the SIM card.

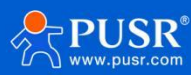

| USR-G806s      | Cellular Network Configuration                                                                                                |                                                                           |  |
|----------------|----------------------------------------------------------------------------------------------------|---------------------------------------------------------------------------|--|
| > Status       | Configure the APN parameters, network priority, SIM card PIN<br>Configure network search priority to reduce network search ti | code, network detection and other functions of the mobile network.<br>me. |  |
| > VPN          | Config                                                                                                    |                                                                           |  |
| ✓ Network      | WAN_4G Settings Ping Detection Settings Mobile                                                                                | nformation                                                                |  |
| SIM Card       | IMEI:                                                                                                    | 860548047538407                                                           |  |
| Network Switch | SIM Status:                                                                                                    | READY                                                                     |  |
| Wifi           | Modem Version:                                                                                                    | EC25EFAR06A08M4G                                                          |  |
| DHCP           | ICCID:                                                                                                    | 89860319745312986836                                                      |  |
| Hostnames      | Phone Number:                                                                                                    | +8618100395660                                                            |  |
| Static Routes  | CIMI:                                                                                                    | 460110320291198                                                           |  |
| Diagnostics    | APN:                                                                                                    | ctnet,ctnet@mycdma.cn,vnet.mobi,1                                         |  |
| > Firewall     | Attachment Status:                                                                                                    | Attached                                                                  |  |
| WAN/LAN Port   | Signal Strength:                                                                                                    | 31(-51dBm)                                                                |  |
| > DTU          | Network Type:                                                                                                    | FDD-LTE(4G)                                                               |  |
| > System       | Network Operator:                                                                                                    | CHN-CT                                                                    |  |
| Logout         | Location Area Code:                                                                                                    | 530C                                                                      |  |
|                | Cell ID:                                                                                                    | 6244083                                                                   |  |

#### Description:

>Unit of the signal strength is dBm and asu. dBm=-113+2\*asu.

>USR-G806s supports display via asu, asu ranges from 1 to 31, and the higher the value, the better the signal

strength.

>In general, dBm $\geq$ -90dBm, ASU  $\geq$ 12, the signal is normal.

## 3.3. LAN Interface

| S USR IOT                    |                          |                                                                                                    |                    | Be                | н |
|------------------------------|--------------------------|----------------------------------------------------------------------------------------------------|--------------------|-------------------|---|
| USR-G806s                    | Interfaces               |                                                                                                    |                    |                   |   |
| Status                       | Interface Overview       |                                                                                                    |                    |                   |   |
| > Services                   | Network                  | Status                                                                                                    | Ad                 | tions             |   |
| > VPN  V Network  Interfaces | LAN<br>(*****)<br>br-lan | Uptime: 0h 3m 7s<br>MAC-Address: 9C:A5:25:C8:48:C0<br>RX: 0.00 8 (0 Pkts.)<br>TX: 0.00 8 (0 Pkts.)<br>IPv4: 192.168.1.1/24             |                    | 🗑 Connect 🔝 Edit  |   |
| SIM Card<br>Network Switch   | WAN_4G                   | MAC-Address: CE:0C:21:B3:68:E6<br>RX: 0.00 B (0 Pkts.)<br>TX: 0.00 B (0 Pkts.)                                                         | 4                  | 7 Connect di Edit |   |
| Wifi<br>DHCP<br>Hostnames    | WAN_WIRED                | Uptime: 0h 3m 3s<br>MAC-Address: 9C:A5:25:C8:48:8F<br>RX: 216.26 KB (1504 Pkts.)<br>TX: 160.85 KB (433 Pkts.)<br>IPy4: 172.16.14.62/24 |                    | Connect dit       |   |
| Static Routes                |                          |                                                                                                    |                    |                   |   |
| Diagnostics                  |                          |                                                                                                    |                    |                   |   |
| Firewall                     |                          |                                                                                                    |                    |                   |   |
| WAN/LAN Port                 |                          |                                                                                                    |                    |                   |   |
| DTU                          |                          |                                                                                                    |                    |                   |   |
| > System                     |                          |                                                                                                    |                    |                   |   |
| Logout                       |                          |                                                                                                    |                    |                   |   |
|                              |                          |                                                                                                    |                    |                   |   |
|                              |                          |                                                                                                    |                    |                   |   |
|                              |                          |                                                                                                    |                    |                   |   |
|                              |                          |                                                                                                    |                    |                   |   |
|                              |                          |                                                                                                    |                    |                   |   |
|                              |                          | Jinan USR IOT Technology Limited htt                                                                                                   | tp://www.pusr.com/ |                   |   |

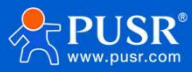

| USR IOT<br>Communication Expert of Industrial IOT           |                                                                                                    | Be Honest, Do Best! |
|-------------------------------------------------------------|----------------------------------------------------------------------------------------------------|---------------------|
| USR-G806s Interfaces - LAN                                  |                                                                                                    |                     |
| On this page you can config<br>notation INTERFACE. VLANR (s | re the network interfaces. You can bridge several interfaces by ticking the "bridge interfaces" field and enter the names of several network interfaces separated by spaces. You can also use <u>VLAN</u><br>gr +th0. 1). |                     |
| > Status                                                    |                                                                                                    | -                   |
| Services Common Configuration                               |                                                                                                    |                     |
| General Setup                                               |                                                                                                    | _                   |
| Interfacer Status                                           | 87 Uptimer 0h 4m 16s                                                                                                    |                     |
| SIM Card                                                    | bolan MAC-Address: 9C:45:25:C8:48:C0<br>RX: 0.00 8 (0 Pits.)                                                                                                    |                     |
| Network Switch                                              | TX: 0.00 B (0 Pics.)<br>I₽v4: 192.168.1.1/24                                                                                                    |                     |
| Wifi                                                        |                                                                                                    |                     |
| DHCP Protocol                                               | Static address 🗸                                                                                                    |                     |
| Hostnames IPv4 address                                      | 192.168.1.1                                                                                                    |                     |
| Static Routes IPv4 netmask                                  | 255.255.0                                                                                                    |                     |
| Diagnostics                                                 |                                                                                                    |                     |
| > Firewall                                                  | 5.5.5.5 mi<br>114.114.114.114                                                                                                    |                     |
| WAN/LAN Port                                                |                                                                                                    |                     |
| > UTO <                                                     |                                                                                                    |                     |
| > System DHCP Server                                        |                                                                                                    |                     |
| Logout                                                      |                                                                                                    | -                   |
| Cieneral Setup                                              |                                                                                                    | -                   |
| Ignore interface                                            | O Disable DHCP for this interface.                                                                                                    |                     |
| Start                                                       |                                                                                                    |                     |
|                                                             | Coversit weaked address as other from the methods address.                                                                                                    |                     |
| Linit                                                       | 150 Maximum number of leased addresses.                                                                                                    |                     |
| Leasetime                                                   | 12h                                                                                                    |                     |
|                                                             | Expiry time of leased addresses, minimum is 2 minutes (2m).                                                                                                    |                     |
|                                                             |                                                                                                    |                     |
|                                                             |                                                                                                    |                     |
|                                                             | Jinan USR IOT Technology Limited http://www.pusr.com/                                                                                                    |                     |

Descriptions:

>LAN interface defaults to the static IP address 192.168.1.1 and netmask 255.255.255.0. These parameters can

be modified.

>WiFi interface (WLAN) and wired LAN are in the same lan network.

#### 3.3.1. DHCP

DHCP server function is default to be enabled, all the devices connect to the LAN port will get IP address automatically.

| Communication Expert of Indus              | tia lor                                    |                                                                                                    | Be H   | onest, Do Best! |
|--------------------------------------------|--------------------------------------------|----------------------------------------------------------------------------------------------------|--------|-----------------|
| USR-G806s                                  | Status                                     | Ø <sup>B</sup> Uptime: 0h 11m 17s           br-lan         NAC-Address 9CA5255(8)48)C0           RV         RO 00 8 (0 Pks),           TX: 00.08 (0 Pks),         FW: 192.168,11/2/4 |        |                 |
| Services     VPN     Network               | Protocol<br>IPv4 address                   | Static address  V 192.168.1.1                                                                                                    |        |                 |
| Interfaces<br>SIM Card<br>Network Switch   | IPv4 netmask<br>Use custom DNS servers     | 255.255.255.0 V<br>8.8.8.8 M<br>114.114.114.114                                                                                                    |        |                 |
| Will<br>DHCP<br>Hostnames<br>Static Routes | DHCP Server                                |                                                                                                    |        |                 |
| Diagnostics Firewall WAN/LAN Port          | General Setup<br>Ignore interface<br>Start | Disable DHCP for this interface.      Does leased address as offset from the network address.                                                                                        |        |                 |
| > System<br>Logout                         | Limit<br>Leasetime                         | 150<br>Maximum number of lessed addresses.<br>12h<br>p ⊆upriny time of lessed addresses, minimum is 2 minutes (2m).                                                                  |        |                 |
|                                            | Back to Overview                           | Save & Appl                                                                                                    | y Save |                 |
|                                            |                                            | Jinan USR IOT Technology Limited http://www.pusr.com                                                                                                    | n/     |                 |

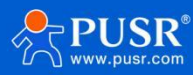

Descriptions:

>We can change the start address and leased time of the DHCP Client.

>DHCP addresses are default to be assigned from 192.168.1.100.

≻Default lease time is 12 hours.

#### 3.3.2. Static IP

In Network--DHCP, we can assign a fixed IP address and hostname to a DHCP Client device. Only the specific

client can be connected and the LAN interface mode cannot be DHCP.

| SR IOT<br>mmunication Expert of Industrial IOT |                              |                          |                             |                     | Be H  |
|------------------------------------------------|------------------------------|--------------------------|-----------------------------|---------------------|-------|
| ISR-G806s                                      | DHCP/Static Lease            |                          |                             |                     |       |
| Status                                         | DHCP list information and S  | itatic Lease             |                             |                     |       |
| Services                                       | Active DHCP Leases           |                          |                             |                     |       |
| /PN                                            | Hostname                     | IPv4-Address             | MAC-Address                 | Leasetime remaining |       |
| etwork<br>terfaces                             | There are no active leases.  |                          |                             |                     |       |
| SIM Card                                       | Static ID Table              |                          |                             |                     |       |
| Network Switch                                 | Hostname                     | MAC Address              | 1                           | IP Address          |       |
| Wifi                                           |                              |                          |                             |                     |       |
| DHCP                                           | This section contains no val | ies yet                  |                             |                     |       |
| Hostnames                                      |                              |                          |                             |                     |       |
| Static Routes                                  | New Rule:                    |                          |                             |                     |       |
| Diagnostics                                    | Hostname                     | MAC Addr                 | *55                         | IP.Address          |       |
| WAN/I AN Port                                  | New rule                     |                          | ~                           | ~                   | 🛅 Add |
| πu                                             |                              |                          |                             |                     |       |
| System                                         |                              |                          |                             |                     |       |
| Logout                                         |                              |                          | Save & Apply Save           |                     |       |
|                                                |                              |                          |                             |                     |       |
|                                                |                              |                          |                             |                     |       |
|                                                |                              |                          |                             |                     |       |
|                                                |                              |                          |                             |                     |       |
|                                                |                              |                          |                             |                     |       |
|                                                |                              |                          |                             |                     |       |
|                                                |                              | Jinan USR IOT Technology | Limited http://www.pusr.com |                     |       |

## 3.4. WAN Interface

| S Communication Expert of Industrial IOT |                                            |                                                      |               | Be Honest, D |
|------------------------------------------|--------------------------------------------|------------------------------------------------------|---------------|--------------|
| USR-G806s                                | Interface                                  |                                                      |               |              |
|                                          |                                            |                                                      |               |              |
| Status                                   | Naturals                                   |                                                      |               |              |
| VON                                      | LAN                                        | Uptime: 0h 21m 36s                                   | Activity      |              |
|                                          | (25 () () () () () () () () () () () () () | MAC-Address: 9C:A5:25:C8:48:C0                       | Connect dit   |              |
|                                          | br-lan                                     | TX: 0.00 B (0 Pkts.)                                 |               |              |
| SIM Card                                 | WAN 4G                                     | 1794 192.108.1.1/24                                  |               |              |
| Network Switch                           | Ľ                                          | RX: 0.00 B (0 Pkts.)                                 | Connect dit   |              |
| Wife                                     | eth1                                       | TX: 0.00 B (0 Pkts.)                                 |               |              |
| DHCB                                     | WAN_WIRED                                  | MAC-Address: 9C:A5:25:C8:48:BF                       | Sconnect Edit |              |
| Hostnames                                | eth0.2                                     | RX: 1.32 MB (9684 Pkts.)<br>TX: 1.05 MB (1984 Pkts.) |               |              |
| Static Routes                            |                                            | IPv4: 172.16.14.62/24                                |               |              |
| Diagnostics                              |                                            |                                                      |               |              |
| Firewall                                 |                                            |                                                      |               |              |
| WAN/LAN Port                             |                                            |                                                      |               |              |
| > DTU                                    |                                            |                                                      |               |              |
| > System                                 |                                            |                                                      |               |              |
| Logout                                   |                                            |                                                      |               |              |
|                                          |                                            |                                                      |               |              |
|                                          |                                            |                                                      |               |              |
|                                          |                                            |                                                      |               |              |
|                                          |                                            |                                                      |               |              |
|                                          |                                            |                                                      |               |              |
|                                          |                                            |                                                      |               |              |
|                                          |                                            | Jinan USR IOT Technology Limited http://www.pus      | r.com/        |              |

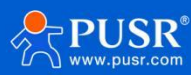

| Communication Expert of Indu | Be H                                                                                                    | onest, Do Best<br>AUTO REFRESHION 📲 |
|------------------------------|----------------------------------------------------------------------------------------------------|-------------------------------------|
| USR-G806s                    | WAN - WAN_WIRED                                                                                                    |                                     |
| > Status                     | You can also use <u>MAN</u> notation INTERAC, 1,2008 (6,g.; etb.).                                                                                                    |                                     |
| > Services                   |                                                                                                    |                                     |
| > VPN                        | Common Configuration                                                                                                    |                                     |
| <ul> <li>Vetwork</li> </ul>  | General Setup                                                                                                    |                                     |
| Interfaces                   | Status 🖉 Uptime: 06 22m 24                                                                                                    |                                     |
| SIM Card                     | etho 2 PM - 2 Address CVA325 CPU - 2 Address CVA325 CPU - 2 Address |                                     |
| Network Switch               | TX 120 Add (2157 Piles)<br>Tenet 377 15 (4.67 Piles)                                                                                                    |                                     |
| Wifi                         | PP44: 1/2.10.1402/24                                                                                                    |                                     |
| DHCP                         | Protocol DHCP client                                                                                                    |                                     |
| Hostnames                    |                                                                                                    |                                     |
| Static Routes                | Hostname to send when USR-GSU05<br>requesting DHCP                                                                                                    |                                     |
| Diagnostics                  |                                                                                                    |                                     |
| > Firewall                   | Ref. to Overview                                                                                                    |                                     |
| > WAN/LAN Port               |                                                                                                    |                                     |
| > DTU                        |                                                                                                    |                                     |
| > System                     |                                                                                                    |                                     |
| Logout                       |                                                                                                    |                                     |
|                              |                                                                                                    |                                     |
|                              |                                                                                                    |                                     |
|                              |                                                                                                    |                                     |
|                              |                                                                                                    |                                     |
|                              |                                                                                                    |                                     |
|                              | linan USR IOT Technolony Limitedhttp://www.nusc.com/                                                                                                    |                                     |

Descriptions:

- >1 wired WAN interface, WAN is a wide area network interface.
- >Supports DHCP Client, static address and PPPoE, defaults to DHCP Client.
- >This WAN interface can be configured to LAN.

### 3.5. WAN/LAN Mode Selection

In WAN/LAN Port--Select Mode, you can change the WAN port to LAN. After changing it, click Save&Apply, then

restart the device to take the parameters effect.

| Communication Expert of Indu                                                                                   | arbailor Be Honest, Do Best                                                                                                    | ! |
|----------------------------------------------------------------------------------------------------|----------------------------------------------------------------------------------------------------|---|
| USR-G806s<br>Services<br>VPN<br>Network<br>Firewall<br>VMAV/LAN Port<br>Select Mode<br>DTU<br>System<br>Logout | WAN/LAN Port setting         Sating the Work Mode of Ethemes Port TyWAV/LAN@Restart to take effect!         Configuration         Wan/LAN         Wan/LAN         W |   |
|                                                                                                    | Jinan USR IOT Technology Limited http://www.pusr.com/                                                                                                    |   |

#### 3.6. WiFi Interface

USR-G806s supports WiFi-AP function, 2.4GHz WiFi network. Users can modify the WiFi parameters in below

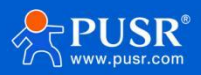

#### interface.

| USR IOT                      | oduatnal IOT                                                                       | Be Ho                       |
|------------------------------|------------------------------------------------------------------------------------|-----------------------------|
| USR-G806s                    | Wireless Overview                                                                  |                             |
| > Status<br>> Services       | 802.11 b/g/n Wireless Controller     channel: 11 (2.462 GHz)   Bitrate: 150 Mbit/s |                             |
| > VPN<br>~ Network           | SSID: USR-G805s-488F   Mode: Master<br>BSSID: 9CA525:C8488E   Encryption: -        | ral Settings<br>ed Settings |
| Interfaces<br>SIM Card       | Associated Stations                                                                |                             |
| Network Switch<br>Wifi       | SSID MAC-Address Host Signal / Noise RX Rate / TX Rate                             |                             |
| DHCP<br>Hostnames            | No information available                                                           |                             |
| Static Routes<br>Diagnostics |                                                                                    |                             |
| Firewall<br>WAN/LAN Port     |                                                                                    |                             |
| > DTU<br>> System            |                                                                                    |                             |
| Logout                       |                                                                                    |                             |
|                              |                                                                                    |                             |
|                              |                                                                                    |                             |
|                              | Jinan USR IOT Technology Limited http://www.pusr.com/                              |                             |

#### Descriptions:

>USR-G806s is an access point, other station devices can connect to its WiFi.

≻It supports up to 24 WiFi stations.

>The maximum WiFi range is 100m in open area, and within 50m in the office with obstacles.

| Item                                                          | Description                                    | Default                      |
|---------------------------------------------------------------|------------------------------------------------|------------------------------|
| ESSID                                                         | Network name of the WiFi, can be modified.     | USR-G806s-8899               |
|                                                               |                                                | (8899=the last 4 bits of the |
|                                                               |                                                | MAC)                         |
| Mode                                                          | Access Point                                   | АР                           |
| Hide ESSID                                                    | Enable: None of client could scan the SSID. If | Disable                      |
|                                                               | you want to connect to the router AP, must     |                              |
|                                                               | enter the ESSID at WiFi client side manually.  |                              |
|                                                               | Disable: Enable the SSID broadcasting. So that |                              |
|                                                               | the client can scan the SSID.                  |                              |
| Encryption                                                    | WPA2-PSK/WPA-PSK/No Encryption                 | WPA2-PSK                     |
| Cipher                                                        | CCMP/TKIP/CCMP&TKIP                            | ССМР                         |
| Кеу                                                           | WiFi password, can be modified.                |                              |
| Radio Enable/Disable Enable: open WiFi radio, AP can be used. |                                                | Enable                       |

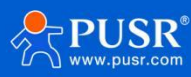

|              | Disable: close WiFi radio, AP cannot be used, |             |
|--------------|-----------------------------------------------|-------------|
|              | "WLAN" indicator light will be off.           |             |
| Network Mode | 802.11b/g/n                                   | 802.11b/g/n |
| Channel      | Auto, can be selected.                        | Auto        |
| Bandwidth    | 40MHz/20MHz                                   | 40MHz       |
| Regions      | Optional                                      | none        |
| Channel      | Optional                                      | CH1~11      |

In **WiFi--General Settings**, we can change the WiFi SSID and password.

| Communication Expert of Industrial (07                                                                                                    |                                                                                                    | Be Honest, Do Best! |
|----------------------------------------------------------------------------------------------------|----------------------------------------------------------------------------------------------------|---------------------|
| USR-G806s  Status Services VPN  VPN  Ventwork Interfaces Silfu Card Network Switch Wiff DHCP Hostnames Static Routes Diagnostics Filewall WMAN/LAN Port DTU System Logout                                           | Wireless Network: Master "USR-G8066-488F" (re0)         The Divice Configuration section covers physical settings of the radio hardware.         Interface Configuration         Wireless Sconfy         Wireless Sconfy         Wireless Sconfy         Wireless Sconfy         State Access Point         Wireless Sconfy         State Access Point         Wireless Sconfy |                     |
|                                                                                                    | Jinan USR IOT Technology Limited http://www.pusr.com/                                                                                                    |                     |
| Communication Expert of Industrial ECT                                                                                                    |                                                                                                    | Be Honest, Do Best! |
| USR-G806s<br>Status<br>Services<br>VN<br>Network<br>Interfaces<br>SI/II Card<br>Network Switch<br>Wrff<br>DHCP<br>Hostnames<br>Static Routes<br>Diagnostics<br>Firewall<br>WWAN/LAN Port<br>DTU<br>System<br>Logout | Wireless Network: Master "USR-GB06s-4BBF" (co)         The Device Configuration section covers physical settings of the radio hardware.         Interface Configuration         Rick setting       Wrekes Security         Cipher       Force CCHP (AES)         Rev       Save B. Appdy                                                                                       |                     |

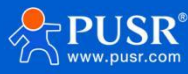

#### In **WiFi--Advanced Settings**, we can enable/disable WiFi radio.

| Communication Expert of Industrial IOF                                                                                                    |                                                                                                    | Be Honest, Do Best!                    |
|----------------------------------------------------------------------------------------------------|----------------------------------------------------------------------------------------------------|----------------------------------------|
| USR-G806s  Status Services VPN VNEWORK Interfaces SIM Card Network Switch Witi DHCP Hostnames Static Routes Diagnostiss Firewall WD4(AN Port Dignostis) Firewall WD4(AN Port System Logout | Wireless Network: Master "USR-G806s-488F" (ra0)         The Jonice Configuration section covers physical settings of the radio hardware.         Physical Configuration         Coverd Section         Status       Mode: Master [SBD: USR-G806s-488F         ESSD: SCA525C64888         Channel 11 (2.462 Gfc)   Bitrate: 1500 Mis/y.         Redio Enable/Olsable       Enable         Network Mode       902.111/g/n         Bandwidth       004Hz |                                        |
| USR IOT                                                                                                    | Jinan USR IOT Technology Limited http://www.pusr.com/                                                                                                    | Be Honest, Do Best!<br>(аложинсьной) 📑 |
| USR-G806s  Status Services VPN VeNkork Interfaces SIM Card Network Switch Vrff DHCP Hostnames Static Routes Diagnostics Firewall WAN/LAN Port DITU System Logout                           | Wireless Network: Master "USR-G806s-4885" (ref)<br>The Device Configuration section covers physical settings of the radio bandware.<br>Physical Configuration<br>The prior of the physical setting of the radio bandware.<br>The prior of the physical setting of the radio bandware.<br>Strett R. Apply Strett                                                                                                    |                                        |

We can check the WiFi client information in below interface:

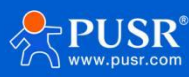

| USR IOT<br>Communication Expert of Industrial | al lot                 |                                                                                |                   |             |             |                           | Be H                                   |
|-----------------------------------------------|------------------------|--------------------------------------------------------------------------------|-------------------|-------------|-------------|---------------------------|----------------------------------------|
| USR-G806s                                     | Wireless Overvi        | ew.                                                                            |                   |             |             |                           |                                        |
| Status<br>Services                            | 802.11 b<br>Channel: 1 | /g/n Wireless Controller<br>1 (2.462 GHz)   Bitrate: 150 Mbit/s                |                   |             |             |                           |                                        |
| VPN<br>Network                                | SSID: US<br>BSSID: 5   | R-G806s-488F   <b>Mode:</b> Master<br>C:A5:25:C8:48:8E   <b>Encryption</b> : - |                   |             |             |                           | General Settings     Advanced Settings |
| terfaces<br>M Card                            | Associated Stat        | ons                                                                            |                   |             |             |                           |                                        |
| Network Switch                                | SSID                   | MAC-Address                                                                    | Host              | Signal / Ne | ise         | RX Rate / TX Rate         |                                        |
| DHCP                                          | USR-G806s-48           | BF 5C:3A:45:5B:16:91                                                           | 192.168.1.167     | 0 dBm       | -95 dBm     | 12.0 Mbit/s, MCS 2, 40MHz | 36.0 Mbit/s, MCS 5, 40MHz              |
| stnames                                       |                        |                                                                                |                   |             |             |                           |                                        |
| atic Routes                                   |                        |                                                                                |                   |             |             |                           |                                        |
| vall                                          |                        |                                                                                |                   |             |             |                           |                                        |
| AN/LAN Port                                   |                        |                                                                                |                   |             |             |                           |                                        |
| J                                             |                        |                                                                                |                   |             |             |                           |                                        |
| em                                            |                        |                                                                                |                   |             |             |                           |                                        |
| ut                                            |                        |                                                                                |                   |             |             |                           |                                        |
|                                               |                        |                                                                                |                   |             |             |                           |                                        |
|                                               |                        |                                                                                |                   |             |             |                           |                                        |
|                                               |                        |                                                                                |                   |             |             |                           |                                        |
|                                               |                        |                                                                                |                   |             |             |                           |                                        |
|                                               |                        |                                                                                |                   |             |             |                           |                                        |
|                                               |                        | Jinan USR IOT 1                                                                | echnology Limited | http://ww   | w.pusr.com/ |                           |                                        |

# 3.7. Network Switch

| USR IOT<br>Communication Expert of Indus | dial IGT                                              | Be Honest, Do Best! |
|------------------------------------------|-------------------------------------------------------|---------------------|
| USR-G806s                                | Network Switch                                        |                     |
| > Status                                 | Configure the network switching function.             |                     |
| > Services                               | Configuration                                         |                     |
| > VPN                                    | Priority ETH First Y                                  |                     |
| ✓ Network                                |                                                       |                     |
| Interfaces                               | Reference Proce Luscom v                              |                     |
| SIM Card                                 | Primary Server 114.114.114.114                        |                     |
| Network Switch                           | 5 mm 4 m 5 mm 5 mm 5 mm 5 mm 5 mm 5 mm                |                     |
| With                                     | Georgian Device 125223555                             |                     |
| Unice                                    | Thirdly Server 8.8.8.8 V                              |                     |
| Static Routes                            | IP or Domain; such as'114.114.114'or'baidu.com*       |                     |
| Diagnostics                              | Ping Interval 10                                      |                     |
| > Firewall                               |                                                       |                     |
| > WAN/LAN Port                           | Package size 100<br>g 32-10248/ytes                   |                     |
| > DTU                                    | Timeout 2000                                          |                     |
| > System                                 | 10-2000milliseconds                                   |                     |
| Logout                                   |                                                       |                     |
|                                          |                                                       |                     |
|                                          | Save & Apply Save                                     |                     |
|                                          |                                                       |                     |
|                                          |                                                       |                     |
|                                          |                                                       |                     |
|                                          | Jinan USR IOT Technology Limited http://www.pusr.com/ |                     |

| Item | Description | Default |
|------|-------------|---------|
|      |             |         |
|      |             |         |

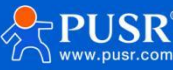

| Priority                                                     | ETH First: Select to make WAN Ethernet port as the        | ETH First       |
|--------------------------------------------------------------|-----------------------------------------------------------|-----------------|
|                                                              | primary link.                                             |                 |
|                                                              | 4G First: Select to make SIM card as the primary wireless |                 |
|                                                              | link.                                                     |                 |
|                                                              | Disable: disable network switch function, access the      |                 |
|                                                              | network with current link.                                |                 |
| Reference Mode                                               | Custom: Router will ping the custom reference             | Custom          |
|                                                              | address/domain name to check that if the current          |                 |
|                                                              | connectivity is active.                                   |                 |
|                                                              | Gateway: Router will ping the gateway to check if the     |                 |
|                                                              | current connectivity is active.                           |                 |
| Primary Server                                               | IP address/domain name                                    | 114.114.114.114 |
| Secondary Server                                             | IP address/domain name                                    | 119.29.29.29    |
| Thirdly Server                                               | IP address/domain name                                    | 8.8.8.8         |
| Ping interval (s)                                            | ing interval (s) Set the ping interval, 1-600s.           |                 |
| Package size(byte) Set the ping package size, 32-1024 bytes. |                                                           | 100             |
| Timeout (ms)                                                 | Ping timeout, 100-20000ms                                 | 2000            |

Descriptions: If all of these three IP addresses/domain name cannot be pinged, then the device will change the network connection and continue to perform the next circle of ping detection.

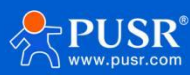

## 3.8. Diagnostics

| USR IOT<br>Communication Expert of Indu | Be Ho                                                 | onest, Do Best! |
|-----------------------------------------|-------------------------------------------------------|-----------------|
| USR-G806s                               | Diagnostics                                           |                 |
| Status     Services                     | Network Utilities                                     |                 |
| VPN     Vetwork     Interfaces          | a ring a riscoup                                      |                 |
| SIM Card<br>Network Switch<br>Wifi      |                                                       |                 |
| DHCP<br>Hostnames<br>Static Poutes      |                                                       |                 |
| Diagnostics<br>Firewall                 |                                                       |                 |
| > WAN/LAN Port<br>> DTU<br>> System     |                                                       |                 |
| Logout                                  |                                                       |                 |
|                                         |                                                       |                 |
|                                         | Jinan USR IOT Technology Limited http://www.pusr.com/ |                 |

This interface provides users three tools: Ping, Traceroute and Nslookup.

>Ping: Ping a destination address to check the network status.

>Traceroute: Send traceroute request to a destination address.

>Nslookup: Resolve the domain name to an IP address.

#### 3.9. Hostname

| Communication Expert of Indu                      | na lor                                                                     |                                            |                      |     | Be H |
|---------------------------------------------------|----------------------------------------------------------------------------|--------------------------------------------|----------------------|-----|------|
| USR-G806s  Status Services VPN V Network          | Hostnames<br>Set the host name for the Intrane<br>Host Entries<br>Hostname | et host, restart the device to take effect | IP Address           |     |      |
| Interfaces<br>SIM Card<br>Network Switch<br>Wifi  | This section contains no values yes           New rule:         Hostname   | et                                         | IP Address           |     |      |
| DHCP<br>Hostnames<br>Static Routes<br>Diagnostics | New rule                                                                   |                                            | Save & Apply Save    | • E | Add  |
| Firewall     WAN/LAN Port     DTU                 |                                                                            |                                            |                      |     |      |
| > System<br>Logout                                |                                                                            |                                            |                      |     |      |
|                                                   |                                                                            |                                            |                      |     |      |
|                                                   |                                                                            | Jinan USR IOT Technology Limited           | http://www.pusr.com/ |     |      |

USR-G806s supports custom domain name resolution. Set the hostname and IP address in below interface, to

achieve the mapping between hostname and IP address.

The outside IP address can also be mapped(must be a unique public IP address). The hostname of DHCP and

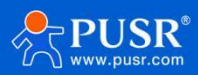

static IP cannot be a number. After setting all parameters, restart the device to take the parameters effect.

## 3.10. Static Routes

USR-G806s supports up to 20 static route rules.

| ltem      | Description                        | Default |
|-----------|------------------------------------|---------|
| Interface | Lan, wan_4G, wan_wired, vpn        | lan     |
| Target    | Destination IP address or IP range | Null    |
| Netmask   | Netmask of the destination network | Null    |
| Gateway   | The IP address to forward to       | Null    |
| Metric    | Used to make routing decisions     | Null    |

#### Test example:

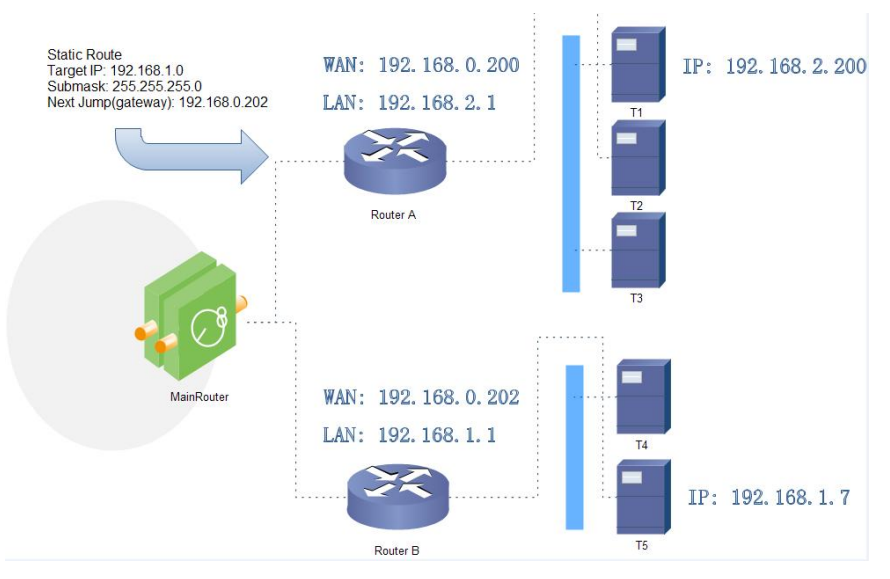

The WAN port of router A and router B are connected to the network 192.168.0.0, LAN network of router A is

192.168.2.0, LAN network of router B is 192.168.1.0.

Now we can do a static route in router A, when we access the 192.168.1.X, will automatically forward to router B.

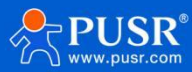

| Communication Expert of Industri          | Nor                                                                                                    |
|-------------------------------------------|----------------------------------------------------------------------------------------------------|
| USR-G806s                                 | Static Routing                                                                                                    |
| Status     Services                       | Or the memory and section of the section of the section of th |
| VPN Vetwork Interfaces                    | Static IPv4 Routes Interface Target IPv4-Netmask IPv4-Gateway Metric                                                                                                    |
| SIM Card<br>Network Switch                | This section contains no values yet                                                                                                    |
| Wifi<br>DHCP                              | New Rule:                                                                                                    |
| Hostnames<br>Static Routes                | Host-IP or Network If target is a network                                                                                                    |
| Diagnostics     Firewall     MANA AN Peet | Wan_Wind • 19/106.1.0 235.235.0 19/106.02 0                                                                                                    |
| > DTU<br>> System                         | Save & Apply Save                                                                                                    |
| Logout                                    |                                                                                                    |
|                                           |                                                                                                    |
|                                           |                                                                                                    |
|                                           | Jinan USR IOT Technology Limited http://www.pusr.com/                                                                                                    |

#### In router B:

| Communication Expert of Industrial IOT                |                          |                                     |                               |               |        | Be Honest, Do Best<br>AUTO REFRESH ON |
|-------------------------------------------------------|--------------------------|-------------------------------------|-------------------------------|---------------|--------|---------------------------------------|
| USR-G806s                                             | Static Routing           |                                     |                               |               |        |                                       |
| > Status                                              | To find information on   | static routing configuration, refer | to the figure and table below |               |        |                                       |
| > Services                                            | Static Routing Ro        | uting Table                         |                               |               |        |                                       |
| > VPN                                                 | Static IPv4 Routes       |                                     |                               |               |        |                                       |
| ✓ Network                                             | Interface                | Target                              | JPy4-Netmask                  | IPv4-Gateway  | Metric |                                       |
| Interfaces                                            |                          |                                     |                               |               |        |                                       |
| SIM Card                                              | This section contains no | values yet                          |                               |               |        |                                       |
| Network Switch                                        |                          |                                     |                               |               |        |                                       |
| Wifi                                                  | New Rule:                |                                     |                               |               |        |                                       |
| DHCP                                                  | Interface                | Target                              | <u>IPv4</u> -Netmask          | IPv4-Gateway  | Metric |                                       |
| Hostnames                                             |                          | Host-IP or Network                  | If target is a network        |               |        |                                       |
| Diamostics                                            | wan_wired 🗸              | 192.168.2.0                         | 255.255.255.0                 | 192.168.0.200 | 0      | a Add                                 |
| Firewall                                              |                          |                                     | 1. <u> </u>                   |               |        |                                       |
| > WAN/LAN Port                                        |                          |                                     |                               |               |        |                                       |
| > DTU                                                 |                          |                                     | Save & App                    | ly Save       |        |                                       |
| > System                                              |                          |                                     |                               |               |        |                                       |
| Logout                                                |                          |                                     |                               |               |        |                                       |
|                                                       |                          |                                     |                               |               |        |                                       |
|                                                       |                          |                                     |                               |               |        |                                       |
|                                                       |                          |                                     |                               |               |        |                                       |
|                                                       |                          |                                     |                               |               |        |                                       |
|                                                       |                          |                                     |                               |               |        |                                       |
| Jinan USR IOT Technology Limited http://www.pusr.com/ |                          |                                     |                               |               |        |                                       |

After setting all parameters, restart the device.

Ping from T1 to T5:

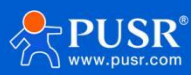

从太网适配器 以太网: 特定的 DNS 后缀 链接 IP∀6 地址. 地址 . . . . . . . . . . . . : 1an . . . . . . . : fe80::50c0:be1a:24a0:cb78%25 . . . . . . . : 192.168.2.200 . . . . . . . : 255.255.255.0 . . . . . . . : 192.168.2.1 本地销 ΤP 掩码 网关. 默 无线局域网适配器 WLAN: 媒体状态 . . . . . . . . . . . . . 媒体已断开连接 连接特定的 DNS 后缀 . . . . . . . . 1an :\Users\Administrator>ping 192.168.1.7 Ping 192.168.1.7 具有 32 字节的数据: 192.168.1.7 的回复: 字节=32 时间=2ms TTL=253 192.168.1.7 的回复: 字节=32 时间=1ms TTL=253 192.168.1.7 的回复: 字节=32 时间=1ms TTL=253 192.168.1.7 的回复: 字节=32 时间=1ms TTL=253 在 É 92 168 的 Ping 统计 4, 丢失 = 0 (0% 丢失), 1ms

# 4. VPN

USR-G806s supports PPTP, L2TP, IPSEC, openVPN and GRE.

| No. | Protocol | Version |
|-----|----------|---------|
| 1   | РРТР     | V1.10.0 |
| 2   | L2TP     | V1.3.15 |
| 3   | IPSec    | V5.3.3  |
| 4   | OpenVPN  | V2.3.18 |

## 4.1. PPTP Client

This interface allows users to set the PPTP server parameters.

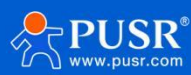

| Communication Expert of Industrial IOT |                                                                                                   | Be Honest, Do Best<br>=== |
|----------------------------------------|---------------------------------------------------------------------------------------------------|---------------------------|
| USR-G806s                              | PPTP Configuration                                                                                |                           |
| > Status                               | PPTP Parameters                                                                                   |                           |
| Services     VPN                       | Server Address 192.168.0.2                                                                        |                           |
| PPTP                                   | Interface Auto                                                                                    |                           |
| L2TP<br>IPSec                          | Username                                                                                          |                           |
| OpenVPN                                | Password 2                                                                                        |                           |
| GRE<br>VPN Status                      | Remote Subnet 192.168.55.0<br>eg: 192.168.100                                                     |                           |
| Network     Eirewall                   | Remote Subnet Mask 255.255.255.0<br>@ eg.255.255.0                                                |                           |
| > WAN/LAN Port                         | NAT 🖾                                                                                             |                           |
| > DTU                                  | Enable MPPE Encryption                                                                            |                           |
| > System<br>Logout                     | MTU 1450<br>© 600-1450                                                                            |                           |
|                                        | Extra Options                                                                                     |                           |
|                                        | Append pppd options,Non - professional,careful modification  Enable Static Trunnel IP     Address |                           |
|                                        | Default Gateway 🛛 🌚 All traffic goes through VPN, except the WAN protocol is PPPOE                |                           |
|                                        | Enable Ping 🔹 🔘 Reconnect When Fails to Ping                                                      |                           |
|                                        |                                                                                                   |                           |

Jinan USR IOT Technology Limited http://www.pusr.com/

| Item                    | Description                                        | Default                |
|-------------------------|----------------------------------------------------|------------------------|
| Server address          | VPN server address or domain name                  | 192.168.0.2            |
| Interface               | wan_4G, wan_wired or auto                          | auto                   |
| Username/Password       | Get from the VPN server                            | Null                   |
| Encryption              | MPPE or no encryption                              | МРРЕ                   |
| MTU                     | Consistent with the VPN server                     | 1450                   |
| NAT                     | The source IP address of host behind G806s will be | Enable                 |
|                         | disguised before accessing the remote address.     |                        |
| Remote Subnet/Mask      | When NAT is enabled, can achieve the subnet        | 192.168.55.0/255.255.2 |
|                         | communication under VPN.                           | 55.0                   |
| Enable Static Tunnel IP | When it is disabled, VPN server will assign an IP  | Disable                |
| Address                 | address dynamically.                               |                        |
| Extra Options           | Append pppd parameters, magic number.              | Null                   |
| Enable ping             | Real-time VPN online detection and reconnection    | Disable                |
|                         | mechanism.                                         |                        |

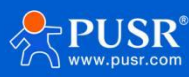
| Communication Expert of Indus | संब (01                            | Be Honest, Do Best!                                              |
|-------------------------------|------------------------------------|------------------------------------------------------------------|
| USR-G806s                     | Password                           | s                                                                |
| > Status                      | Remote Subnet                      | 192.168.55.0<br>● eg: 192.168.100                                |
| > Services                    | Remote Subnet Mask                 | 255.255.255.0<br>• cc 255.255.255.0                              |
| VPN                           | NAT                                | 0                                                                |
| L2TP                          | Enable MPPE Encryption             | o                                                                |
| IPSec                         | MTU                                | 1450                                                             |
| OpenVPN                       |                                    |                                                                  |
| GRE<br>V/DN Status            | Extra Options                      |                                                                  |
| > Network                     |                                    | Append pppd options, Non - professional, careful modification    |
| > Firewall                    | Enable Static Tunnel IP<br>Address |                                                                  |
| > WAN/LAN Port                | Default Gateway                    | Ø All traffic goes through VPN, except the WAN protocol is PPPOE |
| > DTU<br>> System             | Enable Ping                        | @ Reconnect When Fails to Ping                                   |
| Logout                        | Ping Address                       | Set address eg 10.12                                             |
|                               | Interval                           |                                                                  |
|                               | Max Ping Tries                     | 3                                                                |
|                               |                                    | integer                                                          |
|                               |                                    | Som & Araba Som                                                  |
|                               |                                    |                                                                  |
|                               |                                    | Jinan USR IOT Technology Limited http://www.pusr.com/            |

After connecting to PPTP server, we can check the connection status in "VPN Status".

| Communication Expert of Industrial IOT       |                                                                                                    | Be Honest, Do Best! |
|----------------------------------------------|----------------------------------------------------------------------------------------------------|---------------------|
| USR-G806s                                    |                                                                                                    |                     |
| <ul> <li>Status</li> <li>Services</li> </ul> | VPN<br>VPN Status                                                                                                    |                     |
| VPN<br>PPTP<br>L2TP<br>IPSec                 | Type:         PPTP           IP Address:         192.168.111.37           Netmask:         255.255.255           Gateway:         192.168.111.30 |                     |
| OpenVPN<br>GRE<br>VPN Status<br>> Network    | Connected Time: 1s                                                                                                    |                     |
| Firewall<br>WAN/LAN Port<br>DTU<br>Sectors   |                                                                                                    |                     |
| Logout                                       |                                                                                                    |                     |
|                                              |                                                                                                    |                     |
|                                              |                                                                                                    |                     |
|                                              | Jinan USR 10T Technology Limited http://www.pu                                                                                                   | isr.com/            |

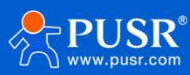

## 4.2. L2TP

L2TP is the layer 2 tunneling protocol which similar to PPTP. G806s supports tunnel password authentication,

supports MPPE and L2TP over IPSEC encryption.

In **VPN---L2TP**, enable L2TP Client, set the related parameters.

| Communication Expert of Indus | arial IOT                          | Be Honest, Do Best!                                            |
|-------------------------------|------------------------------------|----------------------------------------------------------------|
| USR-G806s                     | L2TP Client                        | Enable     Disable                                             |
|                               | Server Address                     | 192.166.0.2                                                    |
| > Status                      | Interface                          | Auto                                                           |
| > Services                    |                                    |                                                                |
| VPN                           | Username                           |                                                                |
| РРТР                          | Password                           | <i>B</i>                                                       |
| L2TP                          | Tunnel Name                        | usr_router                                                     |
| IPSec                         | Tunnel Password                    | <i>a</i>                                                       |
| OpenVPN                       |                                    | Character(0-50)                                                |
| GRE                           | Enable IPsec                       |                                                                |
| VPN Status                    | Remote Subnet                      | 192.168.55.0                                                   |
| > Network                     |                                    | <b>1</b> 49: 132 180 100                                       |
| > Firewall                    | Remote Subnet Mask                 | 255.255.255.0<br>0 q: q: 255.255.05                            |
| WAN/LAN Port                  | NAT                                |                                                                |
| > DIU                         | Easkie MDE Ease mine               |                                                                |
| Locout                        | Enable PPPE End ypdon              |                                                                |
| Lugout                        | MTU                                | 1450 00 000-1450 00 000 000 000 000 000 000 000 000 0          |
|                               | Extra Options                      |                                                                |
|                               |                                    |                                                                |
|                               |                                    | Append pppd options.Non - professional.careful modification    |
|                               | Enable Static Tunnel IP<br>Address |                                                                |
|                               | Default Gateway                    | All traffic goes through VPN, except the WAN protocol is PPPOE |
|                               | Enable Ping                        | Reconnect When Fails to Ping                                   |
|                               |                                    | Jinan USR IOT Technology Limited http://www.pusr.com/          |

| ltem                    | Description                                        | Default                |
|-------------------------|----------------------------------------------------|------------------------|
| Server address          | VPN server address or domain name                  | 192.168.0.2            |
| Interface               | wan_4G, wan_wired or auto                          | auto                   |
| Username/Password       | Get from the VPN server                            | Null                   |
| Encryption/Authentica   | Tunnel password, MPPE, IPSEC, consistent with the  | МРРЕ                   |
| tion                    | VPN server.                                        |                        |
| Enable Static Tunnel IP | When it is disabled, VPN server will assign an IP  | Disable                |
| Address                 | address dynamically.                               |                        |
| Extra Options           | Append pppd parameters, magic number.              | Null                   |
| NAT                     | The source IP address of host behind G806s will be | Enable                 |
|                         | disguised before accessing the remote address.     |                        |
| Remote Subnet/Mask      | When NAT is enabled, can achieve the subnet        | 192.168.55.0/255.255.2 |
|                         | communication under VPN.                           | 55.0                   |
| Enable ping             | Real-time VPN online detection and reconnection    | Disable                |
|                         | mechanism.                                         |                        |

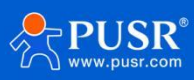

# 4.3. IPSec

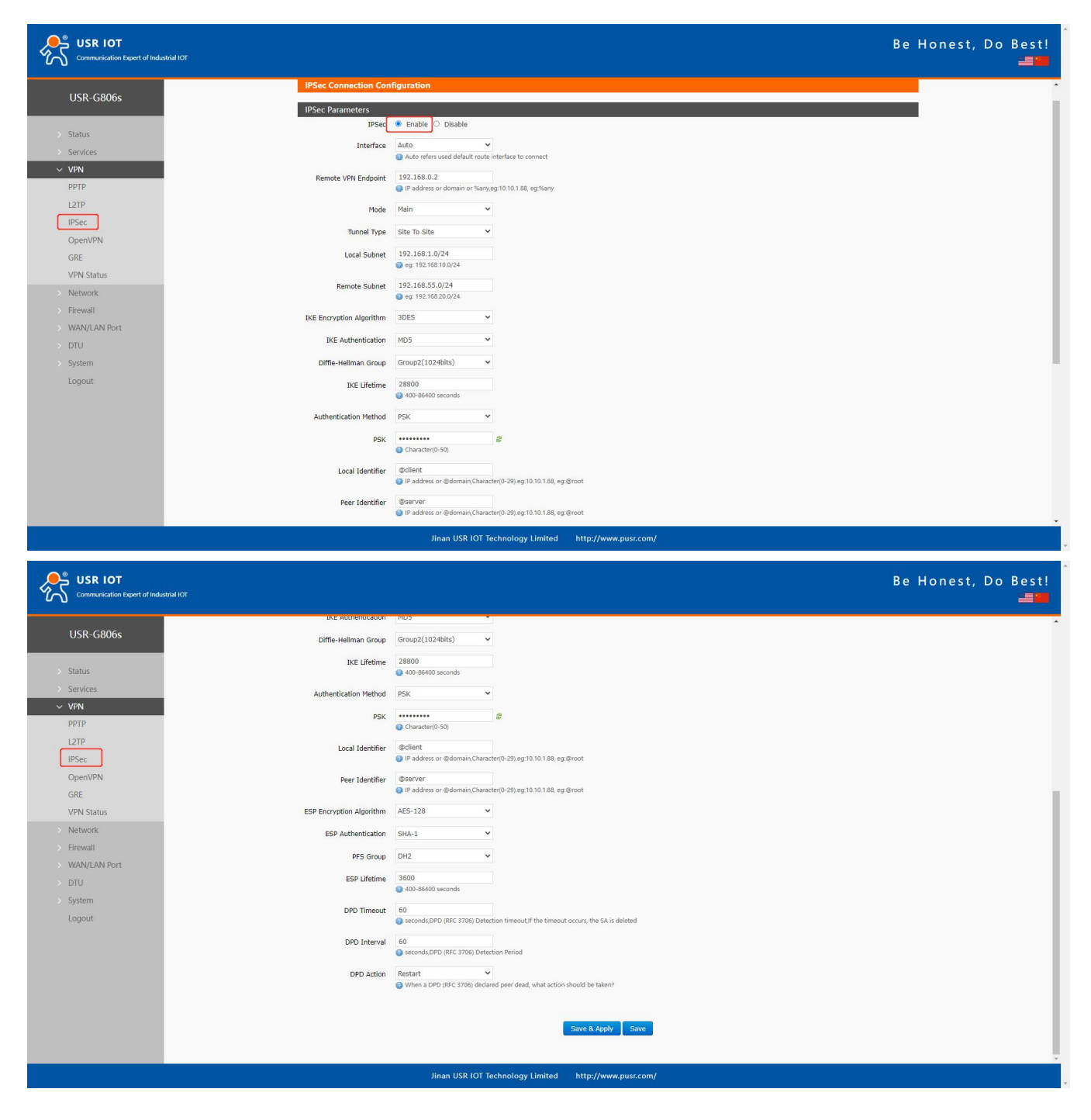

| Item      | Description               | Default |
|-----------|---------------------------|---------|
| Interface | wan_4G, wan_wired or auto | auto    |

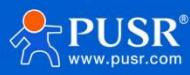

| Remote VPN Endpoint   | VPN Client/Server, remote endpoint IP/domain           | 192.168.0.2     |
|-----------------------|--------------------------------------------------------|-----------------|
| Mode                  | Main, aggressive                                       | main            |
| Tunnel type           | Site to site, site to host, host to host, host to site | Site to site    |
| Local subnet          | IPSec local subnet and mask                            | 192.168.1.0/24  |
| Remote subnet         | IPSec remote subnet and mask                           | 192.168.55.0/24 |
| Local Identifier      | IP address or FQDN preceded by @, e.g. @domain         | @client         |
| Peer Identifier       | IP address or FQDN preceded by @, e.g. @domain         | @server         |
| IKE Encryption        | Phase 1 IKE encryption algorithm, authentication       | 3DES/MD5/Group2 |
|                       | and DH group settings.                                 |                 |
| IKE Lifetime          | Set the lifetime in IKE negotiation, 400~86400s        | 28800           |
| Authentication Method | Pre-shared key                                         | РЅК             |
| ESP Encryption        | 3DES/AES-128/AES-192/AES-256                           | AES-128         |
| ESP Authentication    | SHA-1/SHA2-256/MD5                                     | SHA-1           |
| ESP Lifetime          | Set the ESP lifetime/s                                 | 3600            |
| PFS Group             | None/DH1/DH2/DH5                                       | DH2             |
| DPD Interval          | Set the interval after which DPD is triggered if no    | 60              |
|                       | IPsec protected packets is received from the peer/s    |                 |
| DPD Timeout           | Set the timeout of DPD packets/s                       | 60              |
| DPD Action            | Sets the action for connection detection,              | Restart         |
|                       | None/Clear/Hold/Restart                                |                 |
|                       |                                                        |                 |

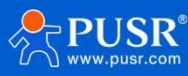

# 4.4. OpenVPN

| Communication Expert of Indu                 | atrial IOT              |                                                           |                      | Be Honest, Do Best! |
|----------------------------------------------|-------------------------|-----------------------------------------------------------|----------------------|---------------------|
| USR-G806s                                    | OpenVPN                 | Enable     Disable                                        |                      |                     |
|                                              | Topology                | Subnet V                                                  |                      |                     |
| <ul> <li>Status</li> <li>Services</li> </ul> | Protocol                | UDP V                                                     |                      |                     |
| V VPN                                        | Peer Port               | 1194                                                      |                      |                     |
| PPTP<br>L2TP                                 | TUN/TAP                 | TUN 🗸                                                     |                      |                     |
| IPSec                                        | Peer Address            | 192.168.0.2                                               |                      |                     |
| OpenVPN                                      | Interface               | Auto  Auto refers used default route interface to connect |                      |                     |
| VPN Status                                   | Authentication Method   | Certificate 🗸                                             |                      |                     |
| > Network                                    | Root CA                 | 选择文件                                                      |                      |                     |
| VAN/LAN Port                                 | Certificate File        | 选择文件 未选择任何文件                                              |                      |                     |
| > DTU                                        | Private Key             | 选择文件 未选择任何文件                                              |                      |                     |
| > System                                     | TLS-Auth Key            | 运输文件 果运输任何文件                                              |                      |                     |
| Logout                                       | NAI<br>Enable Veenalive | 2                                                         |                      |                     |
|                                              | Enable LZO              | Adaptive V                                                |                      |                     |
|                                              | Encrypt Algorithm       | Blowfish(128)                                             |                      |                     |
|                                              | Hash Algorithm          | None 🗸                                                    |                      |                     |
|                                              | TLS Method              | tls-auth 🗸                                                |                      |                     |
|                                              | MTU                     | 1500                                                      |                      |                     |
|                                              |                         | Jinan USR IOT Technology Limited                          | http://www.pusr.com/ |                     |

| Item              | Description                                      | Default      |
|-------------------|--------------------------------------------------|--------------|
| TUN/TAP           | TUN/TAP                                          | TUN          |
| Protocol          | TCP/UDP                                          | UDP          |
| Peer Port         | Listening port of the OpenVPN server             | 1194         |
| Peer Address      | IP/domain name of the OpenVPN server             | 192.168.0.2  |
| Interface         | Auto/wan_wired/wan_4g                            | Auto         |
| Root CA           | Import the ca root file to the router            | Null         |
| Certificate File  | Import the client certificate file to the router | Null         |
| Private Key       | Import the client private key to the router      | Null         |
| TLS-Auth Key      | Import the TLS authentication key to the router  | Null         |
| Encrypt Algorithm | None/Blowfish-128/DES-128/3DES-192/AES-          | Blowfish-128 |
|                   | 128/AES-192/AES-256                              |              |
| Hash Algorithm    | None/SHA1/SHA256/SHA512/MD5                      | None         |
| Enable LZO        | Yes/No/Adaptive                                  | Adaptive     |
| Enable Keepalive  | Defaults to 10,120, consistent with VPN server   | On           |
| МТU               | Consistent with VPN server                       | 1500         |
| Enable Ping       | Reconnect when fails to ping                     | Off          |

After connected successfully, we can check the connection status in "VPN - VPN Status" .

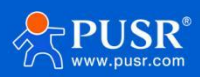

Attached is the OpenVPN server configuration under Linux system:

port 1194 proto udp dev tun user nobody group nogroup persist-key persist-tun keepalive 10 120 topology subnet server 10.8.0.0 255.255.255.0 ifconfig-pool-persist ipp.txt push "dhcp-option DNS 8.8.8.8" push "dhcp-option DNS 8.8.4.4" push "redirect-gateway defl bypass-dhcp" crl-verify crl.pem ca ca.crt cert server\_Jz40qi4AWJnZuN8X.crt key server\_Jz40qi4AWJnZuN8X.crt key server\_Jz40qi4AWJnZuN8X.key tls-auth tls-auth.key 0 dh dh.pem auth SHA256 cipher AES-256-CBC #tls-server #tls-version-min 1.2 #tls-cipher TLS-DHE-RSA-WITH-AES-128-GCM-SHA256 status openvpn.log verb 3

## 4.5. GRE

| Communication Expert of Indu | Be<br>Kor                                             | Honest, Do Best! |
|------------------------------|-------------------------------------------------------|------------------|
| USR-G806s                    | GRE Configuration                                     |                  |
| > Status                     | GRE Parameters<br>GRE 🔍 Enable 🗅 Disable              |                  |
| VPN                          | Interface Name gre1 gre1 gre1                         |                  |
| L2TP                         | Local Public IP Address 192.168.0.151                 |                  |
| OpenVPN                      | Peer CRE Interface IP 10.0.0.1                        |                  |
| GRE<br>VPN Status            | Peer Subnet 192.166.55.0/24<br>@ eg192.166.1024       |                  |
| Network     Firewall         | Local GRE Interface IP 10.10.10.2<br>Address          |                  |
| WAN/LAN Port     DTU         | TTL 255<br>1-255                                      |                  |
| > System<br>Logout           | MTU 1450<br>600-1450                                  |                  |
|                              | Enable Ping   Reconnect When Fails to Ping            |                  |
|                              | Save & Apply Save                                     |                  |
|                              |                                                       |                  |
|                              |                                                       |                  |
|                              | Jinan USR IOT Technology Limited http://www.pusr.com/ |                  |

| Item                   | Description                       | Default       |
|------------------------|-----------------------------------|---------------|
| Local public IP        | Local wan_wired or wan_4g address | 192.168.0.151 |
| address                |                                   |               |
| Peer public IP address | Remote GRE WAN IP address         | 192.168.0.10  |

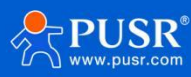

| Peer GRE Interface IP  | Remote GRE tunnel IP address  | 10.10.10.1      |
|------------------------|-------------------------------|-----------------|
| Address                |                               |                 |
| Peer Subnet            | IP/Mask:                      | 192.168.55.0/24 |
|                        | 255.255.255.0: IP/24          |                 |
|                        | 255.255.255.255: IP/32        |                 |
| Local GRE Interface IP | Local GRE tunnel IP address   | 10.10.10.2      |
| Address                |                               |                 |
| TTL                    | Set the TTL parameters(1~255) | 255             |
| MTU                    | Set the MTU(600~1450)         | 1450            |

# 5. Firewall

# 5.1. General Settings

| Communication Expert of Indu                                                                                                  | anal for                                                                                                    |                                          | Be H         | lonest, Do Bes<br>🚚 |
|----------------------------------------------------------------------------------------------------|----------------------------------------------------------------------------------------------------|------------------------------------------|--------------|---------------------|
| USR-G806s  Status Services VPN Network Frewall General Settings Port Forwards Traffic Rules Access Restrictions Rate Limiting | Firewall - Zone Settings         The firewall creates zones over your network interfaces to control network traffic flow.         General Settings         Enable SYN-flood         protection         Drop invalid packets         Input         accept         Forward         accept |                                          |              |                     |
| WAN/LAN Port     DTU     System     Logout                                                                                    | Zones => Forward         Source Zone => Destination zones       Input       Output       Forward         Inn: Im: Im: Im: Im: Im: Im: Im: Im: Im: Im                                                                                                    | vard Masquerading<br>apt •<br>apt •<br>2 | MSS clamping |                     |
|                                                                                                    | Jinan USR IOT Technology Limited http://www.pusr.com/                                                                                                    |                                          |              |                     |

### Descriptions:

- 1.Input: Data packets access to the router's IP.
- 2.Output: Data packets sent by the router's IP.
- 3.Forward: Data forwarding between the interfaces, not go through the router.
- 4.Masquerading: WAN and 4G interface. The source IP address will be disguised before accessing the external network.
- 5.MSS clamping: Limit the MSS packets, generally is 1460.

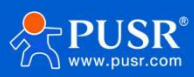

# 5.2. Traffic Rules

Traffic rules can filter specific internet data types and block internet access requests to enhance the security of

the network.

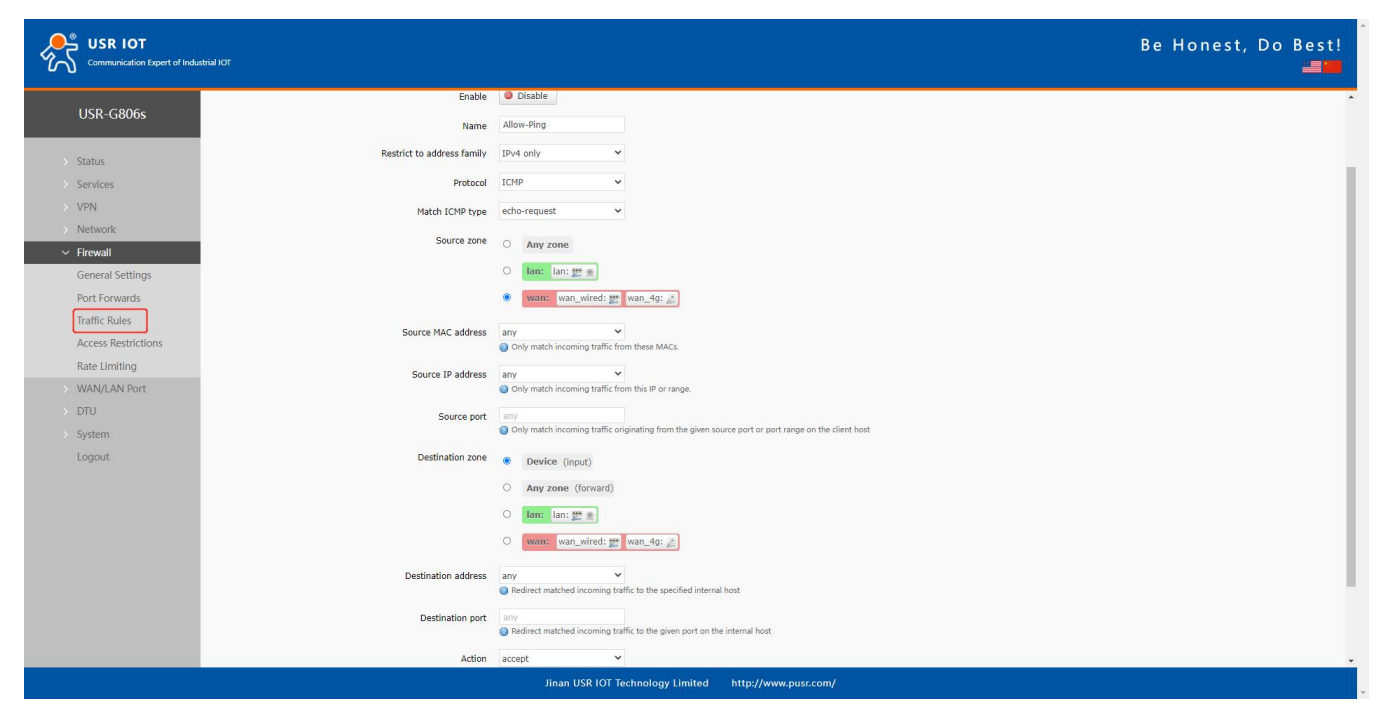

| ltem                | Description                                       | Default   |
|---------------------|---------------------------------------------------|-----------|
| Enable              | 1                                                 | Enable    |
| Name                | Name of this rule                                 | -         |
| Restrict to address | IPv4 only                                         | IPv4 only |
| family              |                                                   |           |
| Protocol            | TCP+UDP/TCP/UDP/ICMP                              | TCP+UDP   |
| Match ICMP type     | Matched ICMP rule, choose <b>Any</b>              | Any       |
| Source zone         | Any zone/LAN/WAN                                  | LAN       |
| Source MAC address  | Source MAC address to match this rule, can be     | Any       |
|                     | multiple MAC addresses.                           |           |
|                     | Each MAC address is separated by spaces.          |           |
|                     | Any: match all the MAC addresses.                 |           |
|                     | Note: When matching the source MAC address,       |           |
|                     | leave the source IP address blank.                |           |
| Source IP address   | Source IP address to match this rule, can be a IP | Any       |
|                     | range, like 192.168.1.100-192.168.1.200.          |           |
|                     | Any: match all the IP addresses.                  |           |

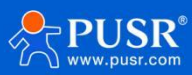

|                     | Note: When matching the source IP address, leave   |        |
|---------------------|----------------------------------------------------|--------|
|                     | the source MAC address blank.                      |        |
| Source port         | Source IP port to match this rule, can be a port   | Null   |
|                     | range, like 8000-9000.                             |        |
|                     | Null: match all the ports.                         |        |
| Destination zone    | Device/Any zone/LAN/WAN                            | WAN    |
| Destination address | The destination IP address to be accessed.         | Any    |
|                     | Any: match all the addresses.                      |        |
| Destination port    | The destination port to be accessed.               | Null   |
|                     | Null: match all the ports.                         |        |
| Action              | After receiving such data packets, you can select: | Accept |
|                     | drop, accept, reject, or don't track.              |        |

## 5.2.1. IP Address Blacklist

In Traffic Rules--New forward rule, enter the name and then click Add and edit.

| Communication Expert of Industrial IOT | Be Honest, Do Be                                                                                                    |
|----------------------------------------|----------------------------------------------------------------------------------------------------|
|                                        | Firewall - Traffic Rules                                                                                                    |
| USR-G806s                              | Traffic rules define policies for packets traveling between different zones, for example to reject traffic between certain hosts or to open WAN ports on the router. |
| > Status                               | Traffic Rules                                                                                                    |
| > Services                             | Name Protocol Action Enable Sort                                                                                                    |
| > VPN<br>> Network<br>~ Firewall       | Allow- IPV4-ICMP with type echo-request Accept input<br>From any host in wan<br>To any router IP on this device                                                      |
| General Settings                       | Open ports on router:                                                                                                    |
| Port Forwards                          | Name Protocol External port                                                                                                    |
| Traffic Rules                          | New insut rule TCP+UDP V State                                                                                                    |
| Access Restrictions                    |                                                                                                    |
| Rate Limiting                          | New forward rule                                                                                                    |
| > WAN/LAN Port                         | Name Source zone Destination zone                                                                                                    |
| > DIU<br>Sustam                        | had lan v wan v 2 Md and add                                                                                                    |
| Logout                                 |                                                                                                    |
| LOGOUL                                 | Source NAT                                                                                                    |
|                                        | Name Protocol Action Enable Sort                                                                                                    |
|                                        | This section contains no values yet                                                                                                    |
|                                        | New source NAT:                                                                                                    |
|                                        | Name Source zone Destination zone To source IP To source port                                                                                                    |
|                                        | New SNAT rule Ian V wan V Please cho V Do not rewrite Add and edit                                                                                                   |
|                                        | Jinan USR IOT Technology Limited http://www.pusr.com/                                                                                                    |

In below interface, set the Source zone to lan, set the source IP address to a specific IP address, like

192.168.1.111.

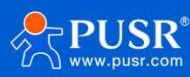

| Communication Expert of Indu | TOT                        | -<br>Be Honest, Do Best!<br>                                                                        |
|------------------------------|----------------------------|----------------------------------------------------------------------------------------------------|
| USR-G806s                    | Enable                     | Disable                                                                                             |
|                              | Name                       | test                                                                                                |
| > Status                     | Restrict to address family | IPv4 only V                                                                                         |
| > Services                   | Protocol                   | TCP+UDP v                                                                                           |
| > VPN                        | Match ICMP type            | any 👻                                                                                               |
| × Firewall                   | Source zone                |                                                                                                    |
| General Settings             |                            |                                                                                                    |
| Port Forwards                |                            |                                                                                                    |
| Traffic Rules                |                            | O wan: wan_wired: 🖉 wan_4g: 🖉                                                                       |
| Access Restrictions          | Source MAC address         | any 👻                                                                                               |
| Rate Limiting                |                            | Only match incoming traffic from these MACs.                                                        |
| > WAN/LAN Port               | Source IP address          | 192.168.1.111   Only match incoming traffic from this IP or range.                                  |
| > DTU                        | Source port                | any                                                                                                 |
| System                       |                            | Only match incoming traffic originating from the given source port or port range on the client host |
| Logout                       | Destination zone           | O Device (input)                                                                                    |
|                              |                            | O Any zone (forward)                                                                                |
|                              |                            | O tan: fan: 99 e                                                                                    |
|                              |                            | wan wird: *** wan 40: 2                                                                             |
|                              |                            |                                                                                                    |
|                              | Destination address        | any   Redirect matched incoming traffic to the specified internal host                              |
|                              | Destination port           |                                                                                                    |
|                              | Deschadori por             | Redirect matched incoming traffic to the given port on the internal host                            |
|                              | Action                     | · · · · · · · · · · · · · · · · · · ·                                                               |
|                              |                            | Jinan USR IOT Technology Limited http://www.pusr.com/                                               |

Configure the **Destination zon**e to **wan**, change the destination address to **any**, change the **Action** to **reject**. Click

## Save&Apply.

| Communication Expert of Industrial IOT |                                                                                                    | Be Honest, Do Best! |
|----------------------------------------|----------------------------------------------------------------------------------------------------|---------------------|
| USR-G806s                              | Match ICMP type any V                                                                                                    |                     |
| > Status                               | Source zone O Any zone                                                                                                    |                     |
| > Services                             | ● lan: lan: gff ★                                                                                                    |                     |
| > VPN                                  | ○ wan: wan_wired: 👷 wan_4g: 🧾                                                                                                    |                     |
| > Network                              | Source MAC address any                                                                                                    |                     |
| General Settings                       | Source IP address 192.166.1.111    In the second second se |                     |
| Traffic Rules                          | Source port Only match incoming traffic originating from the given source port or port range on the client host                                                                                                    |                     |
| Rate Limiting                          | Destination zone O Device (input)                                                                                                    |                     |
| > WAN/LAN Port                         | O Any zone (forward)                                                                                                    |                     |
| > DTU                                  | O Ian: III 👷 🖷                                                                                                    |                     |
| > System<br>Logout                     | wan: wan_wired: ﷺ wan_4g: 🔬                                                                                                    |                     |
|                                        | Destination address any   Redirect matched incoming traffic to the specified internal host                                                                                                    |                     |
|                                        | Destination port any Gedirect matched incoming traffic to the given port on the internal host                                                                                                    |                     |
|                                        | Action reject                                                                                                    |                     |
|                                        | Back to Overview     Save & Apply     Save                                                                                                    |                     |
|                                        | Jinan USR IOT Technology Limited http://www.pusr.com/                                                                                                    |                     |

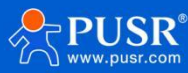

| Communication Expert of Industrial IOT |                                                                                                    |                                  |                         | Be I          |
|----------------------------------------|----------------------------------------------------------------------------------------------------|----------------------------------|-------------------------|---------------|
| USR-G806s                              | Firewall - Traffic Rules                                                                                                    |                                  |                         |               |
| Status                                 | Traffic rules define policies for packets traveling between different zones, for example to reject traffic between different zones. | tween certain hosts or to open W | AN ports on the router. |               |
| vices                                  | Traffic Rules                                                                                                    |                                  |                         |               |
| 4                                      | Name Protocol                                                                                                    | Action                           | Enable Sort             |               |
| letwork                                |                                                                                                    |                                  |                         |               |
| Firewall<br>General Settings           | Allow PN-4-CMP with type scho-request Ping From any host in wan To any router IP on this device                                     | Accept input                     |                         | Modify Delete |
| Port Forwards<br>Traffic Rules         | test IPv4-TCPUDP<br>From IP 192.1681.111 in Ian<br>To any host in wan                                                               | Refuse forward                   |                         | Modify Delete |
| ss Restrictions                        | Open ports on router                                                                                                    |                                  |                         |               |
| e Limiting                             | Name Protocol External port                                                                                                    |                                  |                         |               |
| AN/LAN Port                            |                                                                                                    |                                  |                         |               |
|                                        | New input rule                                                                                                    |                                  |                         |               |
| m<br>ut                                | New forward rule:                                                                                                    |                                  |                         |               |
|                                        | Name Source zone Destination zone                                                                                                   |                                  |                         |               |
|                                        | New forward rule Ian v wan v Add and edit                                                                                           |                                  |                         |               |
|                                        | Source NAT                                                                                                    |                                  |                         |               |
|                                        | Name Protocol                                                                                                    |                                  | Action                  | Enable Sort   |
|                                        | This section contains no values yet                                                                                                 |                                  |                         |               |
|                                        | Name and the Alary                                                                                                    |                                  |                         |               |
|                                        | Jinan USR IOT Technology Limited http://www.                                                                                        | ousr.com/                        |                         |               |

In this way, the device with IP 192.168.2.133 is forbidden to access all extranets.

## 5.2.2. IP Address Whitelist

In Traffic rules--New forward rule, enter the rule's name, click Add and edit to create a whitelist rule.

| Communication Oppert of Industrial IOT |                                                                                                    |                        | Be I                  | lonest, Do Best! |
|----------------------------------------|----------------------------------------------------------------------------------------------------|------------------------|-----------------------|------------------|
| LICD C206c                             | Traffic Rules                                                                                            |                        |                       | •                |
| 03N-00008                              | Name Protocol                                                                                            | Action Er              | nable Sort            |                  |
| > Status<br>> Services                 | Allow- IPv4-ICMP with type echo-request<br>Pring From any-host in wan<br>To any router IP on this device | Accept input           | • • Modify 🗷 Delete   |                  |
| > VPN<br>> Network<br>> Firewall       | test IPv4-TCPUDP<br>From IP 192.168.1.111 in Jan<br>To any Aost in wan                                   | Refuse forward 🛛 🖉     | 🔹 🔹 📓 Modify 💌 Delete |                  |
| General Settings                       | Open ports on router:                                                                                    |                        |                       |                  |
| Port Forwards                          | Name Protocol External port                                                                              |                        |                       |                  |
| Traffic Rules                          | New input rule TCP+UDP V                                                                                 |                        |                       |                  |
| Access Restrictions                    |                                                                                                    |                        |                       |                  |
| Rate Limiting                          | New forward rule:                                                                                        |                        |                       |                  |
| > WAN/LAN Port                         | Name Source zone Destination zone                                                                        |                        |                       |                  |
| > DTU                                  | Test2 Ian v wan v 🖻 Add and edit                                                                         |                        |                       |                  |
| lacout                                 |                                                                                                    |                        |                       |                  |
| Logour                                 | Source NAT                                                                                               |                        |                       |                  |
|                                        | Name Protocol                                                                                            | Action                 | Enable Sort           |                  |
|                                        | This section contains no values yet                                                                      |                        |                       |                  |
|                                        | New source NAT:                                                                                          |                        |                       |                  |
|                                        | Name Source zone Destination zone To source                                                              | IP To source port      |                       |                  |
|                                        | New SNAT rule Ian 🗸 wan 🗸 Please                                                                         | cho 🕶 🛛 Do not rewrite | 🖻 Add and edit        |                  |
|                                        | Jinan USR IOT Technology Limited http://www.pusr.co                                                      | om/                    |                       | •                |

In below interface, set the **source zone** to **lan**, set the **source IP address** to a specific one, like 192.168.1.222.

| USR IOT<br>Communication Expert of Indus | संब 107                      | Be Honest, Do Best!                                                                                     |
|------------------------------------------|------------------------------|----------------------------------------------------------------------------------------------------|
|                                          | Firewall - Traffic Rules     | - Test2                                                                                                 |
| USK-G806s                                | This page allows you to char | ge advanced properties of the traffic rule entry, such as matched source and destination hosts.         |
| > Status                                 | Enable                       | Clisable                                                                                                |
| > Services                               | Name                         | Test2                                                                                                   |
| VPN                                      | Restrict to address family   | IPv4 only                                                                                               |
| <ul> <li>Firewall</li> </ul>             | Protocol                     | TCP+UDP v                                                                                               |
| General Settings                         | Match ICMP type              | any                                                                                                    |
| Port Forwards                            | Source zone                  |                                                                                                    |
| Traffic Rules                            |                              |                                                                                                    |
| Access Restrictions                      |                              |                                                                                                    |
| Rate Limiting                            |                              | Wan: wan_wred: 🖉 wan_ag: 🔬                                                                              |
| > WAN/LAN Port<br>> DTU                  | Source MAC address           | any V Only match incoming traffic from these MACs.                                                      |
| > System                                 | Source IP address            | 192.168.1.222                                                                                           |
| Logout                                   |                              | Only match incoming traffic from this IP or range.                                                      |
|                                          | Source port                  | any Only match incoming traffic originating from the given source port or port range on the client host |
|                                          | Destination zone             | O Device (input)                                                                                        |
|                                          |                              | O Any zone (forward)                                                                                    |
|                                          |                              | O lan: lan: 📰 👷                                                                                         |
|                                          |                              | ● wan. wan_wired: ﷺ wan_4g. ≧                                                                           |
|                                          | Destination address          | any    Redirect matched incoming traffic to the specified internal host                                 |
|                                          |                              | Jinan USR IOT Technology Limited http://www.pusr.com/                                                   |

Change the destination zone to WAN, the destination address to any, the Action is accept. Click Save&apply.

| USR IOT<br>Communication Expert of Indu | strial KOT          | Be Honest, Do Best!                                                                                 |
|-----------------------------------------|---------------------|----------------------------------------------------------------------------------------------------|
| USR-G806s                               | Match ICMP type     | any v                                                                                               |
| Statuc                                  | Source zone         | O Any zone                                                                                          |
| Services                                |                     | Inn: Inn: 22                                                                                        |
| > VPN                                   |                     | 🔿 🙀 wan_ wan_wired: 👷 🛛 wan_4g: 🐊                                                                   |
| > Network                               | Source MAC address  | any  Or on match incoming traffic from these MACs.                                                  |
| General Settings                        | Source IP address   | 192.168.1.222<br>O Chy match incoming traffic from this (P or range.                                |
| Traffic Rules                           | Source port         | Only match incoming traffic originating from the given source port or port range on the client host |
| Rate Limiting                           | Destination zone    | O Device (input)                                                                                    |
| > WAN/LAN Port                          |                     | O Any zone (forward)                                                                                |
| > DTU                                   |                     | O fan: lan: gr g                                                                                    |
| > System                                |                     | 🖲 wan: wan_wired: 👷 wan_4g: 者                                                                       |
| Logout                                  | Destination address | any   Redirect matched incoming traffic to the specified internal host                              |
|                                         | Destination port    | any  Provide a provide the given port on the internal host                                          |
|                                         | Action              | accept                                                                                              |
|                                         | Back to Overview    | Save & Apply Save                                                                                   |
|                                         |                     | Jinan USR IOT Technology Limited http://www.pusr.com/                                               |

Then we need to set another rule to reject all the communication, the source IP address and destination IP address are "any", set the action to "reject". Please note the order of the two rules, the accepted rule must come before the rejected rule.

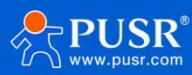

| Communication Expert of Industrial KOT |                                                                                                    |                                  |                       | Be                    |
|----------------------------------------|----------------------------------------------------------------------------------------------------|----------------------------------|-----------------------|-----------------------|
| USR-G806s                              | Firewall - Traffic Bules                                                                                        |                                  |                       |                       |
|                                        | Traffic rules define policies for packets traveling between different zones, for example to reject traffic betw | ween certain hosts or to open WA | N ports on the router | с                     |
| atus                                   |                                                                                                    |                                  |                       |                       |
| rvices                                 | Traffic Rules                                                                                                   |                                  |                       |                       |
| N                                      | Name Protocol                                                                                                   | Action                           | Enable So             | ort                   |
| Network Firewall General Settings      | Allow- IPv4-ICMP with type echo-request<br>Ping From any host in wan<br>To any router IP on this device         | Accept input                     |                       | Modify      Delete    |
| Port Forwards<br>Traffic Rules         | Test2 IPv4-TC9UDP<br>From IP 192.168.1.222 in Jan<br>To any horit in wan                                        | Accept forward                   | 2                     | • • 🖉 Modify 🖹 Delete |
| Access Restrictions<br>Rate Limiting   | Test 1 IPv4-TCPUDP<br>From any host in lan<br>To any host in wan                                                | Refuse forward                   | 8                     | • • Modify Delete     |
| N/LAN Port                             |                                                                                                    |                                  |                       |                       |
|                                        | Open ports on router:                                                                                           |                                  |                       |                       |
| n                                      | Name Protocol External port                                                                                     |                                  |                       |                       |
| ut                                     | New input rule TCP+UDP V                                                                                        |                                  |                       |                       |
|                                        | New forward rule:                                                                                               |                                  |                       |                       |
|                                        | Name Source zone Destination zone                                                                               |                                  |                       |                       |
|                                        | New forward rule Ian V wan V Add and edit                                                                       |                                  |                       |                       |
|                                        | Source NAT                                                                                                    |                                  |                       |                       |
|                                        | Name Protocol                                                                                                   |                                  | Action                | Enable Sort           |
|                                        |                                                                                                    |                                  |                       |                       |

# 5.3. NAT

## 5.3.1. Masquerading

Masquerading will disguise the source IP address of the data packets to the WAN IP address of the router. The masquerading and MSS clamping of the WAN interface must be enabled, which must be disabled in the LAN interface.

| Communication Expert of Industrial IOT                                                                                                    |                                                                                                    |                      |                |              |             | Be Honest, Do Best! |
|----------------------------------------------------------------------------------------------------|----------------------------------------------------------------------------------------------------|----------------------|----------------|--------------|-------------|---------------------|
| USR-G806s  Status Services VPN Network Frewall General Settings Port Forwards Traffic Rules Access Restrictions Rate Limiting WAN/LAN Port DTU System Logout | Frewall - Zone Settings         The firewall creates zones over your network interfaces to control nor         General Settings         Enable SYM-filod         Drop invalid packets         Input         accept         Output         accept         Forward         Source Zone => Destination zones         Int: [m: ]]         []         []         []         []         []         []         []         []         []         []         []         []         []         []         []         []         []         []         []         []         []         []         []         []         []         []         []         []         []         []         []         []         []         []         []         []         []         [] | thwork traffic flow. | Dutput Forward | Masquerading | MSS damping |                     |
|                                                                                                    | wan: wan_wired: ﷺ wan_4g: ﷺ = [accept]                                                                                                    | accept v a           | Apply Save     |              | 8           | @ Modfy             |

## 5.3.2. SNAT

| Item                   | Description                                           | Default |
|------------------------|-------------------------------------------------------|---------|
| Enable                 | /                                                     | Enable  |
| Name                   | Name of this rule                                     | 1       |
| Protocol               | TCP+UDP/TCP/UDP/ICMP                                  | TCP+UDP |
| Source IP address      | Source IP address or IP range to match this rule,     | Any     |
|                        | like: 192.168.1.100 or 192.168.1.100-192.168.1.200    |         |
|                        | Any means match all the source IP addresses.          |         |
| Source port            | Source port or port range to match this rule, like    | Null    |
|                        | 9999 or 8888-9999.                                    |         |
|                        | Null means match all the source ports.                |         |
| Destination IP address | Destination IP address or IP range to match this      | Null    |
|                        | rule, like 192.168.2.100 or                           |         |
|                        | 192.168.2.100-192.168.2.200                           |         |
|                        | Null means match all the destination addresses.       |         |
| Destination port       | Destination port to or port range to match this rule, | Null    |
|                        | like 9999 or 8888-9999.                               |         |
|                        | Null means match all the destination ports.           |         |
| SNAT IP address        | Change the source IP of the matched traffic to this   | Custom  |
|                        | address                                               |         |
| SNAT port              | Change the source port of the matched traffic to      | Null    |
|                        | this port, null means use the original source port    |         |

Source NAT is a special form of packet masking that changes the source address of a packet leaving the router. When using it, we need to disable the masquerading of the WAN port.

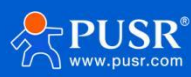

| Communication Expert of Industrial IGT |                                                                    |                       |               |          |              |              | Be Honest, [ | Do |
|----------------------------------------|--------------------------------------------------------------------|-----------------------|---------------|----------|--------------|--------------|--------------|----|
| USR-G806s                              | Firewall - Zone Settings                                           |                       |               |          |              |              |              |    |
| Status                                 | The firewall creates zones over your network interfaces to control | network traffic flow. |               |          |              |              |              |    |
| Services                               | General Settings                                                   |                       |               |          |              |              |              |    |
| VPN<br>Network                         | Enable SYN-flood 🛛                                                 |                       |               |          |              |              |              |    |
| Firewall                               | Drop invalid packets                                               |                       |               |          |              |              |              |    |
| General Settings                       | Input accept 🗸                                                     |                       |               |          |              |              |              |    |
| Port Forwards<br>Traffic Pular         | Output accept 🗸                                                    |                       |               |          |              |              |              |    |
| Access Restrictions                    | Forward accept 🗸                                                   |                       |               |          |              |              |              |    |
| Rate Limiting                          |                                                                    |                       |               |          |              |              |              |    |
| WAN/LAN Port                           | Zerre Conned                                                       |                       |               |          |              |              |              |    |
| DTU                                    | Source Zone => Destination zones                                   | Input                 | Output        | Forward  | Masguerading | MSS clamping |              |    |
| System                                 |                                                                    |                       |               |          |              |              |              |    |
| Logout                                 | lan: [an: ﷺ ⇒ wan                                                  | accept 🛩              | accept 🛩      | accept 🗸 |              |              | Modify       |    |
|                                        | wan: wan_wired: 2 wan_4g; 2 = ACCEPT                               | accept 🗸              | accept 🗸      | accept 🗸 |              |              | Modify       |    |
|                                        |                                                                    | S                     | ave & Apply S | ave      |              |              |              |    |

#### Then create a source NAT rule.

| Communication Expert of Industrial IOT | Be Honest, Do B                                                                                                    |
|----------------------------------------|----------------------------------------------------------------------------------------------------|
| USR-G806s                              | Per Proventing Proventing Provent |
| > Status                               | Test UN-4-TOSUDP Refue forward                                                                                                    |
| > Services                             | Open ports on router:                                                                                                    |
| > Network                              | Name Protocol External port                                                                                                    |
| ✓ Firewall                             | New input rule TCP+UDP V                                                                                                    |
| General Settings                       |                                                                                                    |
| Port Forwards                          | New forward rule:                                                                                                    |
| Tranic Rules                           | Name Source zone Destination zone                                                                                                    |
| Access Restrictions                    | New forward rule Ian V wan V 🖻 Add and edit                                                                                                    |
| Rate Limiting                          |                                                                                                    |
| > WAN/LAN Port                         | Source NAT                                                                                                    |
| > DTU                                  | Name Protocol Action Enable Sort                                                                                                    |
| > System                               |                                                                                                    |
| Logout                                 | This section contains no values yet                                                                                                    |
|                                        | New source NAT:                                                                                                    |
|                                        | Name Source zone Destination zone To source IP To source port                                                                                                    |
|                                        | test lan V wan V 192.168.9.1 V Do not rewrite Add and edit                                                                                                    |
|                                        | Save & Apply Save                                                                                                    |
|                                        | Jinan USR IOT Technology Limited http://www.pusr.com/                                                                                                    |

Click Add and edit.

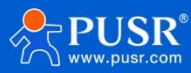

| Communication Expert of Indu                                                                                                    | Be Honest, Do Best!                                                                                                    |
|----------------------------------------------------------------------------------------------------|----------------------------------------------------------------------------------------------------|
| USR-G806s                                                                                                    | Firewall - Traffic Rules - SNAT test This page allows you to change advanced properties of the traffic rule entry, such as matched source and destination hosts.                                                                                                    |
| <ul> <li>Status</li> <li>Services</li> <li>VPN</li> <li>Network</li> <li>Firewall</li> <li>General Settings</li> <li>Port Forwards</li> <li>Traffic Rules</li> <li>Access Restrictions</li> <li>Rate Limiting</li> <li>WAN/LAN Port</li> <li>DTU</li> <li>System</li> <li>Logout</li> </ul> | Interpage allows you to thinge advanced properties of the traffic rule entry, such as matched source and destination hosts.  Finable  Finable Finable  Finable  Finable Finable Finable Finable Finable Finable Finable Finable Finable Finable Finable Finable Finable Finable Finable Finable Finable Finable Finable Finable Finable Finable Finable Finable Finable Finable Finable Finable Finable Finable Finable |
|                                                                                                    | Jinan USR IOT Technology Limited http://www.pusr.com/                                                                                                    |

Default to enable all the source IP address and destination IP address. Click **Save&Apply**.

| Communication Expert of Industrial IOT                |                                          |                                       | Ве                  |
|-------------------------------------------------------|------------------------------------------|---------------------------------------|---------------------|
| USR-G806s From IP 192<br>To any host                  | 168.1.222 in Jan<br>in Wan               |                                       | a riodity as belete |
| Test1 IPv4-TCPUD<br>From any In<br>Status To any host | s<br>stin Jan<br>n wan                   | Refuse forward 🗾                      | • • Modify Delete   |
| Services Open ports on route                          | ar:                                      |                                       |                     |
| Network Name                                          | Protocol External port                   |                                       |                     |
| Firewall     New input rule                           | TCP+UDP 🗸                                |                                       |                     |
| General Settings                                      |                                          |                                       |                     |
| Port Forwards New forward rule:                       |                                          |                                       |                     |
| Traffic Rules Name                                    | Source zone Destination zone             |                                       |                     |
| Access Restrictions New forward rule                  | lan 👻 wan 🍟 🖻 Add and edit               |                                       |                     |
| Rate Limiting                                         |                                          |                                       |                     |
| > WAN/LAN Port Source NAT                             |                                          |                                       |                     |
| > DTU Name Protocol                                   |                                          | Action Enab                           | e Sort              |
| > System                                              |                                          |                                       |                     |
| Logout test Any iCMP<br>From any ho<br>To any host    | st in Ian<br>n wan                       | Rewrite to source IP 2<br>192.168.9.1 | • • Modify E Delete |
|                                                       |                                          |                                       |                     |
| New source NAT:                                       |                                          |                                       |                     |
| Name                                                  | Source zone Destination zone             | To source IP To source port           |                     |
| New SNAT rule                                         | lan 🗸 wan 🗸                              | Please cho 🛩 Do not rewrite           | Add and edit        |
|                                                       |                                          |                                       |                     |
|                                                       | Save & Ap                                | ply Save                              |                     |
|                                                       | Jinan USR IOT Technology Limited http:// | //ww.pusr.com/                        |                     |

We have changed the source IP address that left the router to 192.168.9.1. When we use the device connected to

the router (IP:192.168.1.114) to ping the PC connected to the same switch as the router (IP:192.168.13.4), the

source IP address of the ICMP packet to 192.168.13.4 is 192.168.9.1, not 192.168.1.114.

|     |              | 🖻 🖬 🗙 😂 占                  | । ् 🗢 🔿 🕢 🕹       |          | ∃  Q, Q, Q, [7]   ¥ ⊠ 🥵 ‰   🙀                                |
|-----|--------------|----------------------------|-------------------|----------|--------------------------------------------------------------|
| 过滤  | ip.addr == 1 | 92.168.13.4                |                   | ▼ 表达式    | t 清除 应用                                                      |
| No. | Time         | Source                     | Destination       | Protocol | ol Info                                                      |
|     | 1 0.000000   | 192. 168. 13. 4            | 220. 195. 22. 209 | TCP      | 50379 > http [FIN, ACK] Seq=1 Ack=1 Win=64708 Len=0          |
|     | 2 0. 689352  | 192. 168. 9. 1             | 192. 168. 13. 4   | ICMP     | Echo (ping) request (id=0x1d3c, seq(be/le)=57/14592, tt1=64) |
|     | 3 0. 689426  | 192. 168. 13. 4            | 192. 168. 9. 1    | ICMP     | Echo (ping) reply (id=0x1d3c, seq(be/le)=57/14592, tt1=128)  |
|     | 6 1.689615   | 192. 168. 9. 1             | 192. 168. 13. 4   | ICMP     | Echo (ping) request (id=0x1d3c, seq(be/le)=58/14848, tt1=64) |
|     | 7 1.689687   | 192. 168. 13. 4            | 192. 168. 9. 1    | ICMP     | Echo (ping) reply (id=0x1d3c, seq(be/le)=58/14848, tt1=128)  |
|     | 8 1.823459   | <del>192. 168. 18. 4</del> | 192. 168. 4. 69   | SMD2     | Greate Request File.                                         |
|     | 9 1.825746   | 192. 168. 4. 63            | 192. 168. 13. 4   | SMB2     | Create Response File:                                        |
|     | 0 1 826091   | 192 168 13 4               | 192 168 4 63      | SMB2     | Create Request File:                                         |

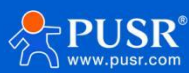

### 5.3.3. Port Forwards

Port forwarding rules can map a specific port of the WAN interface to a intranet host.

| USR IOT<br>Communication Expert of Industrial IOT |                                                       |                                                              |                                                    | Be Honest, Do Best! |
|---------------------------------------------------|-------------------------------------------------------|--------------------------------------------------------------|----------------------------------------------------|---------------------|
| USR-G806s                                         | Firewall - Port Forwards                              |                                                              |                                                    |                     |
| > Status                                          | Port forwarding allows remote computers on the Intern | et to connect to a specific computer or service within the p | rivate LAN.                                        |                     |
| > Services                                        | Port Forwards                                         |                                                              |                                                    |                     |
| > VPN                                             | Name Match Rules                                      | Forward                                                      | ing To                                             | Enable Sort         |
| > Network                                         |                                                       |                                                              |                                                    |                     |
| ✓ Firewall                                        | This section contains no values yet                   |                                                              |                                                    |                     |
| General Settings                                  |                                                       |                                                              |                                                    |                     |
| Port Forwards                                     | New Port Forwarding Rules:                            |                                                              |                                                    |                     |
| Traffic Rules                                     | Name Prot                                             | tocol External External port<br>zone                         | Internal Internal IP Internal port<br>zone address |                     |
| Access Restrictions                               | test Tra                                              |                                                              | lan ¥ 102 158 1 10¥ 80                             | 3) Add              |
| Rate Limiting                                     | 10                                                    |                                                              | 1011 · 496-300-314C · 00                           |                     |
| > WAN/LAN Port                                    |                                                       |                                                              |                                                    |                     |
| System                                            |                                                       | Save & Apply Save                                            |                                                    |                     |
| Logout                                            |                                                       |                                                              |                                                    |                     |
|                                                   |                                                       |                                                              |                                                    |                     |
|                                                   |                                                       |                                                              |                                                    |                     |
|                                                   |                                                       |                                                              |                                                    |                     |
|                                                   |                                                       |                                                              |                                                    |                     |
|                                                   |                                                       |                                                              |                                                    |                     |
|                                                   |                                                       |                                                              |                                                    |                     |
|                                                   |                                                       |                                                              |                                                    |                     |
|                                                   |                                                       |                                                              |                                                    |                     |
|                                                   | Jinan USR K                                           | OT Technology Limited http://www.pusr.com/                   | <i>k</i>                                           |                     |

Figure 17. Port forwards

| S USR IOT<br>Communication Expert of Industrial IOT |                                                                                                    |                                                                  | Be H           |
|-----------------------------------------------------|----------------------------------------------------------------------------------------------------|------------------------------------------------------------------|----------------|
| USR-G806s<br>Status<br>Services                     | Firewall - Port Forwards<br>Port forwarding allows remote computers on the Internet to co<br>Port Forwards | onnet to a specific computer or service within the private LAN.  |                |
| > VPN<br>> Network                                  | Name Match Rules                                                                                           | Forwarding To                                                    | Enable Sort    |
| Firewall     General Settings                       | test IPv4-TCP UDP<br>From any host in wan<br>Via any router IP at port 81                                  | IP 192.168.1.100, port 80 in lan                                 | 🗹 🔸 🔹 🗵 Delete |
| Port Forwards<br>Traffic Rules                      | New Port Forwarding Rules:                                                                                 |                                                                  |                |
| Access Restrictions                                 | Name Protocol                                                                                              | External External port Internal Internal IP<br>zone zone address | Internal port  |
| Rate Limiting                                       | New port forward TCP+UDP                                                                                   | ✓ wan ✓ lan ✓                                                    | ✓ Add          |
| > DTU<br>> System<br>Logout                         |                                                                                                    | Save & Apply Save                                                |                |
|                                                     |                                                                                                    |                                                                  |                |
|                                                     |                                                                                                    |                                                                  |                |
|                                                     |                                                                                                    |                                                                  |                |
|                                                     | Jinan USR IOT Tech                                                                                         | hnology Limited http://www.pusr.com/                             |                |

Figure 18. Add port forward successfully

| Item     | Description       | Default |
|----------|-------------------|---------|
| Name     | Name of this rule | Null    |
| Protocol | TCP+UDP/TCP/UDP   | TCP+UDP |

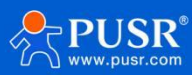

| External zone       | Including wired wan、4G、VPN                   | wan  |
|---------------------|----------------------------------------------|------|
| External port       | Can be a port or port range, like: 8000-9000 | Null |
|                     | When the external port and internal port are |      |
|                     | empty, it is DMZ function.                   |      |
| Internal zone       | LAN network                                  | lan  |
| Internal IP address | LAN IP address of the router                 | Null |
| Internal port       | Can be a port or port range, like: 8000-9000 | Null |
|                     | When the external port and internal port are |      |
|                     | empty, it is DMZ function.                   |      |

## 5.3.4. NAT DMZ

Port forwarding rules map a specified WAN port to a intranet host, DMZ rules will map all ports of the WAN

interface to a intranet host.

DMZ rules are set in the port forwarding interface, in DMZ mode, do not need to set the external port and internal port.

| Communication Expert of Industri | akor                                                                                                    | onest, Do Best! |
|----------------------------------|----------------------------------------------------------------------------------------------------|-----------------|
| USR-G806s                        | Firewall - Port Forwards                                                                                                    |                 |
| > Status                         | Port forwarding allows remote computers on the Internet to connect to a specific computer or service within the private LAN. |                 |
| > Services                       | Port Forwards                                                                                                    |                 |
| > VPN                            | Name Match Rules Forwarding To Enable Sort                                                                                   |                 |
| > Network                        |                                                                                                    |                 |
| ✓ Firewall                       | This section contains no values yet                                                                                          |                 |
| General Settings                 |                                                                                                    |                 |
| Port Forwards                    | New Port Forwarding Rules:                                                                                                   |                 |
| Traffic Rules                    | Name Protocol External port Internal Internal IP Internal Ort                                                                |                 |
| Access Restrictions              | zone zone address                                                                                                    |                 |
| Rate Limiting                    | test TCP+UDP v wan lian 182.166.1.1(v Add                                                                                    |                 |
| > WAN/LAN Port                   |                                                                                                    |                 |
| > DTU                            | Save 8. Apply Save                                                                                                    |                 |
| > System                         |                                                                                                    |                 |
| Logout                           |                                                                                                    |                 |
|                                  |                                                                                                    |                 |
|                                  |                                                                                                    |                 |
|                                  |                                                                                                    |                 |
|                                  |                                                                                                    |                 |
|                                  |                                                                                                    |                 |
|                                  |                                                                                                    |                 |
|                                  |                                                                                                    |                 |
|                                  |                                                                                                    |                 |
|                                  | Jinan USR IOT Technology Limited http://www.pusr.com/                                                                        |                 |

Figure 19. Port forwarding

>Please ensure the device has connected to the network before sending email.

>WAN-4G online: Alarm after successful 4G networking.

>WAN-4G offline: Alarm after connecting to the 4G network again.

>Network type change: Alarm when changing the network type.

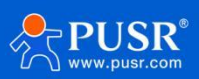

>WAN up: Alarm when connecting to wired network.

>WAN down: Alarm when the wired network disconnect.

>System reboot: Alarm if the device restart without power off.

#### Add an alert rule.

| Communication Expert of Indus | strial IOT      |                      |                           |                      |                                       | Be Honest, Do Best<br>=== |
|-------------------------------|-----------------|----------------------|---------------------------|----------------------|---------------------------------------|---------------------------|
| USR-G806s                     | Alert           |                      |                           |                      |                                       |                           |
| > Status                      | Alert           |                      |                           |                      |                                       |                           |
| ✓ Services                    | Alert Confi     | 3                    |                           |                      |                                       |                           |
| Phtunnel                      | Index           | Description          | SMS Enable                | Email Enable         | Facility Information                  |                           |
| Email                         |                 |                      |                           |                      |                                       |                           |
| SMS                           | This section of | ntains no values yet |                           |                      |                                       |                           |
| Alert                         | Add 🔝           |                      |                           |                      |                                       |                           |
| SNMPD                         |                 |                      |                           |                      |                                       |                           |
| RemoteManager                 |                 |                      |                           | Save & Apply Save    |                                       |                           |
| USR Cloud                     |                 |                      |                           |                      |                                       |                           |
| Base Station                  |                 |                      |                           |                      |                                       |                           |
| > VPN                         |                 |                      |                           |                      |                                       |                           |
| > Network                     |                 |                      |                           |                      |                                       |                           |
| > Firewall                    |                 |                      |                           |                      |                                       |                           |
| > WAN/LAN Port                |                 |                      |                           |                      |                                       |                           |
| > DTU                         |                 |                      |                           |                      |                                       |                           |
| System                        |                 |                      |                           |                      |                                       |                           |
| Logout                        |                 |                      |                           |                      |                                       |                           |
|                               |                 |                      |                           |                      |                                       |                           |
|                               |                 |                      |                           |                      |                                       |                           |
|                               |                 |                      |                           |                      |                                       |                           |
|                               |                 | Been H               | CD IOT Technology Limited | http://www.puer.com/ |                                       |                           |
|                               |                 | Jinan U              | SK TOT Technology Limited | http://www.pusr.com/ | i i i i i i i i i i i i i i i i i i i |                           |

Figure 20. Add an alert rule

| Communication Expert of Indust        | Be H                                                                                                    | onest, Do Best! |
|---------------------------------------|----------------------------------------------------------------------------------------------------|-----------------|
| USR-G806s                             | Alert - Events Notification - index(~1 ")<br>Note: SMS can be up to 140 bytes long. The content of the SMS is composed of alarm event content + alarm description + alarm time + device information. If the description information filled in is too                                                                                                    |                 |
| Services     Phtunnel                 | Central Settings Event Selection Event Selection Event Selecti |                 |
| Email<br>SMS<br>Alert                 | Descriptions alarm1<br>There SMS supports up to 140 bytes.<br>Send SMS Enable                                                                                                    |                 |
| Dynamic DNS<br>SNMPD<br>RemoteManager | Phone Number Send Email Enable V                                                                                                    |                 |
| USR Cloud<br>Base Station             | Email Address Device Information Disable                                                                                                    |                 |
| Network     Firewall                  | IMEL<br>SN<br>MAC<br>ICCID                                                                                                    |                 |
| > DTU<br>> System                     |                                                                                                    |                 |
| Logout                                |                                                                                                    |                 |
|                                       |                                                                                                    |                 |
|                                       | Jinan USR 10T Technology Limited http://www.pusr.com/                                                                                                    |                 |

Figure 21. Device information

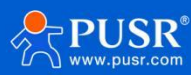

| USR IOT<br>Communication Expert of Indu                                                                                                    | Be Honest, Do Best                                                                                                    |
|----------------------------------------------------------------------------------------------------|----------------------------------------------------------------------------------------------------|
| USR-G806s                                                                                                    | Alert - Events Notification - Index("1")                                                                                                    |
| > Status                                                                                                    | Note: SMS can be up to 140 bytes long. The content of the SMS is composed of alarm event content + alarm description + alarm time + device information. If the description information filled in is too long, the received SMS may be incomplete. |
| <ul> <li>Services</li> <li>Phtunnel</li> <li>Email</li> <li>Aler</li> <li>Dynamic DNS</li> <li>SNMPD</li> <li>RemoteManager</li> <li>USR Cloud</li> <li>Base Station</li> <li>VPN</li> <li>Network</li> <li>Firewall</li> <li>WAN/LAN Port</li> <li>DTU</li> <li>System</li> <li>Logout</li> </ul> | Concred S-string:       Twent S-decision         WAN_460 Online          WAN_460 Online          WAN_460 Online          WAN Up          WAN Up          WAN Up          WAN Up          WAN Down          System Reboot                          |
|                                                                                                    | Jinan USR IOT Technology Limited http://www.puss.com/                                                                                                    |

Figure 22. SNMPD

# 5.4. SNMPD

USR-G806s supports simple SNMP protocol. This function is default to be disabled.

| Communication Expert of Indu | utrial for Be Hone                                    | est, Do Best! |
|------------------------------|-------------------------------------------------------|---------------|
| USR-G806s                    | SNMPD                                                 |               |
| > Status                     | Simple settings, you can turn this feature off or on. |               |
| ✓ Services                   | Enable SNMP                                           |               |
| Phtunnel                     |                                                       |               |
| Email                        |                                                       |               |
| SMS                          |                                                       |               |
| Alert                        | Grave R. Antaly, Save                                 |               |
| Dynamic DNS                  |                                                       |               |
| SNMPD                        |                                                       |               |
| RemoteManager                |                                                       |               |
| USR Cloud                    |                                                       |               |
| Base Station                 |                                                       |               |
| > VPN                        |                                                       |               |
| > Network                    |                                                       |               |
| > Firewall                   |                                                       |               |
| > WAN/LAN Port               |                                                       |               |
| > DTU                        |                                                       |               |
| > System                     |                                                       |               |
| Logout                       |                                                       |               |
|                              |                                                       |               |
|                              |                                                       |               |
|                              |                                                       |               |
|                              |                                                       |               |
|                              | Jinan USR IOT Technology Limited http://www.pusr.com/ |               |

Figure 23. SNMPD

# 5.5. DDNS

DDNS function allows remote access to the router directly through the domain Item instead of your dynamic IP address, which changes from time to time.

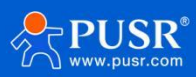

## **5.5.1. Supported Services**

If you are using the DNS service provider can be found in Services Provider drop-down box, please configure like

below:

| USR IOT<br>Communication Expert of Indu | atral 107                                                                                                    | Be Honest, Do Best!<br>== |
|-----------------------------------------|----------------------------------------------------------------------------------------------------|---------------------------|
| USR-G806s                               | Dynamic DNS                                                                                                    |                           |
| > Status                                | Dynamic DNS allows that your router can be reached with a fixed hostname while having a dynamically changing IP address.                                              |                           |
| ✓ Services                              | Configuration                                                                                                    |                           |
| Phtunnel<br>Email                       | Enable 0 () If enabled to disabled, DONS will continue to take effect for a period of time. The specific length depends on the configuration of the service provider: |                           |
| Alert                                   | Effective interface wan_wired<br>Whetwork interface on which the ddm-updater scripts will come into effect                                                            |                           |
| SNMPD<br>RemoteManager                  | Service Provider ddms.oray.com V<br>ddms.oray.com<br>dms.oray.nmic.org                                                                                                |                           |
| USR Cloud<br>Base Station               | Hostname esandus.com<br>ecution<br>Username myssername                                                                                                    |                           |
| > VPN                                   | Password #                                                                                                    |                           |
| Network     Firewall                    | IP Source interface   G Get P address through this interface                                                                                                    |                           |
| > WAN/LAN Port                          | Interface eth0.2 v                                                                                                    |                           |
| > DTU<br>> System                       | Check For Changed ID 10 Every                                                                                                    |                           |
| Logout                                  | Time Unit min 🗸                                                                                                    |                           |
|                                         | Force Update Every 72                                                                                                    |                           |
|                                         | Time Unit h                                                                                                    |                           |
|                                         |                                                                                                    |                           |
|                                         | Jinan USR IOT Technology Limited http://www.pusr.com/                                                                                                    |                           |

Figure 24. Supported Services of DDNS

| Item                | Description                                  | Default                    |  |
|---------------------|----------------------------------------------|----------------------------|--|
| Enable              | On/Off                                       | Off                        |  |
| Effective interface | lan/wan_wired/wan_4g                         | wan_wired                  |  |
| Service Provider    | DDNS server address                          | ddns.oray.com              |  |
| Hostname            | Enter the hostname provided by the DDNS      | mypersonaldomain.dyndns.or |  |
| nostiume            | server.                                      | g                          |  |
| Username            | Enter the username provided by the DDNS      | myusername                 |  |
|                     | server                                       |                            |  |
| Password            | Enter the password provided by the DDNS      | mypassword                 |  |
|                     | server                                       |                            |  |
| IP Source           | Network/Interface/URL                        | Interface                  |  |
| Interface           | eth0.2/eth1                                  | Eth0.2                     |  |
| Check for changed   | The interval at which IP address changes are |                            |  |
| IP every/unit       | detected. The IP binding of the domain name  | 10 min                     |  |
|                     | may change frequently, and the lower the     |                            |  |

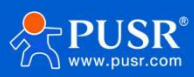

| value, the more frequent the detection. |                                      |      |
|-----------------------------------------|--------------------------------------|------|
| Force update                            | The time interval for forced undated | 72 h |
| every/unit                              | The time intervation forced updates. | /211 |

## 5.5.2. Custom Services

If you are using the DNS service provider can not be found in **Service Provider** drop-down box, please select

"Custom", then configure like below:

| USR IOT<br>Communication Expert of Indu | INT Be Hone                                                                                                    | st, Do Best! |
|-----------------------------------------|----------------------------------------------------------------------------------------------------|--------------|
| USR-G806s                               | Dynamic DNS                                                                                                    | Â            |
| > Status                                | Dynamic DNS allows that your router can be reached with a fixed hostname while having a dynamically changing IP address.                                             |              |
| ✓ Services                              | Configuration                                                                                                    |              |
| Phtunnel<br>Email                       | Enable 🛛 👔 If enabled to disabled, DDNs will continue to take effect for a period of time. The specific length depends on the configuration of the service provider. |              |
| SMS                                     | Current DDNS IP Addr                                                                                                    |              |
| Alert                                   | Effective interface wan_wired ~                                                                                                    |              |
| Dynamic DNS                             | Network interface on which the ddm-update scripts will come into effect                                                                                              |              |
| SNMPD                                   | Service Provider - custom -                                                                                                    |              |
| RemoteManager                           |                                                                                                    |              |
| USR Cloud                               | Custom update-Urk                                                                                                    |              |
| Base Station                            | Hostname mypersonaldomain.ddns.oray                                                                                                    |              |
| > VPN                                   | Username myusername                                                                                                    |              |
| > Network                               | Password ###                                                                                                    |              |
| Firewall                                | IP Source interface 🗸                                                                                                    |              |
| > WAN/LAN Port                          | Get IP address through this interface                                                                                                    |              |
| System                                  | Interface eth0.2 V                                                                                                    |              |
| Logout                                  | Check For Changed IP 10<br>Every                                                                                                    |              |
|                                         | Time Unit min 🗸                                                                                                    |              |
|                                         | Force Update Every 72                                                                                                    |              |
|                                         | Time Unit h 🖌                                                                                                    |              |
|                                         |                                                                                                    |              |
|                                         | Jinan USR IOT Technology Limited http://www.puss.com/                                                                                                    |              |

Figure 25. Custom Services of DDNS

Here we use "ddns.oray.com" as an example, the hostname is "1a516r1619.iask.in", username is "ouclihuibin123", password "ouclihuibin123".

| Item                | Description                                      | Default               |
|---------------------|--------------------------------------------------|-----------------------|
| Enable              | On/Off                                           | Off                   |
| Effective interface | lan/wan_wired/wan_4g                             | wan_wired             |
| Service Provider    | Custom                                           |                       |
| Custom update-URL   | DDNS server address, here we take                | Example:              |
|                     | "ddns.oray.com" as an example. Please enter with | http://ouclihuibin123 |
|                     | the format of                                    | :0                    |
|                     | "http://username:password@ddns.oray.com/ph/u     | uclihuibin1231@ddns.  |
|                     | pdate?hostname=hostname provided by the DDNS     | oray.com/ph/update    |
|                     | server"                                          | ?hostname=1a516r16    |

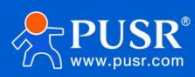

|                                    |                                                                                                    | 19.iask.in                     |
|------------------------------------|----------------------------------------------------------------------------------------------------|--------------------------------|
| Hostname                           | Enter the hostname provided by the DDNS server                                                                                                    | Example:<br>1a516r1619.iask.in |
| Username                           | Enter the username provided by the DDNS server                                                                                                    | Example:<br>ouclihuibin123     |
| Password                           | Enter the password provided by the DDNS server                                                                                                    | Example:<br>ouclihuibin123     |
| IP Source                          | Network/Interface/URL                                                                                                    | Interface                      |
| Interface                          | eth0.2/eth1                                                                                                    | eth0.2                         |
| Check for changed IP<br>every/unit | The interval at which IP address changes are<br>detected. The IP binding of the domain name may<br>change frequently, and the lower the value, the<br>more frequent the detection. | 10 min                         |
| Force update<br>every/unit         | The time interval for forced updates.                                                                                                    | 72 h                           |

### Note:

>After setting all parameters, please restart the device to take the parameters effect.

>Dynamic domain names work even if the router is in subnet.

>DDNS + port forwarding can realize remote access to the router subnet.

>This function requires to assign a separate public IP to the router's network.

>Multiple DDNS domain names can be added to this router.

## 5.6. Remote Manager

After enable **Remote Firmware Upgrade** and **Remote Monitor** function in G806s device, you can add it in our remote management platform <a href="http://ycsj1.usriot.com/Public/login">http://ycsj1.usriot.com/Public/login</a>. Please register and submit your account to technical engineers for authorization before using it.

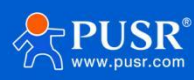

| Communication Expert of Industri                                                                                                    | Be Honest, Do Best!                                                                                                    |
|----------------------------------------------------------------------------------------------------|----------------------------------------------------------------------------------------------------|
| USR-G806s  Status  Services  Phrumel Email SMS Alert Dynamic DNS SNMPD RemoteManager USR Cloud Base Station  VFN Network Firewall WAV/LAN Port DTU System Logout | RenceManager         Rence firmmere:         Configuration:         Firemere Rence Address:         Voil Lurict.com         Verterval(seccords):         Teterval(seccords):                                                                                                    |
|                                                                                                    | <ul> <li>A second second sec<br/>second second second second second second second second second second second second second second second second second second second second second second second second second second second second second second second second second sec</li></ul> |

Figure 26. Remote upgrade

| USR IOT<br>Communication Expert of Indus                                                                                                    | Be Honest, Do Best!                                                                                                    |
|----------------------------------------------------------------------------------------------------|----------------------------------------------------------------------------------------------------|
| Communication topert of leader USR-G806s  Status Status Services Phtumnel Email SMS Alert Dynamic DNS SNMPD RemoteManager USR Cloud Base Station VPN Network Firewall WMAVLAN Port | Image of the second second |
| > DTU<br>> System<br>Logout                                                                                                    | Jinan USR IOT Technology Limited http://www.pusr.com/                                                                                                    |

Figure 27. Remote Monitor

# 6. Serial device server function

USR-G806s supports DTU function, which can achieve RS485 serial data transmission.

## 6.1. Serial Port Settings

## 6.1.1. Basic Settings

Serial parameters of USR-G806s must be consistent with the RS485 serial device. Otherwise, they cannot

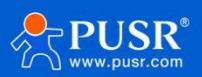

#### communicate with each other.

| Communication Expert of Indus                                                                                                    | atianor Be Honest, Do Best                                                                                                    |
|----------------------------------------------------------------------------------------------------|----------------------------------------------------------------------------------------------------|
| Comunication Tepert of Inde<br>USR-G806s<br>Status<br>Services<br>VPN<br>Network<br>Firewall<br>WAN/LAN Port<br>Control Settings<br>SocKET<br>HTTPD<br>System<br>Logout | wardor<br>Serial Port Settings<br>The basic settings of serial port<br>Configuration<br>Baud Rate 1500 V<br>Data Bits 0 V<br>Stop Bits 1 V<br>Pactaging Internal 0 Stop Bits<br>Pactaging Internal 0 Stop Bits<br>Some R.Agging Internal Stop Bits |
|                                                                                                    | Jinan USR IOT Technology Limited http://www.pusr.com/                                                                                                    |

Figure 28. Basic settings

| Гable 6. | Serial | port | parameters |
|----------|--------|------|------------|
|----------|--------|------|------------|

| Item                    | Description                                        | Default |
|-------------------------|----------------------------------------------------|---------|
| Baud rate               | Supports                                           | 115200  |
|                         | 1200/2400/4800/9600/19200/38400/57600/115200/23040 |         |
|                         | 0                                                  |         |
| Data bits               | 8                                                  | 8       |
| Stop bits               | 1 /2                                               | 1       |
| Parity                  | NONE/ODD/EVEN                                      | NONE    |
| Packaging interval (ms) | 10-60000                                           | 10      |
| Packaging length(byte)  | 5-1500                                             | 1000    |

## 6.1.2. Framing Mechanism

### 6.1.2.1. Time Trigger

When G806s receives data from the UART, it continuously checks the interval of two adjacent bytes. If the interval time is greater or equal to a certain "time threshold", then a frame is considered finished, otherwise the data is received until greater or equal to the packet length byte set (Defaults to 1000 bytes). This frame is sent to the network as a TCP or UDP packet. The "time threshold" here is the time between packages. The range of settable is 10ms~60000ms.Factory default: 10ms.

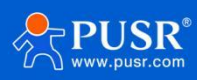

This parameter can be set by AT command, AT+UARTFT=<time>.

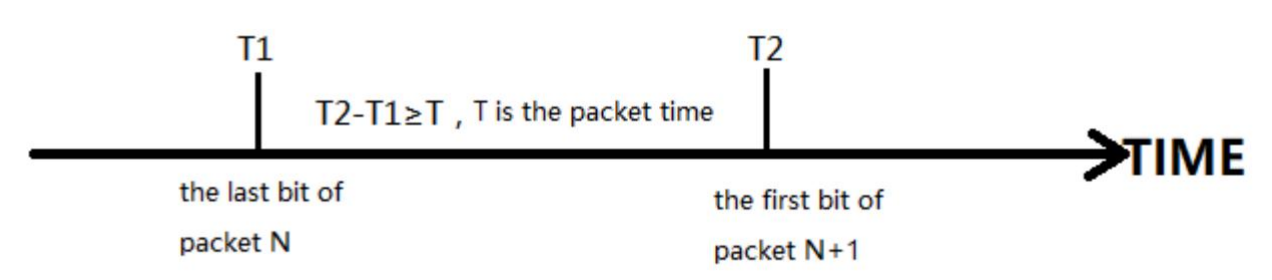

#### 6.1.2.2. Length Trigger

When G806s receives data from the UART, it constantly checks the number of bytes received. If the number of bytes received is equal to a certain "length threshold", a frame is considered to have ended, then this frame is sent to the network as a TCP or UDP packet. The "length threshold" here is the package length. The settable range is 5~1500 bytes. Factory default 1000.

This parameter can be set by AT command, AT+UARTFL=<length>.

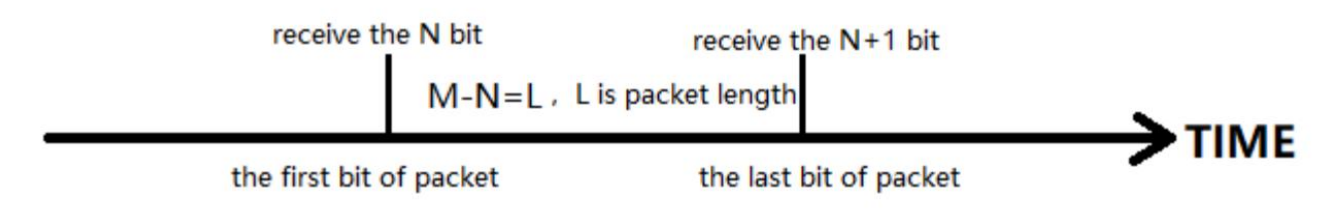

## 6.2. Operating Mode

USR-G806s supports three operating modes: NET(Transparent transmission), MODBUS(MODBUS RTU to MODBUS

TCP), HTTPD(HTTP Client mode).

| Communication Expert of Indu                                                                                                    | atria lor Be Honest, Do Best!                         |
|----------------------------------------------------------------------------------------------------|-------------------------------------------------------|
| Communication logor of look USR-G806s Status Services VPN Network Firewall WNN/LAN Port DTU General Settings SocKET HTTPD System Logout | exet do                                               |
|                                                                                                    | Jinan USR IOT Technology Limited http://www.pusr.com/ |

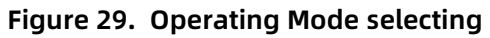

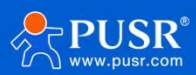

### 6.2.1. NET Mode

In this mode, user can achieve transparent data transmission between the serial device and the network server with simple parameter settings.

USR-G806s supports 4 socket connections, socket A~socket D, which are independent with each other.

Socket A supports TCP client/TCP server, UDP client/server, socket B/C/D supports TCP client, UDP client/server.

Here we connect the RS485 port to the computer via a serial to USB adaptor to test:

1.Set the operating mode to NET.

| Communication Expert of Indu                              | amainor Be Honest, Do Best!                                                                           |
|-----------------------------------------------------------|----------------------------------------------------------------------------------------------------|
| USR-G806s                                                 | DTU Setup                                                                                             |
| <ul> <li>Status</li> <li>Services</li> <li>VPN</li> </ul> | DTU General Configurations Configurations                                                             |
| Network     Firewall     WAN/LAN Port                     | Wetchool House     HeartDate / Mogetty Model       Type     NET       Restarting Without Data     OFF |
| Ceneral Settings<br>Serial Port Settings<br>SOCKET        | Same & Apply Save                                                                                     |
| HTTPD<br>> System<br>Logout                               |                                                                                                    |
|                                                           |                                                                                                    |
|                                                           |                                                                                                    |
|                                                           |                                                                                                    |
|                                                           | Jinan USR IOT Technology Limited http://www.pusr.com/                                                 |

Figure 30. Set the operating mode

### 2.Set the serial port parameters.

| Communication Expert of Indus                                                                                 | Ratisal or:                                                                                                    | nest, Do Best! |
|----------------------------------------------------------------------------------------------------|----------------------------------------------------------------------------------------------------|----------------|
| USR-G806s  Status Services VPN Network Firewall WAN/LAN Port  OTU General Settings SockeT HTTPD System Logout | Serial Port Setting:   The basis: setting: of serial port     Configuration     Baad Rate 115200 v   Data Bits   0   patrixt   Note   v   0   0   0   0   0   0   0   0     Stop Bytes     Stop Byte     Stop Byte <th></th> |                |
|                                                                                                    | Jinan USR IOT Technology Limited http://www.pusr.com/                                                                                                    |                |

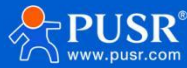

| Figure | 31. | Serial | port settings |
|--------|-----|--------|---------------|
|--------|-----|--------|---------------|

3.Set the device to TCP client, server address to test.usr.cn, port 2317.

| Communication Expert of Industrial IOT                                                                                                 | Be Hond                                                                                                    | est, Do Best! |
|----------------------------------------------------------------------------------------------------|----------------------------------------------------------------------------------------------------|---------------|
| USR-G806s  Status Services VFN Network Firewall General Settings Serial Port Settings Serial Port Settings Serial Port Settings Logout | Sockal Settings         Configuration         Cockel Neuronts       Cockel Neuronts         Socket Neuronts       Cockel Neuronts         Socket Neuronts       Cockel Neuronts         Socket Neuronts       Cockel Neuronts         Socket Neuronts       Cockel Neuronts         Socket Neuronts       Cockel Neuronts         Socket Neuronts       Cockel Neuronts         Socket Neuronts       Cockel Neuronts         Nutront Neuronts       Cockel Neuronts         Nutront Neuronts       Cockel Neuronts         Nutront Neuronts       Nutronts         Nutront Neuronts       Cockel Neuronts         Nutront Neuronts       Nutronts         Nutront Neuronts       Nutronts         Nutront Neuronts       Nutronts         Nutront Neuronts       Nutronts         Nutront Neuronts       Nutronts         Nutront Neuronts       Nutronts         Nutront Neuronts       Nutronts         Nutront Neuronts       Nutronts         Nutront Neuronts       Nutronts         Nutront Neuronts       Nutronts         Nutront Neuronts       Nutronts         Nutront Neuronts       Nutronts         Nutronts       Nutronts |               |
|                                                                                                    | Jinan USR IOT Technology Limited http://www.pusr.com/                                                                                                    |               |

Figure 32. TCP Client

4.After setting all parameters, restart the device to take the parameters effect.

| USR IOT<br>Communication Expert of Indu | amilior Be Honest, Do Best!                           |
|-----------------------------------------|-------------------------------------------------------|
| USR-G806s                               | Reboot                                                |
| > Status                                | Restart the operating system of the device.           |
| > Services                              | Reboot The Device                                     |
| > VPN                                   |                                                       |
| > Network                               | S Reboot                                              |
| > Firewall                              |                                                       |
| > WAN/LAN Port                          |                                                       |
| > DTU                                   |                                                       |
| ∽ System                                |                                                       |
| Administration                          |                                                       |
| Reboot Scheduler                        |                                                       |
| Backup/Upgrade                          |                                                       |
| Reboot                                  |                                                       |
| Logout                                  |                                                       |
|                                         |                                                       |
|                                         |                                                       |
|                                         |                                                       |
|                                         |                                                       |
|                                         |                                                       |
|                                         |                                                       |
|                                         |                                                       |
|                                         |                                                       |
|                                         | Jinan USR IOT Technology Limited http://www.pusr.com/ |

5. After the device restarts, when we send data from the serial port, will receive the same data replied by the test

server.

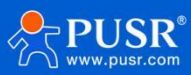

| · ·                               | ConnUart /                | Assistant       |                    | - D >         |
|-----------------------------------|---------------------------|-----------------|--------------------|---------------|
| COM Settings                      | Data receive              |                 |                    | SAVAGE V4.2.1 |
| PortNum COM15 🖃                   | 【2021-04-28 12:10:24:019】 | 12345678        |                    |               |
| BaudR 115200 -                    |                           |                 |                    |               |
| DPaity NONE -                     |                           |                 |                    |               |
| DataB 8. 💌                        |                           |                 |                    |               |
| StopB 1                           |                           |                 |                    |               |
| · Close                           |                           |                 |                    |               |
| Recv Options                      |                           |                 |                    |               |
| TReceive to file                  |                           |                 |                    |               |
| 🔽 Auto linefeed                   |                           |                 |                    |               |
| ☑ Show timestamp                  |                           |                 |                    |               |
| Receive as hex                    |                           |                 |                    |               |
| l'ause receive                    |                           |                 |                    |               |
| <u>Save</u> <u>Clear</u>          |                           |                 |                    |               |
| Send Options                      |                           |                 |                    |               |
| 🗖 Data from file                  |                           |                 |                    |               |
| 🦵 Auto checksum                   |                           |                 |                    |               |
| 🥅 Auto clear input                |                           |                 | 2222777 212        |               |
| 🔽 Send as hex                     | 1.DCD • 2.RXD • 3.TXD •   | 4.DTR • 5.GND • | 6.DSR • <u>7.R</u> | <u>TS</u>     |
| Period 20 ms<br>Load <u>Clear</u> | 12345678                  |                 |                    | Send          |
| 👉 Ready!                          | ·                         | Send :          | 8 Re               | cv:8 Reset    |

### 6.2.2. Modbus Mode

In this mode, USR-G806s can achieve bidirectional protocol conversion between serial MODBUS RTU data and network MODBUS TCP data.

MODBUS mode supports 4 socket connections, which are independent with each other.

Socket A supports TCP client/server, socket B/C/D only supports TCP client.

### 6.2.3. HTTPD Mode

In this mode, user's serial device can send request data to the HTTP server. USR-G806s will resolve the server data then send to serial device. It will remove the HTTP header of the server data by default, users can set whether to enable this function via AT commands.

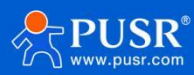

| Communication Expert of Industrial IOT                                                                    |                                                                                                    | Be Honest, Do Best! |
|----------------------------------------------------------------------------------------------------|----------------------------------------------------------------------------------------------------|---------------------|
| USR-G806s  Status Services VPN Network Firewall WAN/LAN Port  General Settings SocKET HTTPD System Logout | DTU Serval Configurations<br>Configurations<br>Textor formal Selar free theats Model registry Model<br>Uppe HITPD<br>Restarting Without Data OFF                                                                                                    |                     |
| USR 10T<br>Communication Expert of Industrial (07<br>USR-G806s                                            | Jinan USR IOT Technology Limited http://www.pusr.com/<br>HTTPD Settings                                                                                                    | Be Honest, Do Best! |
| Status Services VPN Network Firewall WAAV/AN Port OTU General Settings SockET HTTPD System Lensut         | HTDD Basic Settings         Configuration         Request Method       GET         Remove Header       ON         HTTP URL       1.4.php(3F)         Server Address       test.cn         Remove Fort       80         Timeou       10         Httpd Header       Accept:text/html(00)[0A] |                     |
| Logout                                                                                                    | Save & Apply Save                                                                                                    |                     |

# 6.3. General Function

## 6.3.1. Registry Packet

Registry packet is intended to allow the server to identify the data from which device or to use it as a password to obtain authorization for the server's functions. Registry packet can be sent when the module establishes a connection with the server, or be added as the prefix of each data package. Registry packet data can be ICCID code, IMEI code, or User-defined data.

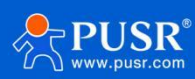

| Communication Expert of Industrial IOT |                                                                                                    | Be Honest, Do Best |
|----------------------------------------|----------------------------------------------------------------------------------------------------|--------------------|
| USR-G806s                              | DTU Setup                                                                                                    |                    |
| > Status                               | DTU General Configurations                                                                                               |                    |
| Services                               | Configurations                                                                                                    |                    |
| VPN                                    | Protocol Format Select Heartbeat Packet Registry Packet                                                                  |                    |
| > Network                              |                                                                                                    |                    |
| > Firewall                             |                                                                                                    |                    |
| <ul> <li>DTU</li> </ul>                | iype user-Denned                                                                                                    |                    |
| General Settings                       | User-Defined Packet O123455789 OChoose custom is effective The allowed characters are: A-F, a-f, 0-9, hex data, even bit |                    |
| Serial Port Settings                   | Registry Packet Contained After Connection                                                                               |                    |
| SOCKET                                 | In                                                                                                    |                    |
| HTTPD                                  |                                                                                                    |                    |
| System                                 | Save & Apply Save                                                                                                    |                    |
| Logout                                 |                                                                                                    |                    |
|                                        |                                                                                                    |                    |
|                                        |                                                                                                    |                    |
|                                        |                                                                                                    |                    |
|                                        |                                                                                                    |                    |

| Item            | Description                                                    | Default          |
|-----------------|----------------------------------------------------------------|------------------|
| Enable          | ON/OFF                                                         | OFF              |
| Туре            | IMEI, ICCID, USR Cloud, User-Defined                           | User-Defined     |
| User-Defined    | A-F, a-f, 0-9, hex data, even bit                              | 0123456789       |
| packet          |                                                                |                  |
| Cloud ID        | Registry packet parameters of USR Cloud                        | SN code          |
| Cloud psw       | Registry packet parameters of USR Cloud                        | 12345678         |
| Registry packet | After connection: Send once when establish a connection with   | After connection |
| contained in    | the server.                                                    |                  |
|                 | Prefix of data: Registry packet is added as the prefix of each |                  |
|                 | data packet.                                                   |                  |

Note: Registry packet is only valid in TCPC, UDPC mode.

## 6.3.2. Heartbeat Packet

Heartbeat package can be sent to the network or serial port device. G806s defaults to send to the network to keep the connection stable and reliable.

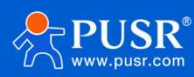

| Communication Expert of Industrial      | lor<br>Be Hor                                                                                                    | nest, Do Best! |
|-----------------------------------------|----------------------------------------------------------------------------------------------------|----------------|
| USR-G806s                               | DTU Setup DTU General Configurations                                                                                    |                |
| > Services<br>> VPN                     | Configurations Protocol Format Select. Heartbeat Packet Registry Packet                                                 |                |
| Network     Firewall     WAN/LAN Port   | Enable OFF  True Network Heartbeat Parket                                                                               |                |
| DTU     General Settings                | User-Defined Packet 0123455789 Choose custom is effective The allowed characters are: AFF, b-F, 0-9, hex data, even bit |                |
| Serial Port Settings<br>SOCKET<br>HTTPD | Heartbeat Interval 3  1-6000 Seconds  1-6000 Seconds                                                                    |                |
| > System<br>Logout                      | Save & Apply Save                                                                                                    |                |
|                                         |                                                                                                    |                |
|                                         |                                                                                                    |                |
|                                         |                                                                                                    |                |

Jinan USR IOT Technology Limited http://www.pusr.com/

| Item                   | Description                                      | Default                     |
|------------------------|--------------------------------------------------|-----------------------------|
| Enable                 | ON/OFF                                           | OFF                         |
| Туре                   | Serial heartbeat packet/Network heartbeat packet | Network heartbeat<br>packet |
| User-defined packet    | A-F, a-f, 0-9, hex data, even bit                | 0123456789                  |
| Heartbeat interval (s) | 1-6000s                                          | 3                           |

Note: Heartbeat packet is only valid in TCPC, UDPC mode.

### 6.3.3. Restarting without Data

This function defaults to be disabled. When it is enabled, the device can actively disconnect the connection with the server and reconnect when there is no data from network side within the reconnect detection interval, which can prevent pseudo-connection due to an abnormal socket disconnection.

When the time reaches the restart detection interval, the device will restart automatically to recover the connection.

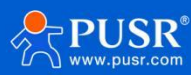

| USR IOT<br>Communication Expert of Ind                                                                       | Be Honest, Do Best!                                                                                                    |
|----------------------------------------------------------------------------------------------------|----------------------------------------------------------------------------------------------------|
| USR-G806s  Services Services VPN Network Firewall WARVLAN Port U General Settings SocKET HTTPD System Logout | DTU Seeral         Configurations         Configurations         Totaced researt Selfs         Totaced researt Selfs         Totaced researt Selfs         Totaced researt Selfs         Totaced researt Selfs         Totaced researt Selfs         Totaced researt Selfs         Second researt Selfs         Second researt Selfs         Second researt Selfs         Second researt Selfs         Second researt Selfs         Second Researt Selfs         Second Researt Selfs         Second Researt Selfs         Second Researt Selfs         Second Researt Selfs         Second Researt Selfs         Second Researt Selfs         Second Researt Selfs         Second Researt Selfs |
|                                                                                                    | Revenue COLOT Tarakan Land Land Land Land Land Land Land La                                                                                                    |

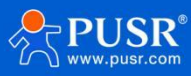

## 6.3.4. RFC2217

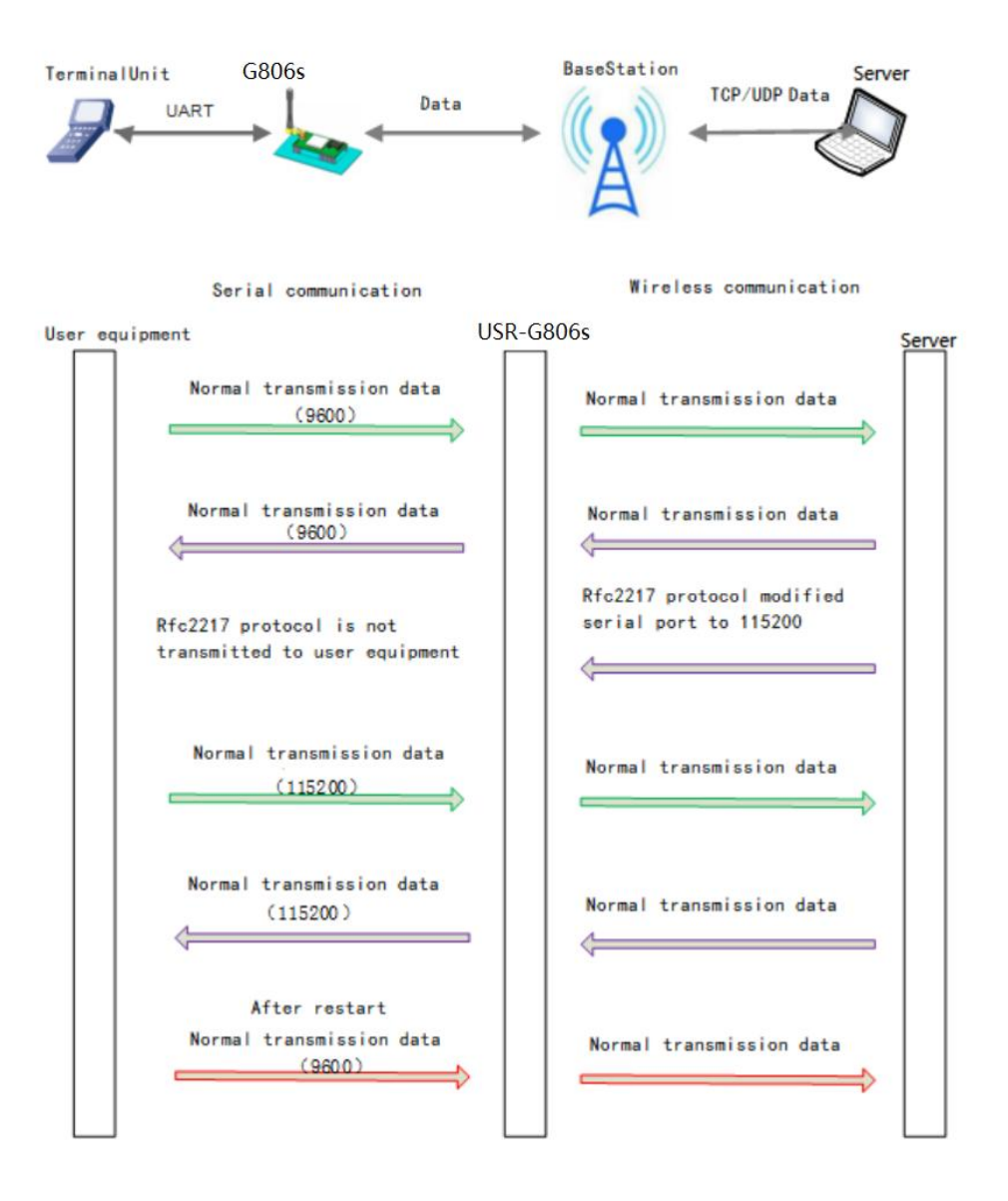

This function is similar to RFC2217, when we send the specific protocol data from the network side, can change the serial parameters in real time. Parameters take effect immediately, but it will be restored to the original after restarting.

### **Protocol description:**

The protocol length is 8 bytes in HEX:

| Item        | Header         | Baud rate         | Bit                | Parity             |
|-------------|----------------|-------------------|--------------------|--------------------|
| Bytes       | 3              | 3                 | 1                  | 1                  |
| Description | 3 bytes reduce | A baud rate       | Please check below | Parity of the      |
| Description | misjudgment    | value, high first | table              | first four digits, |

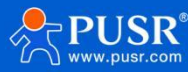

|                |          |           |    | ignoring carry. |
|----------------|----------|-----------|----|-----------------|
|                |          |           |    |                 |
| Example:       | 55 00 55 | 01 62 00  | 00 | 16              |
| (115200,N,8,1) |          | 01 22 00  | 60 | 40              |
| Example:       |          | 00.25.80  | 02 | 20              |
| (9600,N,8,1)   |          | 00 2 3 00 | 60 | 20              |

| Bit | Description | Value | Description |
|-----|-------------|-------|-------------|
| 1:0 | Data bit    | 00    | 5           |
|     |             | 01    | 6           |
|     |             | 10    | 7           |
|     |             | 11    | 8           |
| 2   | Stop bit    | 0     | 1           |
|     |             | 1     | 2           |
| 3   | Parity      | 0     | Disable     |
|     |             | 1     | Enable      |
| 5:4 | Parity type | 00    | ODD         |
|     |             | 01    | EVEN        |
|     |             | 10    | Mark        |
| 7:6 | NC          | 00    | 0           |

Note: This function needs to be enabled via AT command: AT+RFCEN.

# 7. PUSR Cloud

For the details of connecting USR-G806s to our PUSR Cloud, please refer to our another manual: **<u>Remote</u> Management of USR Router** 

# 8. GNSS service

The USR-G806s-G features real-time GNSS positioning capabilities, uploading data in Modbus RTU to PUSR cloud, or reporting positioning data to private servers in format of GPGGA or GPRMC.

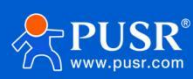

| USR-G806s Configuration              |                     |                   |     |
|--------------------------------------|---------------------|-------------------|-----|
| GNSS Enable                          |                     |                   |     |
| Status Position Type                 | GNSS CUSTOM         |                   |     |
| Phtunnel Network Operating Mode      |                     |                   |     |
| Email Operating Mode                 | TCPC V              |                   |     |
| SMS<br>Alort Server Address          | test.usr.cn         |                   |     |
| Dynamic DNS Server Port              | 2317                |                   |     |
| SNMPD Reg Enable                     | OFF V               | ,                 |     |
| USR Cloud Heart Pkt                  | OFF V               |                   |     |
| RemoteManager GNSS Heart Type        | USR POSITION MODBUS |                   |     |
| GNSS Modbus Device ID                | 1                   |                   |     |
| Base Station Modbus Register Address | 0                   |                   |     |
| Network     Upload Interval     VPN  | 30                  |                   |     |
| > DTU                                | • 1 0000 3000 ma(a) |                   |     |
| > WAN/LAN Port                       |                     |                   |     |
| > Firewall                           |                     | Save & Apply Save | ive |
| Logout                               |                     |                   |     |

## GNSS Configuration Interface

### **GNSS Parameter Table**

| Item                      | Description Default                                                                 |              |
|---------------------------|-------------------------------------------------------------------------------------|--------------|
| Enable                    | On/Off                                                                              | Off          |
| Position Type             | Osition Type GNSS CUSTOM: reporting positioning data to private servers             |              |
|                           | USR CLOUD: reporting positioning data to PUSR cloud                                 |              |
| Network Operating<br>Mode | INDE: reporting positioning data via independent<br>SOCKET                          | INDE         |
|                           | MULT: reporting positioning data via the socket of DTU                              |              |
| Operating Mode            | When the Network Operating Mode is INDE mode, this mode need be set:                | ТСРС         |
|                           | TCPC: Connect to server as TCP client                                               |              |
|                           | TCPS: Wait for client connection as TCP server, supports up to 8 client connections | 5            |
| Server Address            | IP address or domain name of the server to which the client is to connect           | test.usr.cn  |
| Server Port               | Port number listened by the server                                                  | 2317         |
| Reg Enable                | ON/OFF                                                                              | OFF          |
| Reg Type                  | IMEI/SN/ICCID/IMSI/User-defined supported.                                          | User-defined |
|                           | User-defined: Users can customize the contents of the registration package.         |              |
|                           |                                                                                     |              |

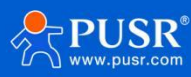
| Reg Packet                   | A-F, a-f, 0-9, hex data, even bit           | 7777772E7573722E636 |
|------------------------------|---------------------------------------------|---------------------|
| Heart Pkt                    | ON/OFF                                      | OFF                 |
|                              |                                             | OFF                 |
| User-Defined Heart<br>Packet | A-F, a-f, 0-9, hex data, even bit           | 123456              |
| Heartbeat Interval           | Unit: second                                | 30                  |
|                              | Range: 1~6000                               |                     |
| GNSS Heart Type              | USR POSITION MODBUS: Modbus format          | USR POSITION MODBUS |
|                              | NMEA GPGGA: GPGGA format                    |                     |
|                              | NMEA GPRMC: GPRMC format                    |                     |
| Modbus Device ID             | Slave ID set on PUSR cloud                  | 1                   |
| Modbus Register<br>Address   | Starting register address set on PUSR cloud | 0                   |
| Upload Interval              | Unit: second                                | 30                  |
|                              | Range: 1~6000                               |                     |
| Cloud id                     | The device ID set on PUSR cloud             | NULL                |
| Cloud psw                    | Password set on PUSR cloud                  | NULL                |

Note:

- If no SIM card is inserted, and GNSS configuration is required to capture device GNSS information, make sure to check "LTE module prohibits reset" in Network -> APN Settings.
- > The PUSR format includes both GPS and base station positioning information, with GPS positioning taking priority.

# 8.1. Positioning Operation Instructions of PUSR

# 8.1.1. Settings of PUSR

PUSR cloud address: https://account.usriot.com/#/login, if you haven't used the PUSR Cloud platform before, please register first.

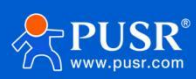

### Add gateway device.

| *  | USR Cloud Cons<br>www.usr.cn                         | sole    | IoT DM            |                       |                |                      |                      |                                  |                    | 💭 service support 🕞 use        | er rights  🚯 简体中文 | Iiumeimei@usr.cn |
|----|------------------------------------------------------|---------|-------------------|-----------------------|----------------|----------------------|----------------------|----------------------------------|--------------------|--------------------------------|-------------------|------------------|
|    | Quick start                                          | Gateway | y management > Ga | ateway list           |                |                      |                      |                                  |                    |                                |                   |                  |
| 8  | Screen ~<br>management                               | Gatew   | av list           | Total Gateways        | Online gateway | Offline gateway      |                      |                                  | O More gate        | way features Go to DM platform | Add Batch A       | dd Delete        |
|    | Scene 🗸                                              |         |                   | 1                     | 0              | 1                    |                      |                                  |                    | L                              |                   |                  |
| 69 | Device 🗸                                             | Pleas   |                   | Please select gatewar | All models     | Pelase Choose lags   | Please enter SN or g | uery                             |                    |                                |                   |                  |
| ⋳  | Gateway ^<br>management                              |         | Gateway status    | Gateway name          |                | SN                   | Gateway model        | Number of associa<br>ted devices | Belonging organize | Tag                            | Operation         |                  |
|    | Gateway list                                         |         | Offline           | USR-G816              |                | 01301622060700001586 | USR-G816             | 0                                | My Project         |                                | View Edit         | Delete More      |
| 品  | Configuration<br>management                          | -       |                   |                       |                |                      |                      |                                  |                    | Tabl                           |                   |                  |
| ш  | Data center 🛛 🎽                                      |         |                   |                       |                |                      |                      |                                  |                    | Totar 1 T0/page ~              | Pre Next          | 30 10 1          |
| ä  | Alarm linkage $~~~~~~~~~~~~~~~~~~~~~~~~~~~~~~~~~~~~$ |         |                   |                       |                |                      |                      |                                  |                    |                                |                   |                  |
| 8  | Value-Added 🗸 services                               |         |                   |                       |                |                      |                      |                                  |                    |                                |                   |                  |
| Ē  | Exclusive ~<br>configuration                         |         |                   |                       |                |                      |                      |                                  |                    |                                |                   |                  |
| 88 | Extend ~                                             |         |                   |                       |                |                      |                      |                                  |                    |                                |                   |                  |

Add gateway with SN and password. Users can edit the password by themselves, the password must be 8

### characters.

| *  | USR Cloud Cons             | ole lot DM           |                                                 | 🛱 service support | user rights | ③ 简体中文 |
|----|----------------------------|----------------------|-------------------------------------------------|-------------------|-------------|--------|
|    | Quick start                | Gateway management   | > Gateway list > Add Gateway                    |                   |             |        |
| 8  | Screen 、<br>management     | Add Gateway          |                                                 |                   |             |        |
|    | Scene v<br>management      |                      |                                                 |                   |             |        |
| 69 | Device ~<br>management     | * Gateway name       | USR-G806s-GPS                                   |                   |             |        |
| Ø  | Gateway ^<br>management    | * Belonging organize | My Project $\checkmark$                         |                   |             |        |
|    | Gateway list               | *SN 🎯                | Please Input SN SN does not support, click here |                   |             |        |
| 品  | Configuration 🗸 management |                      |                                                 |                   |             |        |
| ш  | Data center 🛛 🗡            | * MAC / IMEI         | Please Input MAC/IMEI/NID number                |                   |             |        |
| 畄  | Alarm linkage 💙            | Positioning method   | Manual positioning     Automatic positioning    |                   |             |        |
| 8  | Value-Added 😞<br>services  | Gateway address      | Мар                                             |                   |             |        |
| Ēh | Exclusive<br>configuration | Tag 🔘                | Add tags                                        |                   |             |        |
| 88 | Extend ~                   |                      |                                                 |                   |             |        |
|    |                            | Network Detwork      |                                                 |                   |             |        |
|    |                            | USR transparency 🔘   |                                                 |                   |             |        |
|    |                            |                      | Save                                            |                   |             |        |

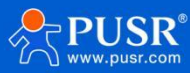

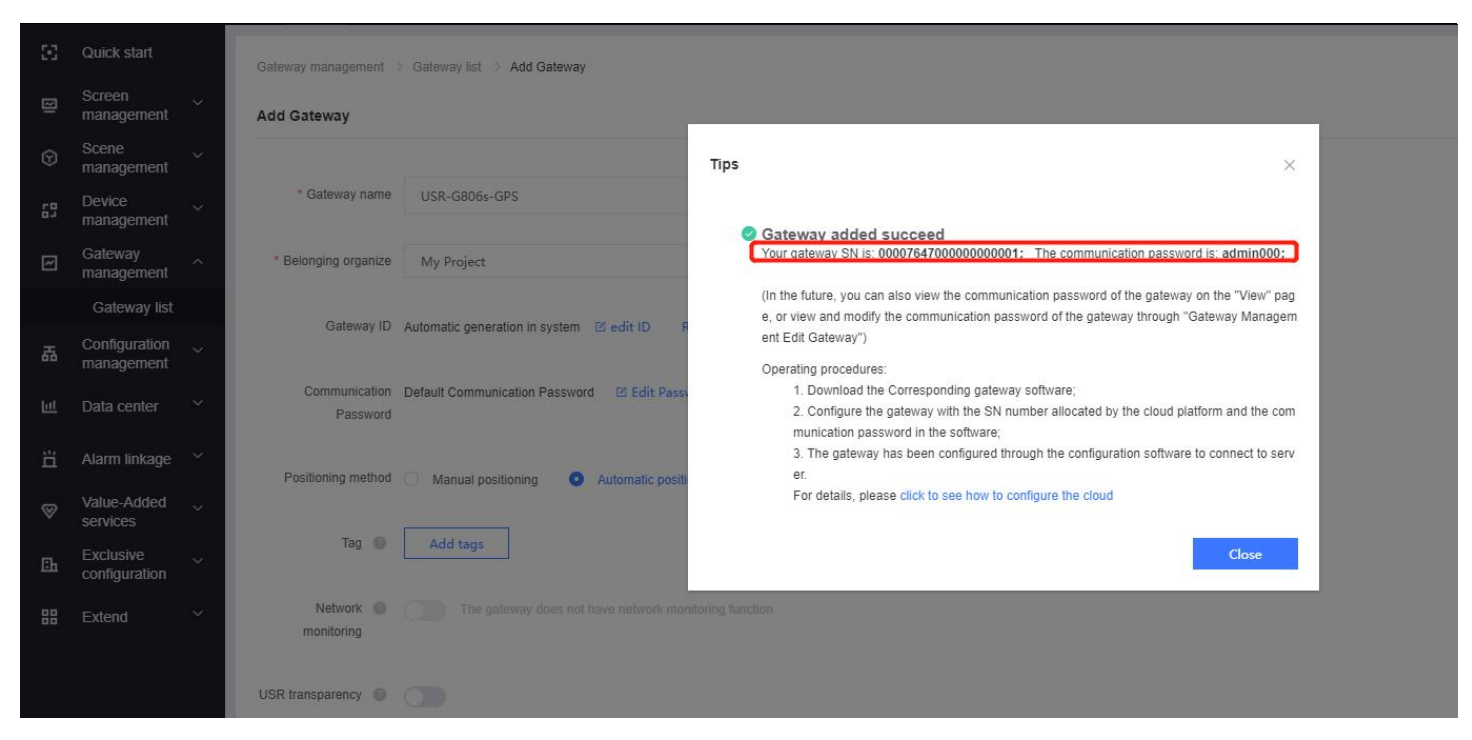

### Add gateway successfully.

| *  |                             | sole IDT DM                        |                               |                             |                      |                                  |                    | 🛱 service support 🛛 us         | er rights 🚯 简体中文 🌔 liurneimei@usr.ci |
|----|-----------------------------|------------------------------------|-------------------------------|-----------------------------|----------------------|----------------------------------|--------------------|--------------------------------|--------------------------------------|
| ×  | Quick start                 | Gateway management ) Gate          | way list                      |                             |                      |                                  |                    |                                |                                      |
| 8  | Screen                      | outing mangement / out             | Total Gateways   • Online gal | eway • Offline gateway      |                      |                                  |                    | unu fashuas Os is DM sistfarr  | Add Patch Add Dalata                 |
| Ø  | Scene ~<br>management       | Gateway list                       | 2 0                           | 2                           |                      |                                  | U more gain        | way realizes Go to Dw platform | Aud Batch Aud Delete                 |
| 69 | Device                      | Please select organiz <sup>~</sup> | Please select gatewar All mc  | dels V Pelase Choose tags N | Please enter SN or g | Query                            |                    |                                |                                      |
| æ  | Gateway                     | Gateway status                     | Gateway name                  | SN                          | Gateway model        | Number of associa<br>ted devices | Belonging organize | Tag                            | Operation                            |
|    | Gateway list                | Waiting for the initia             | II USR-G806s-GPS              | 00007647000000000001        | Unknown type         | 0                                | My Project         |                                | View Edit Delete More                |
| 品  | Configuration<br>management | Offline                            | USR-G816                      | 01301622060700001586        | USR-G816             | 0                                | My Project         |                                | View Edit Delete More                |
| ш  | Data center 🛛 🗡             |                                    |                               |                             |                      |                                  |                    | 7.412                          |                                      |
| ä  | Alarm linkage 💙             |                                    |                               |                             |                      |                                  |                    | Iotai 2 10/page V              | Pre Next Goto 1                      |
|    | Maluo Addod                 |                                    |                               |                             |                      |                                  |                    |                                |                                      |

### Add device template.

| *  | USR Cloud Cons<br>www.usr.cn  | DM                                     |                    |                           |                              |                     |             | 💭 service support | user rights | 简体中文     简体中文 | [] liumeimei@i |
|----|-------------------------------|----------------------------------------|--------------------|---------------------------|------------------------------|---------------------|-------------|-------------------|-------------|---------------|----------------|
| 8  | Quick start                   | Device management > Device Template    |                    |                           |                              |                     |             |                   |             |               |                |
| ፼  | Screen                        | Device Template                        |                    |                           |                              |                     |             |                   |             | Add           | Bulk Deletion  |
| ତ  | Scene v<br>management         | Please select orga 🔗 Please input temp | Query              |                           |                              |                     |             |                   |             |               |                |
| 65 | Device ^                      | Template Name                          | Belonging organize | Total number of variables | Number of associated devices | Acquisition methods | Update time |                   | Operation   |               |                |
|    | Device List                   |                                        |                    |                           |                              |                     |             |                   |             |               |                |
|    | Device Template               |                                        |                    |                           |                              |                     |             |                   |             |               |                |
| ~  | Gateway<br>management         |                                        |                    |                           |                              | ×                   |             |                   |             |               |                |
| 岙  | Configuration ~<br>management |                                        |                    |                           |                              |                     |             |                   |             |               |                |
| ш  | Data center 🛛 🗡               |                                        |                    |                           | , H = 1                      |                     |             |                   |             |               |                |
| 岜  | Alarm linkage 🗸 🗸             |                                        |                    |                           | No data                      |                     |             |                   |             |               |                |
| 8  | Value-Added 🗸 services        |                                        |                    |                           |                              |                     |             |                   |             |               |                |
| ₽  | Exclusive ~                   |                                        |                    |                           |                              |                     |             |                   |             |               |                |

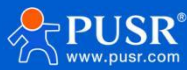

|           | Quick start                | Device management > Device Template > Add device template                                |
|-----------|----------------------------|------------------------------------------------------------------------------------------|
| 8         | Screen 、<br>management     | Add Device template                                                                      |
|           | Scene ~<br>management      | Template Information State configuration                                                 |
| 65        | Device ^<br>management     | * Template Positioning template State O Gateway O Equipment data                         |
|           | Device List                | Name judgment                                                                            |
|           | Device Template            | * Belonging My Project Sharing by                                                        |
| 2         | Gateway 🗸 🗸 🗸              | organize subordinate                                                                     |
| 品         | Configuration              | organizations * Acquisition      The cloud polling      dege computing                   |
| ш         | Data center 🛛 👻            | methods                                                                                  |
| ä         | Alarm linkage $~~$         |                                                                                          |
| $\otimes$ | Value-Added 🗸              | Data Nodes list                                                                          |
| ≞         | Exclusive<br>configuration | * Protocols Modbus: /PLC / DL/Modbus:/Modbus:RTU  Advanced Options and drivers           |
| 88        | Extend ~                   | Add variable         Import variable         Sequence         Query                      |
|           |                            | Number Variable name Variable Type Value Type Register Write&Read Storage Mode Operation |

### Add variable

| * | USR Cloud Cons<br>www.usr.cn | DM DM                                                        |                                                                                                    |            | 🛱 service support 🗟 user rights 🔞 简体      |
|---|------------------------------|--------------------------------------------------------------|----------------------------------------------------------------------------------------------------|------------|-------------------------------------------|
|   |                              | Device management > Device Template > Edit Device Templates  |                                                                                                    |            |                                           |
|   | Screen 、<br>management       | Edit Device template                                         |                                                                                                    |            |                                           |
|   | Scene 🗸                      | * Template Positioning template                              | Add variable                                                                                                    | ×          |                                           |
|   | Device                       | Name                                                         | * Variable name Position data Variable Please enter varia                                                       | Gateway    | C Equipment data                          |
|   |                              | * Belonging My Project · · · · · · · · · · · · · · · · · · · | * Variable Type Directly collected variables                                                                    |            |                                           |
|   | Gateway 🗸                    | * Acquisition The cloud polling                              | Variable identifier                                                                                             |            |                                           |
|   | Configuration<br>management  | methods                                                      | Register 4 V 1 40001(30bytes-location)                                                                          |            |                                           |
|   |                              | Data Nodes list                                              | * Data format 30bytes-location ~                                                                                |            | Whether to enable mul                     |
|   | Alarm linkage V              | * Protocols Modbus / PLC / DL/Modbus/Modbus RTU              | * Collection Do not collect (report voluntarily)                                                                |            |                                           |
|   | services                     |                                                              | Frequency                                                                                                    |            |                                           |
|   | Exclusive<br>configuration   | Add variable Import variable Export vari                     | b * Storage Type 🥑 All Storage                                                                                  |            | All variables V Please Input variable nam |
|   |                              | Number Variable name Variabl                                 | * Read/write O Write&Read O Read Only O Write Only                                                              | orage Mode | Operation                                 |
|   |                              |                                                              | Advanced Options ~                                                                                              |            |                                           |
|   |                              |                                                              | How to set variable permissions, click to view details                                                          |            |                                           |
|   |                              |                                                              | Cancel                                                                                                    |            |                                           |
|   |                              |                                                              | A CONTRACTOR OF A CONTRACTOR OF A CONTRACTOR OF A CONTRACTOR OF A CONTRACTOR OF A CONTRACTOR OF A CONTRACTOR OF |            |                                           |

### Add device

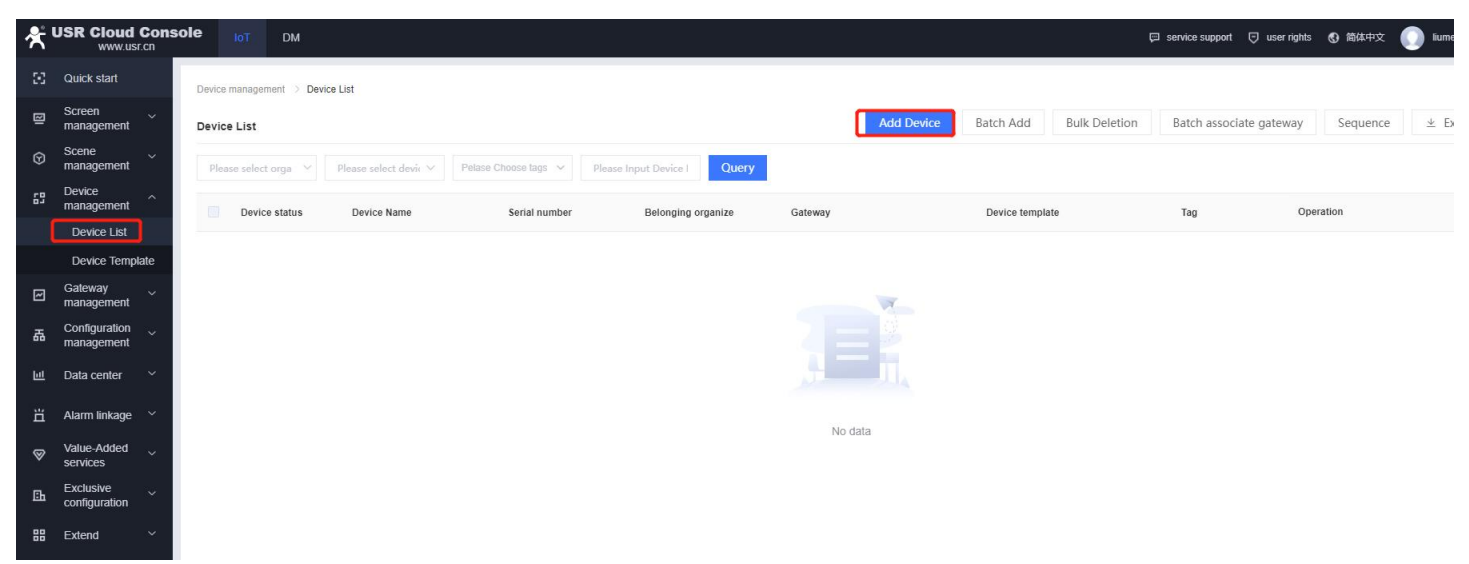

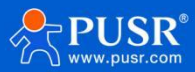

USR-G806s-G User Manual

| <b>*</b> ' | USR Cloud Cons                 | ole IDT DM                                                                                                    | 🗭 service support | user rights | <b>⑦</b> 简体 |
|------------|--------------------------------|----------------------------------------------------------------------------------------------------|-------------------|-------------|-------------|
|            | Quick start                    | Device management > Device List > Add device                                                                                                    |                   |             |             |
| 3          | Screen                         | Add Device                                                                                                    |                   |             |             |
|            | Scene v<br>management          | Basic Information                                                                                                    |                   |             |             |
| 53         | Device ^                       | * Device name Vehicle-1 Position Upload Pictures                                                                                                    |                   |             |             |
|            | Device List<br>Device Template | * Belonging organize My Project V File                                                                                                    |                   |             |             |
| Ø          | Gateway                        | Device description Public Bus#1 Only support JPG, GIF, PNG format, the size of 5M or less                                                                                                    |                   |             |             |
| 岙          | Configuration                  | Device location  Add tags Device Tags Add tags Device Tags Add tags Device Tags Add tags Device Tags Add tags Device Tags Add tags Device Tags Add tags Device Tags Add tags Device Tags Add tags Device Tags Add tags Device Tags Add tags Device Tags Add tags Device Tags Add tags Device Tags Add tags Add tags A |                   |             |             |
| Ш          | Data center 🛛 🗠                | Served my Seal xe, mail 3m, shallong 2.5 Record release                                                                                                    |                   |             |             |
| ä          | Alarm linkage 🛛 🗡              | Data Settings                                                                                                    |                   |             |             |
| 8          | Value-Added vertices           | Associated Devic Positioning template Delete Choose a template                                                                                                    |                   |             |             |
| ₽          | Exclusive ~<br>configuration   | Template                                                                                                    |                   |             |             |
| 88         | Extend ~                       | * uart number 1 * slave number 1                                                                                                    |                   |             |             |
|            |                                | Networking settings                                                                                                    |                   |             |             |
|            |                                | Associated Gateway USR-G8065-GPS O Add Gateway                                                                                                    |                   |             |             |
|            |                                | Save                                                                                                    |                   |             |             |

## 8.1.2. Settings of USR-G806s

Enable the GNSS function, and set the right parameters like the following picture, then click "save and apply" to make the changed settings take effect.

| ▲<br>USR-G806s | GNCS Configuration          |                        |
|----------------|-----------------------------|------------------------|
|                | Configuration               |                        |
| > Status       | conngaration                |                        |
| ✓ Services     | GNSS Enable                 |                        |
| Phtunnel       | Position Type               | USR CLOUD              |
| Email          | Cloud id                    | 0000764700000000000000 |
| S              | Cloud la                    |                        |
| ert            | Cloud psw                   | admin000               |
| ynamic DNS     | Modbus Device ID            | 1                      |
| 1PD            | Modbus Register Address     | 0                      |
| Cloud          | Upload Interval             | 5                      |
|                | (1) The state of the second | 1-6000 second(s)       |
| lanager        | L                           |                        |
|                |                             |                        |
| n              |                             |                        |
| ark            |                             |                        |

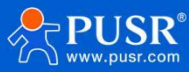

| ×         | USR Cloud<br>www.usi     | Cons<br>.cn | ole Iot DN         | 4                                                                          |                                  |   |               |                  | 💭 service supp |
|-----------|--------------------------|-------------|--------------------|----------------------------------------------------------------------------|----------------------------------|---|---------------|------------------|----------------|
| ×         | Quick start              |             | Gateway management | > Gateway list > Gateway Details                                           | 3                                |   |               |                  |                |
| ፼         | Screen<br>management     | ~           | Gateway Details    | Network debugging                                                          | Positioning Track 🔘              |   |               |                  |                |
| 9         | Scene<br>management      | ~           | Gateway infomatio  | n                                                                          |                                  |   |               |                  |                |
| 63        | Device<br>management     | ~           | ,                  |                                                                            |                                  |   |               |                  |                |
| 2         | Gateway<br>management    | ^           |                    | 1. 000076470000000000                                                      | 001                              |   |               |                  |                |
|           | Gateway list             |             |                    | Belonging organize: N                                                      | Ay Project                       |   | Gateway mod   | el: Unknown type |                |
| 品         | Configuration management | ×           |                    | 2. Communication Passv<br>Gateway address: 北京                              | word: admin000 ©<br>『市东城区中华路甲10号 |   | MAC:<br>IMEI: | -                |                |
| ш         | Data center              | ~           |                    | Tag:                                                                       |                                  |   | NID:          | -                |                |
| Ľ         | Alarm linkage            | ~           |                    | GNSS Configuration                                                         |                                  |   | Ermusre Var   | rion.            |                |
| $\otimes$ | services                 | Ý           | Gateway traffic    | Conliguration                                                              |                                  |   |               |                  |                |
| ≞         | Exclusive configuration  | ~           | ③ 2024-03-         | GNSS Enable                                                                | •                                |   |               |                  |                |
| 88        | Extend                   | ~           |                    | Position Type                                                              | USR CLOUD                        | ¥ |               |                  |                |
|           |                          |             | Bytes/kb           | 1. Cloud id<br>2. Cloud psw<br>Modbus Device ID<br>Modbus Register Address | 1                                |   |               |                  |                |
|           |                          |             |                    | Upload Interval                                                            | 5<br>3 1-6000 second(s)          |   |               |                  |                |

We can find that the gateway is online on PUSR.

| ጵ  | USR Cloud Cons<br>www.usr.cn                         | SOLE IOT DM            |                                  |                      |                              |                                  |                    | 🛱 service support 🧔 u          | iser rights 👩 简体中文 🕕 liumeimei@ |
|----|------------------------------------------------------|------------------------|----------------------------------|----------------------|------------------------------|----------------------------------|--------------------|--------------------------------|---------------------------------|
|    | Quick start                                          | Gateway management > G | ateway list                      |                      |                              |                                  |                    |                                |                                 |
| 8  | Screen                                               | Gateway list           | Total Gateways • Online gateway  | Offline gateway      |                              |                                  | Ø More gates       | vay features Go to DM platform | Add Batch Add Delete            |
|    | Scene                                                |                        | 2 1                              | 1                    |                              |                                  |                    |                                |                                 |
| 63 | Device ~<br>management                               |                        | Please select gatewar All models | Pelase Choose tags   | Please enter SN or g     Que | ry                               |                    |                                |                                 |
| Ø  | Gateway                                              | Gateway status         | Gateway name                     | SN                   | Gateway model                | Number of associa<br>ted devices | Belonging organize | Tag                            | Operation                       |
|    | Gateway list                                         | Online                 | USR-G806s-GPS                    | 00007647000000000001 | Unknown type                 | 1                                | My Project         |                                | View Edit Delete More           |
| 品  | Configuration ~<br>management                        | Offline                | USR-G816                         | 01301622060700001586 | USR-G816                     | 0                                | My Project         |                                | View Edit Delete More           |
| Ш  | Data center 🛛 🗡                                      |                        |                                  |                      |                              |                                  |                    | Total 2 10 (see a              | Des d Next Oats 1               |
| ä  | Alarm linkage $~~~~~~~~~~~~~~~~~~~~~~~~~~~~~~~~~~~~$ |                        |                                  |                      |                              |                                  |                    | Total 2 To/page                | Pre Next Gold 1                 |

# 8.1.3. Check the position data

Device management->Device list->View, user can check the positioning track.

| *  | USR Cloud Co<br>www.usr.cn | nsole | IoT          | DM            |                    |                             |                     |               |            |                 |               | 🛱 service support | user rights | ③ 简体中文     | 🚺 liumeimei@usr |
|----|----------------------------|-------|--------------|---------------|--------------------|-----------------------------|---------------------|---------------|------------|-----------------|---------------|-------------------|-------------|------------|-----------------|
| 8  | Quick start                | Dev   | ice managem  | ient 🗧 Devici | e List             |                             |                     |               |            |                 |               |                   |             |            |                 |
| 13 | Screen v<br>management     | De    | vice List    |               |                    |                             |                     |               | Add Device | Batch Add       | Bulk Deletion | Batch associ      | ate gateway | Sequence   | ± Export        |
| G  | Scene ~<br>management ~    |       | lease select | orga 🗸        | All status 🗸 🗸     | Pelase Choose tags ~ Please | Input Device I Quer | y             |            |                 |               |                   |             |            |                 |
| 69 | Device ^<br>management     |       | Device       | e status      | Device Name        | Serial number               | Belonging organize  | Gateway       |            | Device temple   | ate           | Tag               | Oper        | ation      |                 |
|    | Device List                |       | • Onlir      | 10            | Vehicle-1 Position | 000007647000001             | My Project          | USR-G806s-GPS |            | Positioning ter | mplate        |                   | View        | Edit Confi | guration Delete |
|    | Device Template            | -     |              |               |                    |                             | 1                   |               |            | č               | 5.            |                   |             | <b>_</b>   |                 |
| ~  | Gateway ~                  |       |              |               |                    |                             |                     |               |            |                 |               | Total 1 10/pag    | e ~ Pre     | 1 Next 0   | Go to 1         |

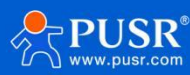

#### USR-G806s-G User Manual

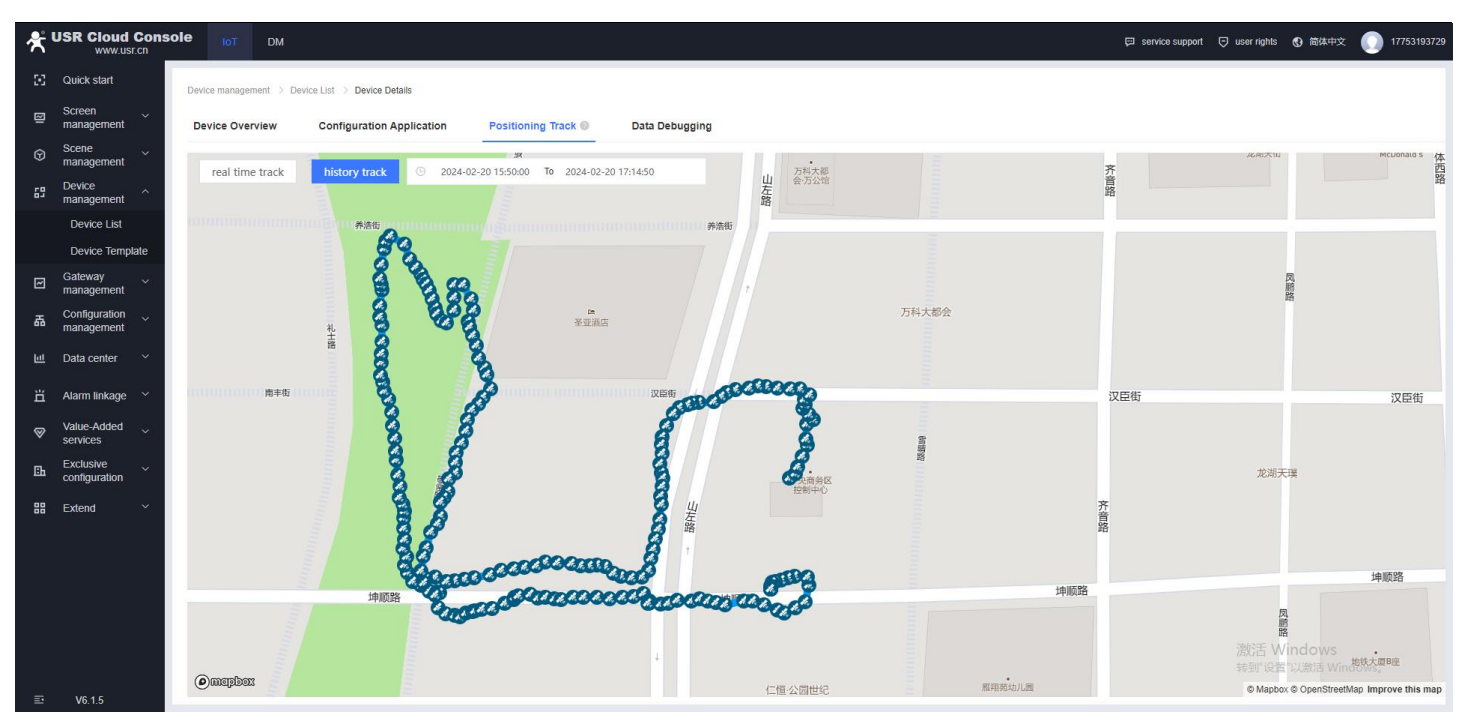

And users can also check the original data on "Data Debugging" page.

| *  | USR Cloud Con<br>www.usr.cn                          | sole Int DM                                          | 🛱 service support | user rights | ③ 简体中文 | 🔘 liumeimei@usr.cn |
|----|------------------------------------------------------|------------------------------------------------------|-------------------|-------------|--------|--------------------|
|    | Quick start                                          | Gateway management > Gateway list. > Gateway Details |                   |             |        |                    |
| ⊠  | Screen ~<br>management                               | Gateway Details Network debugging Positioning Track  |                   |             |        |                    |
|    | Scene                                                | Data log: 🗹 timestamp 🔽 HEX                          |                   |             |        |                    |
| 65 | Device 🗸 🗸                                           | 0146000001122100000000000000000000000000             |                   |             |        |                    |
| 2  | Gateway                                              | 7.03.27)                                             |                   |             |        |                    |
|    | Gateway list                                         | D145000000114509 (2024-03-27 17:03:27)               |                   |             |        |                    |
| 品  | Configuration 🗸 management                           |                                                      |                   |             |        |                    |
| Ш  | Data center 🛛 🗡                                      |                                                      |                   |             |        |                    |
| ä  | Alarm linkage $~~~~~~~~~~~~~~~~~~~~~~~~~~~~~~~~~~~~$ | empty                                                |                   |             |        |                    |
| 8  | Value-Added 🗸 services                               | RX: 43 TX: 8 Reset count                             |                   |             |        |                    |
| Ēh | Exclusive<br>configuration                           | Please Input                                         |                   |             |        |                    |
| 88 | Extend ~                                             |                                                      |                   |             |        |                    |
|    |                                                      | Send                                                 |                   |             |        |                    |
|    |                                                      | HEX Cycle period Please Input S callBack             |                   |             |        |                    |
| E  | V6.1.5                                               |                                                      |                   |             |        |                    |

## 8.1.4. Description of GPS data

GPS data in Modbus RTU: When the gps sensor is abnormal and cannot locate the coordinate information, the latitude and longitude in the frame is (0.00, 0.00).

The G806s automatically reports the GPS data to the server, and the reported data type is the standard Modbus RTU protocol format. For example:

01 46 00 00 01 11 24 00 06 00 01 68 90 E7 27 48 C9 40 5D C4 FD 85 AA 56 7E 40 42 01 CC 00 00 00 64 00 00 F2 59 5C 87 13 56 2D 2E Longitude--68 90 E7 27 48 C9 40 5D Latitude--C4 FD 85 AA 56 7E 40 42

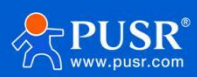

Base station location(10 bytes)--01 CC 00 00 00 64 00 00 F2 59

Timestamp--5C 87 13 56

CRC--CRC check

## 8.2. Reporting data to private server

Enable a TCP Server 192.168.1.136:8433 on the LAN. Set USR-G806s report data to server in NMEA GPRMC. After

changing the parameters, click "Save & Apply" to make the changing settings to take effect.

| USR-G806s                                                                                                    | GNSS Configuration                                                                                                    |                                                                                                    |                                          |
|----------------------------------------------------------------------------------------------------|----------------------------------------------------------------------------------------------------|----------------------------------------------------------------------------------------------------|------------------------------------------|
|                                                                                                    | Configuration                                                                                                    |                                                                                                    |                                          |
| <ul> <li>Status</li> <li>Services</li> </ul>                                                                                                    |                                                                                                    |                                                                                                    |                                          |
| Phtunnel                                                                                                    | GNSS Enable                                                                                                    |                                                                                                    |                                          |
| Email                                                                                                    | Position Type                                                                                                    | GNSS CUSTOM                                                                                                    |                                          |
| SMS                                                                                                    | Network Operating Mode                                                                                                    |                                                                                                    |                                          |
| Alert                                                                                                    |                                                                                                    | WOLT function only supports the use of DTO NET mode                                                                                                    |                                          |
| Dynamic DNS                                                                                                    | Operating Mode                                                                                                    | TCPC Y                                                                                                    |                                          |
| SNMPD                                                                                                    | Server Address                                                                                                    | 192.168.1.136                                                                                                    |                                          |
| USR Cloud                                                                                                    | Server Port                                                                                                    | 8433                                                                                                    |                                          |
| SSH                                                                                                    | Reg Enable                                                                                                    | OFF 🗸                                                                                                    |                                          |
| RemoteManager                                                                                                    | Heart Pkt                                                                                                    | OFF 🗸                                                                                                    |                                          |
| GNSS                                                                                                    | CNSS Heart Type                                                                                                    |                                                                                                    |                                          |
| Base Station                                                                                                    | GNOS Heart type                                                                                                    |                                                                                                    |                                          |
| > Network                                                                                                    | Upload Interval                                                                                                    | 5<br>(a) 1-6000 second(s)                                                                                                    |                                          |
| > VPN                                                                                                    |                                                                                                    |                                                                                                    |                                          |
| > DTU                                                                                                    |                                                                                                    |                                                                                                    |                                          |
| WAN/LAN FOIL                                                                                                    |                                                                                                    | Save & Apply Sa                                                                                                    | ve                                       |
| Firewall                                                                                                    |                                                                                                    |                                                                                                    |                                          |
| > Firewall                                                                                                    |                                                                                                    |                                                                                                    |                                          |
| > Firewall                                                                                                    | Net                                                                                                    | work Assistant                                                                                                    | ₩ - □ ×                                  |
| Settings                                                                                                    | Net                                                                                                    | work Assistant                                                                                                    | - □ ×<br><u>NetAssist V5.0.2</u> ♀ ♀     |
| Settings<br>(1) Protocol                                                                                                    | Data log                                                                                                    | work Assistant                                                                                                    | →                                        |
| Settings<br>(1) Protocol<br>TCP Server                                                                                                    | Net<br>Data log<br>[2024-03-27 18:18:34.934]# Client 192.10                                                                                                    | work Assistant<br>38.1.1:59429 gets online.                                                                                                    | - □ ×<br><u>NetAssist V5.0.2</u>         |
| Settings<br>(1) Protocol<br>TCP Server<br>(2) Local Host Addr                                                                                                    | Net Data log [2024-03-27 18:18:34.934]# Client 192.16 [2024-03-27 18:18:36 396]# RECV ASCTL F                                                                                                    | work Assistant<br>38.1.1:59429 gets online.<br>30M 192 168 1 1 :59429)                                                                                                    | - □ ×<br><u>NetAssist V5.0.2</u>         |
| Settings<br>(1) Protocol<br>TCP Server<br>(2) Local Host Addr<br>192.168.1.136                                                                                                    | Data log           [2024-03-27 18:18:34.934]# Client 192.16           [2024-03-27 18:18:36.396]# RECV ASCII F)           \$GFNMMC, 093401.00, A, 3639.969605, N, 11705.5                                                                                                    | work Assistant<br>38.1.1:59429 gets online.<br>30M 192.168.1.1 :59429><br>369182, E, O. 0, 148.2, 190821, 5.4, W, A*20                                                                                                    | - □ ×<br><u>NetAssist V5.0.2</u>         |
| Settings<br>(1) Protocol<br>TCP Server<br>(2) Local Host Addr<br>192.168.1.136<br>(3) Local Host Port                                                                                                    | Data log           [2024-03-27 18:18:34.934]# Client 192.10           [2024-03-27 18:18:36.396]# RECV ASCII FI           \$GPNMC, 093401.00, A, 3639.969605, N, 11705.5                                                                                                    | work Assistant<br>38.1.1:59429 gets online.<br>30M 192.168.1.1 :59429><br>969182, E, O. O, 148.2, 190821, 5.4, W, A*20                                                                                                    | - □ ×<br><u>NetAssist V5.0.2</u>         |
| Settings<br>(1) Protocol<br>TCP Server<br>(2) Local Host Addr<br>192.168.1.136<br>(3) Local Host Port<br>8433                                                                                                    | Data log         [2024-03-27 18:18:34.934]# Client 192.14           [2024-03-27 18:18:36.396]# RECV ASCII F1         \$GPNMC, 093401.00, A, 3639.969605, N, 11705.5           [2024-03-27 18:18:41.105]# RECV ASCII F1                                                                                                    | work Assistant<br>38.1.1:59429 gets online.<br>30M 192.168.1.1 :59429><br>969182,E,0.0,148.2,190821,5.4,W,A*20                                                                                                    | - □ ×<br><u>NetAssist V5.0.2</u>         |
| Settings<br>(1) Protocol<br>TCP Server<br>(2) Local Host Addr<br>192.168.1.136<br>(3) Local Host Port<br>8433<br>••••• Close                                                                                                    | Data log         [2024-03-27 18:18:34.934]# Client 192.16           [2024-03-27 18:18:36.396]# RECV ASCII F)         \$GPNMC, 093401.00, A, 3639.969605, N, 11705.9           [2024-03-27 18:18:41.105]# RECV ASCII F)         \$GPNMC, 093431.00, A, 3639, 969735, N, 11705.9                                                                                                    | work Assistant<br>88.1.1:59429 gets online.<br>80M 192.168.1.1 :59429><br>969182, E, O. O, 148.2, 190821, 5.4, W, A*20<br>80M 192.168.1.1 :59429><br>969266, E, O. O, 148, 2, 190821, 5.4, W, A*28                                                                                                    | - □ ×<br><u>NetAssist V5.0.2</u>         |
| Settings<br>(1) Protocol<br>TCP Server<br>(2) Local Host Addr<br>192.168.1.136<br>(3) Local Host Port<br>8433<br>Close                                                                                                    | Data log           [2024-03-27 18:18:34.934]# Client 192.14           [2024-03-27 18:18:36.396]# RECV ASCII FI           \$GPNMC, 093401.00, A, 3639.969605, N, 11705.9           [2024-03-27 18:18:41.105]# RECV ASCII FI           \$GPRMC, 093431.00, A, 3639, 969735, N, 11705.9                                                                                                    | work Assistant<br>38.1.1:59429 gets online.<br>30M 192.168.1.1 :59429><br>969182, E, O. O, 148.2, 190821, 5.4, W, A*20<br>30M 192.168.1.1 :59429><br>969266, E, O. O, 148, 2, 190821, 5.4, W, A*28                                                                                                    | - □ ×<br><u>NetAssist V5.0.2</u>         |
| Settings<br>(1) Protocol<br>TCP Server<br>(2) Local Host Addr<br>(3) Local Host Port<br>8433<br>Conse<br>Recv Options                                                                                                    | Data log         [2024-03-27 18:18:34.934]# Client 192.14           [2024-03-27 18:18:36.396]# RECV ASCII F1         \$GPNMC, 093401.00, A, 3639.969605, N, 11705.5           [2024-03-27 18:18:41.105]# RECV ASCII F1         \$GPRMC, 093431.00, A, 3639, 969735, N, 11705.5           [2024-03-27 18:18:41.105]# RECV ASCII F1         \$GPRMC, 093431.00, A, 3639, 969735, N, 11705.5           [2024-03-27 18:20:46.784]# RECV ASCII F1                                                                                                    | <pre>work Assistant 38.1.1:59429 gets online. 30.00 192.168.1.1 :59429&gt; 30.00 192.168.1.1 :59429&gt; 30.00 192.168.1.1 :59429&gt; 30.00 192.168.1.1 :59429&gt; 30.00 192.168.1.1 :59421&gt; 30.00 192.168.1.1 :59481&gt;</pre>                                                                                                    | - □ ×<br><u>NetAssist V5.0.2</u>         |
| Settings<br>(1) Protocol<br>TCP Server<br>(2) Local Host Addr<br>192.168.1.136<br>(3) Local Host Port<br>8433<br>Close<br>Recv Options<br>Close<br>Recv Options<br>Check Addr<br>(1) Protocol                                                                                                    | Data log         [2024-03-27 18:18:34.934]# Client 192.14           [2024-03-27 18:18:36.396]# RECV ASCII F)         \$GPNMC, 093401.00, A, 3639.969605, N, 11705.9           \$GPNMC, 093401.00, A, 3639.969605, N, 11705.9         \$GPNMC, 093431.00, A, 3639, 969735, N, 11705.9           \$GPNMC, 093431.00, A, 3639, 969735, N, 11705.9         \$GPNMC, 093431.00, A, 3639, 969735, N, 11705.9           \$GPNMC, 093431.00, A, 3639, 969735, N, 11705.9         \$GPNMC, 093431.00, A, 3639, 969735, N, 11705.9                                                                                                    | <pre>work Assistant 88.1.1:59429 gets online. 80M 192.168.1.1 :59429&gt; 969182, E, 0.0, 148.2, 190821, 5.4, W, A*20 80M 192.168.1.1 :59429&gt; 969266, E, 0.0, 148, 2, 190821, 5.4, W, A*28 80M 192.168.1.1 :59481&gt; 967620, E, 0.0, 141.6, 190821, 5.4, W, A*2A</pre>                                                                                                    | <u>→</u><br><u>NetAssist V5.0.2</u>      |
| Settings<br>(1) Protocol<br>TCP Server<br>(2) Local Host Addr<br>192.168.1.136<br>(3) Local Host Port<br>8433<br>Close<br>Recv Options<br>Close<br>Recv Options<br>Close<br>Log Display Mode                                                                                                    | Data log           [2024-03-27 18:18:34.934]# Client 192.14           [2024-03-27 18:18:36.396]# RECV ASCII FI           \$GFNMC, 093401.00, A, 3639.969605, N, 11705.9           [2024-03-27 18:18:41.105]# RECV ASCII FI           \$GPRMC, 093431.00, A, 3639, 969735, N, 11705.9           [2024-03-27 18:20:46.784]# RECV ASCII FI           \$GPRMC, 093501.00, A, 3639.959968, N, 11705.9                                                                                                    | <pre>work Assistant 38.1.1:59429 gets online. 30M 192.168.1.1 :59429&gt; 969182, E, 0.0, 148.2, 190821, 5.4, W, A*20 30M 192.168.1.1 :59429&gt; 969266, E, 0.0, 148, 2, 190821, 5.4, W, A*28 30M 192.168.1.1 :59481&gt; 967620, E, 0.0, 141.6, 190821, 5.4, W, A*2A</pre>                                                                                                    | <u>→</u><br><u>NetAssist V5.0.2</u><br>^ |
| Settings<br>(1) Protocol<br>TCP Server<br>(2) Local Host Addr<br>192.168.1.136<br>(3) Local Host Port<br>8433<br>Control Close<br>Recv Options<br>ASCII CHEX<br>I Log Display Mode<br>Auto Linefeed                                                                                                    | Data log           [2024-03-27 18:18:34.934]# Client 192.16           [2024-03-27 18:18:36.396]# RECV ASCII FI           \$GPNMC, 093401.00, A, 3639.969605, N, 11705.9           [2024-03-27 18:18:41.105]# RECV ASCII FI           \$GPRMC, 093431.00, A, 3639, 969735, N, 11705.9           [2024-03-27 18:20:46.784]# RECV ASCII FI           \$GPRMC, 093501.00, A, 3639.959968, N, 11705.9           [2024-03-27 18:20:51.558]# RECV ASCII FI                                                                                                    | <pre>work Assistant 38.1.1:59429 gets online. 30.00 192.168.1.1 :59429&gt; 369182, E, 0.0, 148.2, 190821, 5.4, W, A*20 30.00 192.168.1.1 :59429&gt; 369266, E, 0.0, 148, 2, 190821, 5.4, W, A*28 30.00 192.168.1.1 :59481&gt; 367620, E, 0.0, 141.6, 190821, 5.4, W, A*2A 30.00 192.168.1.1 :59481&gt; 30.00 192.168.1.1 :59481&gt; 30.00 192.168.1.1 :59481 30.00 192.168.1.1 :59481 30.00 192.168.1.1 :59481 30.00 192.168.1.1 :59481 30.00 192.168.1.1 :59481 30.00 192.168.1.1 :59481 30.00 192.168.1.1 :59481 30.00 192.168.10 192.168.1.1 :59481 30.00 192.168.10 192.10 192.10 192.100 192.1</pre> | <u>→</u><br><u>NetAssist V5.0.2</u><br>^ |
| Settings<br>(1) Protocol<br>TCP Server<br>(2) Local Host Addr<br>192.168.1.136<br>(3) Local Host Port<br>8433<br>Close<br>Recv Options<br>ASCII CHEX<br>Log Display Mode<br>Auto Linefeed<br>Hide Received Data                                                                                                    | Data log         [2024-03-27 18:18:34.934]# Client 192.14           [2024-03-27 18:18:36.396]# RECV ASCII F)         \$GPNMC, 093401.00, A, 3639.969605, N, 11705.9           \$GPNMC, 093401.00, A, 3639.969605, N, 11705.9         \$GPNMC, 093431.00, A, 3639, 969735, N, 11705.9           \$GPRMC, 093431.00, A, 3639, 969735, N, 11705.9         \$GPRMC, 093431.00, A, 3639, 969735, N, 11705.9           \$GPRMC, 093431.00, A, 3639, 969735, N, 11705.9         \$GPRMC, 093501.00, A, 3639.959968, N, 11705.9           \$GPRMC, 093501.00, A, 3639.963005, N, 11705.9         \$GPRMC, 093531.00, A, 3639.963005, N, 11705.9                                                                  | <pre>work Assistant  88.1.1:59429 gets online. 80M 192.168.1.1 :59429) 969182, E, 0.0, 148.2, 190821, 5.4, W, A*20 80M 192.168.1.1 :59429) 969266, E, 0.0, 148, 2, 190821, 5.4, W, A*28 80M 192.168.1.1 :59481) 967620, E, 0.0, 141.6, 190821, 5.4, W, A*2A 80M 192.168.1.1 :59481) 968283, E, 0.0, 141.6, 190821, 5.4, W, A*20</pre>                                                                                                    | <u>→</u><br><u>NetAssist V5.0.2</u>      |
| Settings<br>(1) Protocol<br>TCP Server<br>(2) Local Host Addr<br>192.168.1.136<br>(3) Local Host Port<br>8433<br>Close<br>Recv Options<br>Close<br>Recv Options<br>Close<br>Recv Options<br>ASCII C HEX<br>Log Display Mode<br>Auto Linefeed<br>Hide Received Data<br>Save Recv to File                                                                                                    | Data log           [2024-03-27 18:18:34.934]# Client 192.14           [2024-03-27 18:18:36.396]# RECV ASCII FI           \$GFNMC, 093401.00, A, 3639.969605, N, 11705.9           [2024-03-27 18:18:41.105]# RECV ASCII FI           \$GPRMC, 093431.00, A, 3639, 969735, N, 11705.9           [2024-03-27 18:20:46.784]# RECV ASCII FI           \$GPRMC, 093431.00, A, 3639, 959968, N, 11705.9           [2024-03-27 18:20:46.784]# RECV ASCII FI           \$GPRMC, 093501.00, A, 3639.959968, N, 11705.9           \$GPRMC, 093531.00, A, 3639.963005, N, 11705.9                                                                                                    | <pre>work Assistant 38.1.1:59429 gets online. 30M 192.168.1.1 :59429&gt; 969182, E, 0.0, 148.2, 190821, 5.4, W, A*20 30M 192.168.1.1 :59429&gt; 969266, E, 0.0, 148, 2, 190821, 5.4, W, A*28 30M 192.168.1.1 :59481&gt; 967620, E, 0.0, 141.6, 190821, 5.4, W, A*2A 30M 192.168.1.1 :59481&gt; 968283, E, 0.0, 141.6, 190821, 5.4, W, A*20</pre>                                                                                                    | <u>→</u><br><u>NetAssist V5.0.2</u><br>^ |
| Settings<br>(1) Protocol<br>TCP Server<br>(2) Local Host Addr<br>192.168.1.136<br>(3) Local Host Pott<br>8433<br>Close<br>Recv Options<br>ASCII CHEX<br>Close<br>Recv Options<br>ASCII CHEX<br>Log Display Mode<br>Atuc Linefeed<br>Hide Received Data<br>Save Recv to File<br>AutoSoroll Clear                                                                                                    | Data log           [2024-03-27 18:18:34.934]# Client 192.14           [2024-03-27 18:18:36.396]# RECV ASCII F1           \$GPNMC, 093401.00, A, 3639.969605, N, 11705.9           \$GPNMC, 093401.00, A, 3639.969605, N, 11705.9           \$GPNMC, 093431.00, A, 3639.969735, N, 11705.9           \$GPRMC, 093431.00, A, 3639.969735, N, 11705.9           \$GPRMC, 093501.00, A, 3639.959968, N, 11705.9           \$GPRMC, 093531.00, A, 3639.963005, N, 11705.9           \$GPRMC, 093531.00, A, 3639.963005, N, 11705.9           \$GPRMC, 093531.00, A, 3639.963005, N, 11705.9                                                                                                    | <pre>work Assistant 38.1.1:59429 gets online. 30.00 192.168.1.1 :59429) 369182, E, 0.0, 148.2, 190821, 5.4, W, A*20 30.00 192.168.1.1 :59429) 369266, E, 0.0, 148, 2, 190821, 5.4, W, A*28 30.00 192.168.1.1 :59481) 367620, E, 0.0, 141.6, 190821, 5.4, W, A*2A 30.00 192.168.1.1 :59481) 368283, E, 0.0, 141.6, 190821, 5.4, W, A*20 30.00 192.168.1.1 :59481) 368283, E, 0.0, 141.6, 190821, 5.4, W, A*20 30.00 192.168.1.1 :59481) 368283, E, 0.0, 141.6, 190821, 5.4, W, A*20 30.00 192.168.1.1 :59481) 368283, E, 0.0, 141.6, 190821, 5.4, W, A*20 30.00 192.168.1.1 :59481) 368283, E, 0.0, 141.6, 190821, 5.4, W, A*20 30.00 192.168.1.1 :59481) 368283, E, 0.0, 141.6, 190821, 5.4, W, A*20 30.00 192.168.1.1 :59481) 368283, E, 0.0, 141.6, 190821, 5.4, W, A*20 30.00 192.168.1.1 :59481) 368283, E, 0.0, 141.6, 190821, 5.4, W, A*20 30.00 192.168.1.1 :59481) 368283, E, 0.0, 141.6, 190821, 5.4, W, A*20 30.00 192.168.1.1 :59481) 30.00 192.168.1.1 :59481) 30.00 192.168.1.1 :59481] 30.00 192.168.1.1 :59481] 30.00 192.168.1.1 :59481] 30.00 192.168.1.1 :59481] 30.00 192.168.1.1 :59481] 30.00 192.168.1.1 :59481] 30.00 192.168.10 192.168.10 192.168.10 192.168.10 192.168.10 192.168.10 192.168.10 192.168.10 192.168.10 192.175.175.175.175.175.175.175.175.175.</pre>                                                                                                    | <u>→</u><br><u>NetAssist V5.0.2</u><br>^ |
| Settings<br>(1) Protocol<br>TCP Server<br>(2) Local Host Addr<br>(3) Local Host Addr<br>(3) Local Host Port<br>8433<br>Contemport<br>Recv Options<br>ASCII<br>Log Display Mode<br>Auto Linefeed<br>Hide Received Data<br>Save Recv to File<br>AutoSoroll<br>Clear                                                                                                    | Data log           [2024-03-27 18:18:34.934]# Client 192.14           [2024-03-27 18:18:36.396]# RECV ASCII F)           \$GPNMC, 093401.00, A, 3639.969605, N, 11705.9           \$GPNMC, 093401.00, A, 3639.969605, N, 11705.9           \$GPNMC, 093431.00, A, 3639.969735, N, 11705.9           \$GPRMC, 093431.00, A, 3639.969735, N, 11705.9           \$GPRMC, 093431.00, A, 3639.969735, N, 11705.9           \$GPRMC, 093501.00, A, 3639.959968, N, 11705.9           \$GPRMC, 093531.00, A, 3639.963005, N, 11705.9           \$GPRMC, 093531.00, A, 3639.963005, N, 11705.9           \$GPRMC, 093531.00, A, 3639.963005, N, 11705.9           \$GPRMC, 093601.00, A, 3639.964485, N, 11705.9 | <pre>work Assistant 38.1.1:59429 gets online. 30.1.1:59429 gets online. 30.1.1:59429 30.11:59429 30.30.192.168.1.1:59429 30.30.192.168.1.1:59429 30.30.192.168.1.1:59429 30.30.192.168.1.1:59481 30.30.192.168.1.1:59481 30.30.30.30.30.30.30.30.30.30.30.30 30.30.30.30.30.30.30.30.30.30.30.30 30.30.30.30.30.30.30.30.30.30.30.30 30.30.30.30.30.30.30.30.30.30 30.30.30.30.30.30.30.30.30 30.30.30.30.30.30.30.30 30.30.30.30.30.30.30 30.30.30.30.30.30 30.30.30.30.30.30 30.30.30.30.30 30.30.30.30 30.30.30.30 30.30.30.30 30.30.30 30.30.30 30.30.30 30.30.30 30.30.30 30.30.30 30.30.30 30.30 30.30</pre>                                                                                                    | NetAssist V5.0.2 V C                     |
| Settings<br>(1) Protocol<br>TCP Server<br>(2) Local Host Addr<br>192.168.1.136<br>(3) Local Host Pott<br>8433<br>(3) Local Host Pott<br>8433<br>Close<br>Recv Options<br>Close<br>Recv Options<br>Recv Options<br>Close<br>Recv Options<br>Recv Options<br>Close<br>Recv Options<br>Recv Options<br>Recv Opti | Data log           [2024-03-27 18:18:34.934]# Client 192.14           [2024-03-27 18:18:36.396]# RECV ASCII F)           \$GPNMC, 093401.00, A, 3639.969605, N, 11705.9           \$GPNMC, 093401.00, A, 3639.969605, N, 11705.9           [2024-03-27 18:18:41.105]# RECV ASCII F)           \$GPRMC, 093431.00, A, 3639, 969735, N, 11705.9           [2024-03-27 18:20:46.784]# RECV ASCII F)           \$GPRMC, 093501.00, A, 3639.959968, N, 11705.9           [2024-03-27 18:20:51.558]# RECV ASCII F)           \$GPRMC, 093531.00, A, 3639.963005, N, 11705.9           [2024-03-27 18:20:57.406]# RECV ASCII F)           \$GPRMC, 093601.00, A, 3639.964485, N, 11705.9                        | <pre>work Assistant 38.1.1:59429 gets online. 30M 192.168.1.1 :59429) 969182, E, 0.0, 148.2, 190821, 5.4, W, A*20 30M 192.168.1.1 :59429) 969266, E, 0.0, 148, 2, 190821, 5.4, W, A*28 30M 192.168.1.1 :59481) 967620, E, 0.0, 141.6, 190821, 5.4, W, A*2A 30M 192.168.1.1 :59481) 968283, E, 0.0, 141.6, 190821, 5.4, W, A*20 30M 192.168.1.1 :59481) 967882, E, 0.0, 141.6, 190821, 5.4, W, A*2F</pre>                                                                                                    | NetAssist V5.0.2 V C                     |

Note:

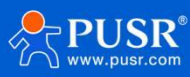

- The network channel can choose to multiplex the DTU channel. If you want to simultaneously send GPS data to multiple servers, you can choose to multiplex the DTU channel and activate multiple sockets to transmit GPS data.
- > Note: When GNSS uses DTU multiplexing, only transparent mode is effective.
- > When GNSS multiplexes DTU and operates in TCPS mode, it can connect to a maximum of 8 clients.
- When using DTU socket multiplexing: Reporting time (reports are sent on time, regardless of DTU data transmission/reception).
- > When using DTU socket multiplexing: Location packets can be sent to the serial port or network end.
- When using DTU socket multiplexing: When regular heartbeat packets and location heartbeat packets coexist, location heartbeat packets have higher priority.

# 9. AT Commands

# 9.1. AT Command Mode

When the device works in network transparent mode or HTTP mode, can switch to "AT command mode" by sending time-specific data by serial port. When the operation is completed in "AT command mode", send specific commands to return to the previous working mode.

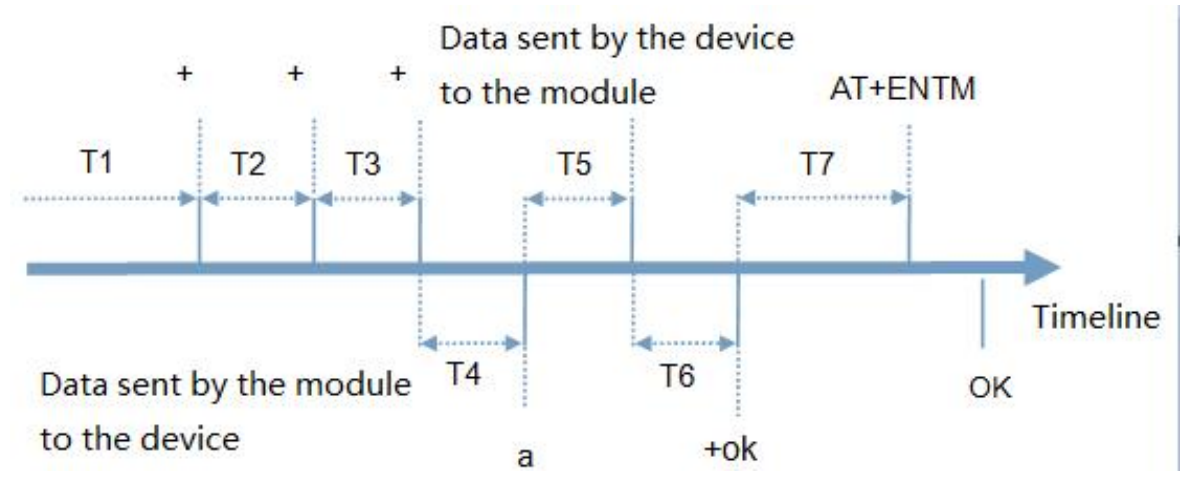

## Toggles the timing of command mode:

In the figure above, the horizontal axis is time, data above the time axis is sent by the serial device to G806s, data below the time axis is sent by G806s to the serial port.

Time requirement:

- T1 > current serial port packaging interval
- T2 < current serial port packaging interval time
- T3 < current serial port packaging interval time
- T4 = current serial port packaging interval time

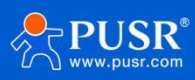

#### T5 < 3 s

T6 = current serial port packaging interval time

## The time sequence of switching from transparent mode/HTTP mode to "AT Command mode" :

1.Serial device continuously sends "+++" to the device. After receiving "+++", the device will send an "a" to the

serial device. No data can be sent during a packaging cycle before sending "+++".

2.When the serial device receives "a", a "a" must be sent to the device within 3 seconds.

3. After receiving 'a', the device returns "+ok" and enter "temporary command mode".

4.After receiving "+ok", the device has enter "temporary command mode" and now can send AT command to it.

### Time sequence of switching from AT command mode to transparent mode.HTTP mode:

1.Serial device sends "AT+ENTM" to G806s.

2.After receiving the command, sends "OK" to the serial device and returns to the previous working mode.

3. After the serial device receives "OK", it knows that the device has returned to its previous working mode.

# 9.2. Serial AT Commands

In transparent mode, do not need to switch to the command mode, we can use "Command password + AT command" to query and set parameters. It does not need complicated "+++" timing sequence to enter AT command mode, so as to quickly query or set parameters.

Before sending, enter AT command mode, query the command password firstly. It defaults to "test.cn#". Restart the device after setting.

| 🔮 USR-TCP232-Test RS                                                                                                    | 232 to Ethernet Conve                                                                                            | ert tester    |                      |        | - 🗆 🗙                                                                                                    |
|----------------------------------------------------------------------------------------------------|----------------------------------------------------------------------------------------------------|---------------|----------------------|--------|----------------------------------------------------------------------------------------------------|
| USR-TCP232-Test RS File(F) Options(O) Hele COMSettings PortNum COM45      BaudR 115200     DPaity NONE     DPaity NONE     DataB 8 bit     StopB 1 bit | 232 to Ethernet Conve<br>b(H)<br>COM port data receive:<br>at<br>other<br>*ERR:1<br>AT +CADPW<br>*CMDFW:test.on# | ert tester    | Network data receive |        | <ul> <li>- □ ×</li> <li>NetSettings <ul> <li>(1) Protocol</li> <li>TCP Server ▼</li> <li>(2) Local host IP</li> </ul> </li> <li>(3) Local host pot <ul> <li>(3) Local host pot</li> <li>(9999)</li> <li>(3) Listening</li> </ul> </li> <li>Receive to file <ul> <li>Add line return</li> <li>Receive to file</li> <li>Add line return</li> <li>Receive As HEX</li> <li>Receive Pause</li> <li>Save Clear</li> </ul> </li> </ul> |
| Send Options<br>Data from file<br>Auto Checksum<br>Auto Clear Input<br>Send As Mex<br>Send Recycle<br>Interval 1000 ms<br>Load Clear                   | AT+CMDPW                                                                                                    | ↑<br>♥ Send   | http://en.usr.on     | Send   | Send Options<br>Data from file<br>Auto Checksum<br>Auto Clear Input<br>Send As Mex<br>Send Recycle<br>Interval 1000 ms<br>Load Clear                                                                                                    |
| if Ready!                                                                                                    | Send: 79                                                                                                    | Recv: 51 Rese | t jær Ready!         | Send:0 | Recv: 0 Reset                                                                                                    |

Send "test.cn#AT+MAC" from the serial port (there is an "Enter" after the command), then can receive the

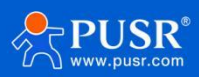

### response from the device:

| COMSettings                                                                                                    | COM port data receive                                                                     |   |      | Network data receive                              |             | NetSettings                                                                                                    |
|----------------------------------------------------------------------------------------------------|-------------------------------------------------------------------------------------------|---|------|---------------------------------------------------|-------------|----------------------------------------------------------------------------------------------------|
| PortNum COM45 -<br>BaudR 115200 -<br>DPaity NONE -<br>DataB 8 bit -<br>StopB 1 bit -<br>Close<br>Recv Options<br>Receive to file<br>Add line return<br>Receive As HEX<br>Receive As HEX<br>Receive Pause<br>Save<br>Clear<br>Send Options<br>Data from file<br>Auto Checksum<br>Auto Clear Input | at<br>OK<br>+++<br>+ER:1<br>AT ~UDDFW<br>-UDDFW:test.or#<br>USR~G809<br>+MAC:3CA525AA8B99 |   |      | Receive from 192.168.21.13           +VER:V1.0.03 | 3 : 50567]: | (1) Protocol<br>TCP Server<br>(2) Local host IP<br>(3) Local host pot<br>[2317<br>Disconnec:<br>Recv Options<br>Receive to file.<br>Add line return<br>Receive to HEX<br>Receive August<br>Sand Options<br>Data from file.<br>Auto Checksum<br>Auto Checksum<br>Auto Checksum |
| └── Send Recycle<br>Interval 1000 ms                                                                                                    | test.cn#at+mac                                                                            | ^ | Send | Peers: 192.168.21.133:505                         | Send        | ☐ Send Recycle<br>Interval 1000 ms                                                                                                    |

# 9.3. Network AT Commands

Network AT command refers to set and query parameters by sending "Command password + AT command" through the network when working in transparent mode. Here we query the firmware version of the device, there is an "Enter" after the command.

| COMSettings                                                                                 | COM port data receive             |      | Network data receive                                       | NetSettings                                                                                                    |
|---------------------------------------------------------------------------------------------|-----------------------------------|------|------------------------------------------------------------|----------------------------------------------------------------------------------------------------|
| PortNum COM21  BaudR 115200  DPaity NONE  DataB 8 bit  StopB 1 bit  Copen Recv Options      |                                   |      | <b>C</b> Receive from 172.16.11.31 : 53521<br>+VER:V1.0.05 | 1) :<br>(1) Protocol<br>TCP Server<br>(2) Local host IP<br>(2) Local host IP<br>(3) Local host port<br>(3) Local host port<br>(4) Local host port<br>(5) Local host port<br>(5 |
| Receive to file     Add line return     Receive As HEX     Receive Pause     Save     Clear |                                   |      | 1                                                          | <ul> <li>☐ Receive to file</li> <li>☑ Add line return</li> <li>☐ Receive As HEX</li> <li>☐ Receive Pause</li> <li>Save Clear</li> </ul>                                                                                                    |
| Send Options<br>Data from file<br>Auto Checksum<br>Auto Clear Input<br>Send As Hex          |                                   |      | P                                                          | Send Options<br>Data from file<br>Auto Checksum<br>Auto Clear Input<br>Send As Hex                                                                                                    |
| Send Recycle                                                                                | Jinan USR Technology Co.,<br>Ltd. | Send | Peers:  1/2.16.11.31:53521 -                               | Send Luck Class                                                                                                    |

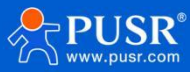

## 9.4. SMS AT Commands

In transparent mode, we can also send SMS to query and set the device parameters. Here we send "Command password+AT Commands" to query the socket connection status.

|                               | www.usr.c       | n#at+socka |
|-------------------------------|-----------------|------------|
|                               |                 | 14:51 🛛    |
| +SOCKA:TCPC, <u>test.usr.</u> | <u>cn</u> ,2317 |            |
| 14:51 🛛                       |                 |            |

For detailed AT Commands, please refer to AT Command set.

# 10. Contact Us

Jinan USR IOT Technology Limited

Address : Floor 12 and 13, CEIBS Alumni Industrial Building, No. 3 Road of Maolingshan, Lixia District, Jinan,

Shandong, China Official website: https://www.pusr.com Official shop: https://shop.usriot.com Technical support: http://h.usriot.com/ Email : sales@usriot.com

Tel : +86-531-88826739

Fax:+86-531-88826739-808

# 11. Disclaimer

The information in this document provided in connection with Jinan USR IoT technology ltd. and/or its affiliates' products. No license, express or implied, by estoppel or otherwise, to any intellectual property right is granted by this document or in connection with the sale of USR IoT products. EXCEPT AS SET FORTH IN THE TERMS AND CONDITIONS AS SPECIFIED IN THE LICENSE AGREEMENT FOR THIS PRODUCT, USR IOT AND/OR ITS AFFILIATES ASSUME NO LIABILITY WHATSOEVER AND DISCLAIMS ANY EXPRESS, IMPLIED OR STATUTORY WARRANTY RELATING TO ITS PRODUCTS INCLUDING, BUT NOT LIMITED TO, THE IMPLIED WARRANTY OF MERCHANTABILITY, FITNESS FOR A

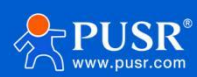

PARTICULAR PURPOSE, OR NON-INFRINGEMENT. IN NO EVENT SHALL USR IOT AND/OR ITS AFFILIATES BE LIABLE FOR ANY DIRECT, INDIRECT, CONSEQUENTIAL, PUNITIVE, SPECIAL OR INCIDENTAL DAMAGES (INCLUDING, WITHOUT LIMITATION, DAMAGES FOR LOSS OF PROFITS, BUSINESS INTERRUPTION OR LOSS OF INFORMATION) ARISING OUT OF THE USE OR INABILITY TO USE THIS DOCUMENT, EVEN IF USR IOT AND/OR ITS AFFILIATES HAVE BEEN ADVISED OF THE POSSIBILITY OF SUCH DAMAGES. USR IOT and/or its affiliates make no representations or warranties with respect to the accuracy or completeness of the contents of this document and reserves the right to make changes to specifications and product descriptions at any time without notice. USR IOT and/or its affiliates do not make any commitment to update the information contained in this document.

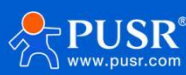

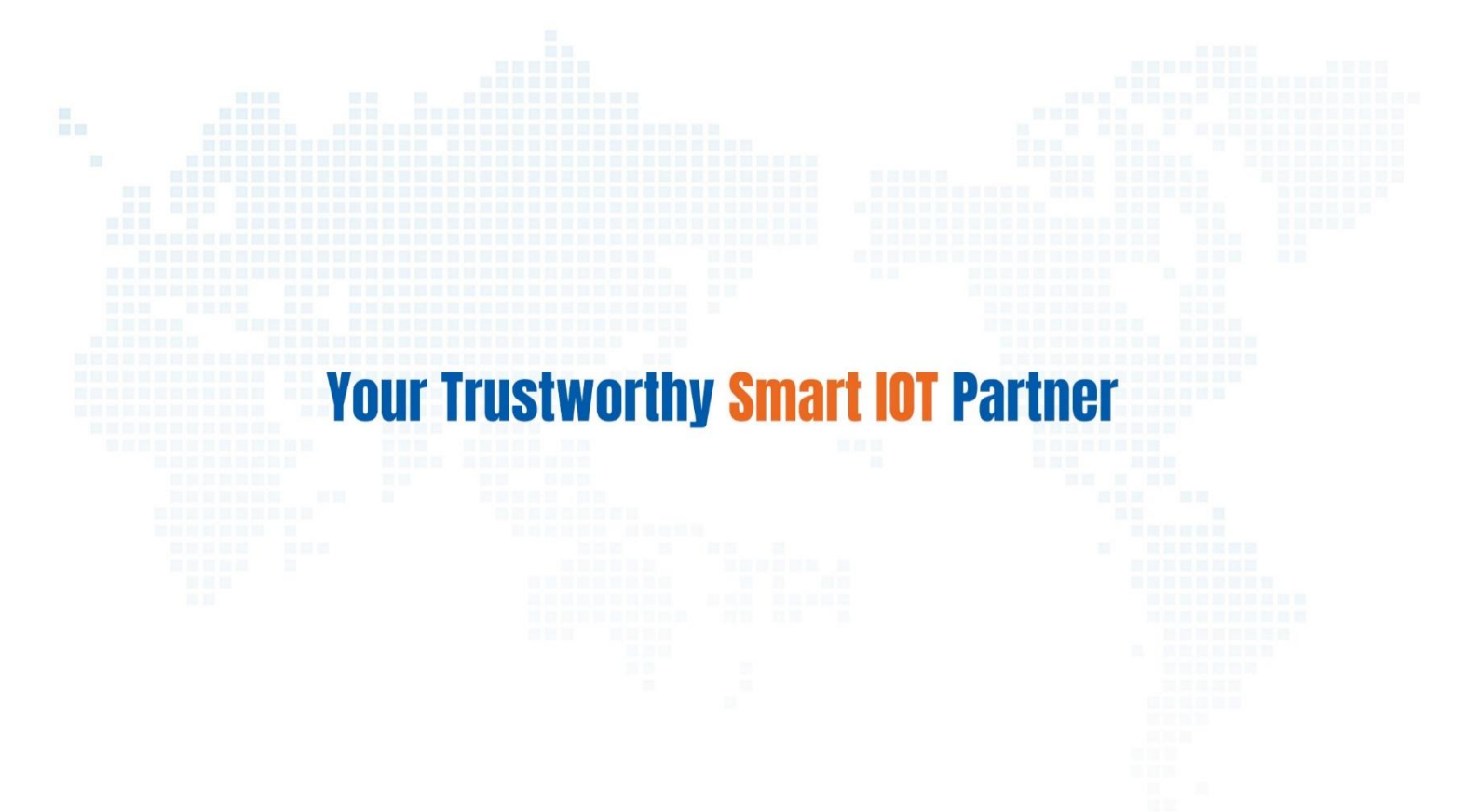

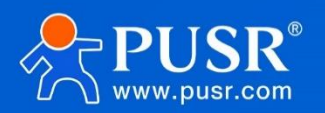

Official Website: www.pusr.com Official Shop: shop.usriot.com Technical Support: h.usriot.com Inquiry Email: inquiry@usriot.com Skype & WhatsApp: +86 13405313834 关注有人微信公众号 登录商城快速 Click to view more: Product Catalog & Facebook & Youtube